目 次

| 1. ミニアルバムのひな形を開く                  | 2  |
|-----------------------------------|----|
| 2. ミニアルバムをリムーバブルディスクに保存する         |    |
| 3. 画面表示の倍率を変更する                   |    |
| 4. 写真を挿入する                        | 15 |
| 5. 文字列の折り返しを設定する                  |    |
| 6. 写真のサイズを変更をする                   |    |
| 7. 写真をトリミングする                     |    |
| 8. 2つ目以降の写真の挿入                    |    |
| <ol> <li>9. 写真を上下反転にする</li> </ol> | 35 |
| 10. ガイドを消す                        |    |
| 11. フレームを挿入する                     |    |
| 12. 表紙の作成                         |    |
| 13. 印刷                            |    |
| 14. 組み立て                          |    |
|                                   |    |

# ミニアルバム作成にチャレンジ!!

ウ メ さ ん「先生、大きなアルバムもいいんですが、ずっと手元に アルバムを持っておきたいのですが、何か方法は ないですか?」

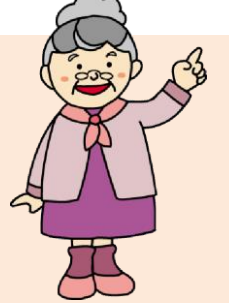

- くじら先生「そうですね。ミニアルバムなんてどうでしょうか。 アルバムをコンパクトサイズにしたもので、バッグの中に入れておいていつでも見れるようにできますよ!!」
- ウメさん「そうなんですね。それはいいわ~。どんなアルバムを作ろうかしら・・・ 悩んでしまうわ~。」
- くじら先生「お孫さんの写真なんかもいいのではないですか? 今回の題材は、ペットを題材にしていますけどね。」
- ウメさん「そうね。孫たちのアルバムにしようかしら~」
- くじら先生「かわいいお孫さんのアルバム、出来上がったら私にも見せてくださいね。」

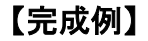

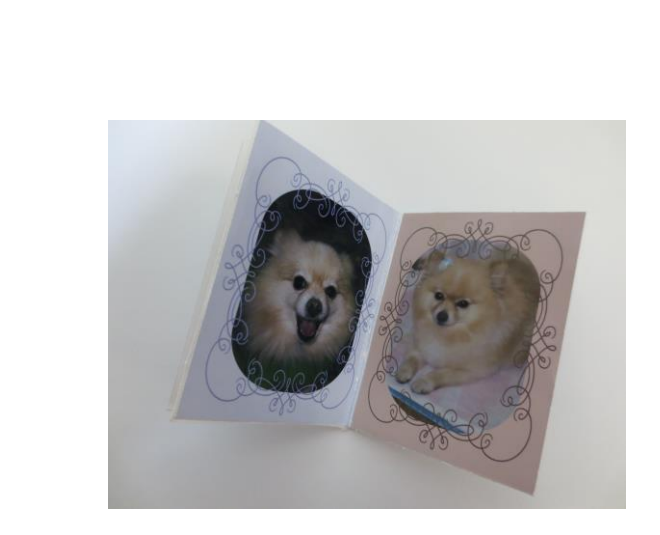

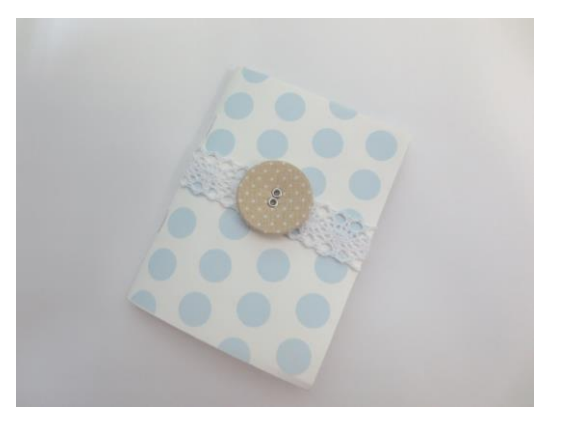

## 1. ミニアルバムのひな形を開く

ミニアルバムを作成するために、まずはミニアルバムのひな形をドキュメントから開きましょう。

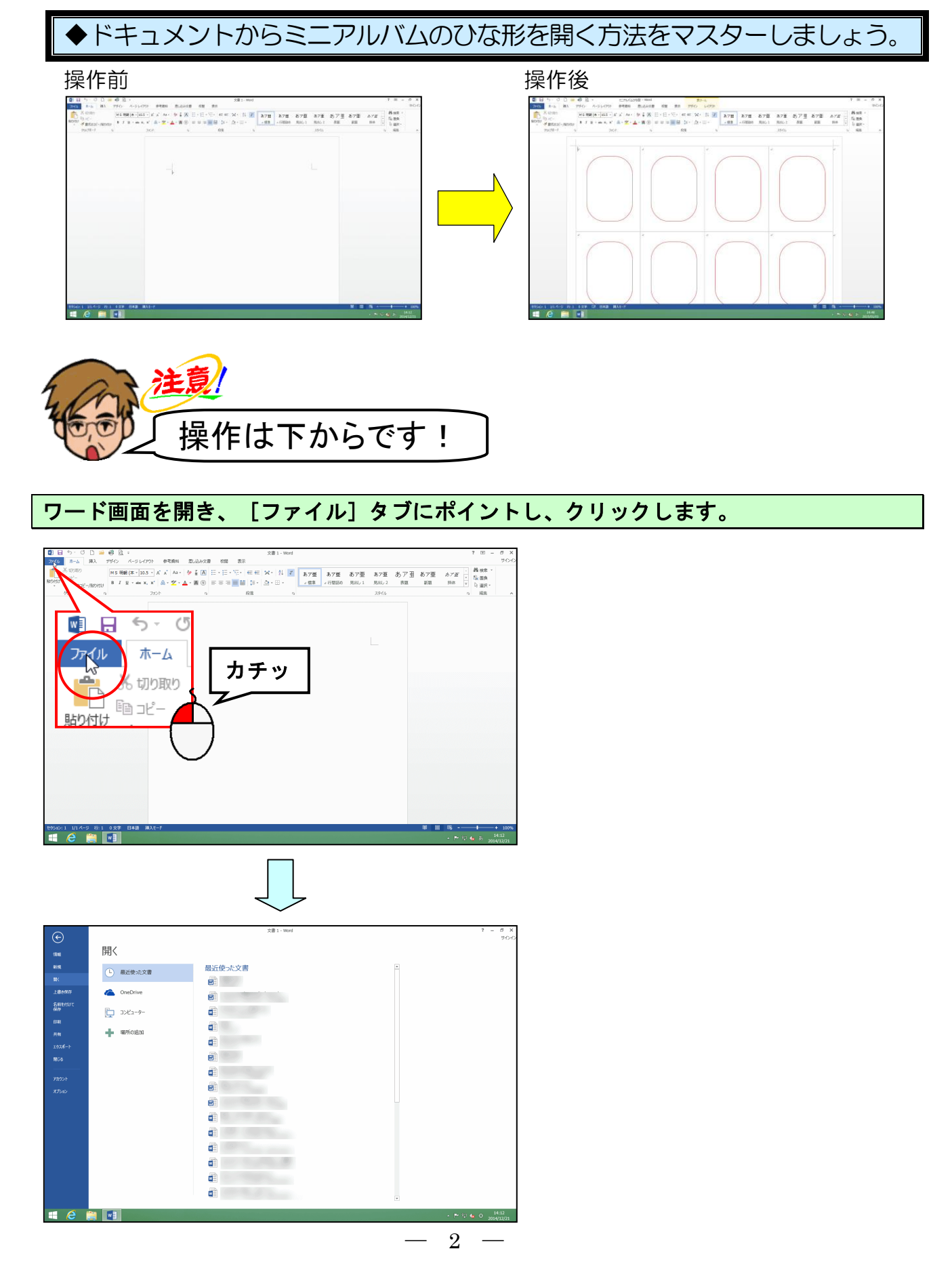

## [コンピューター] にポイントし、クリックします。

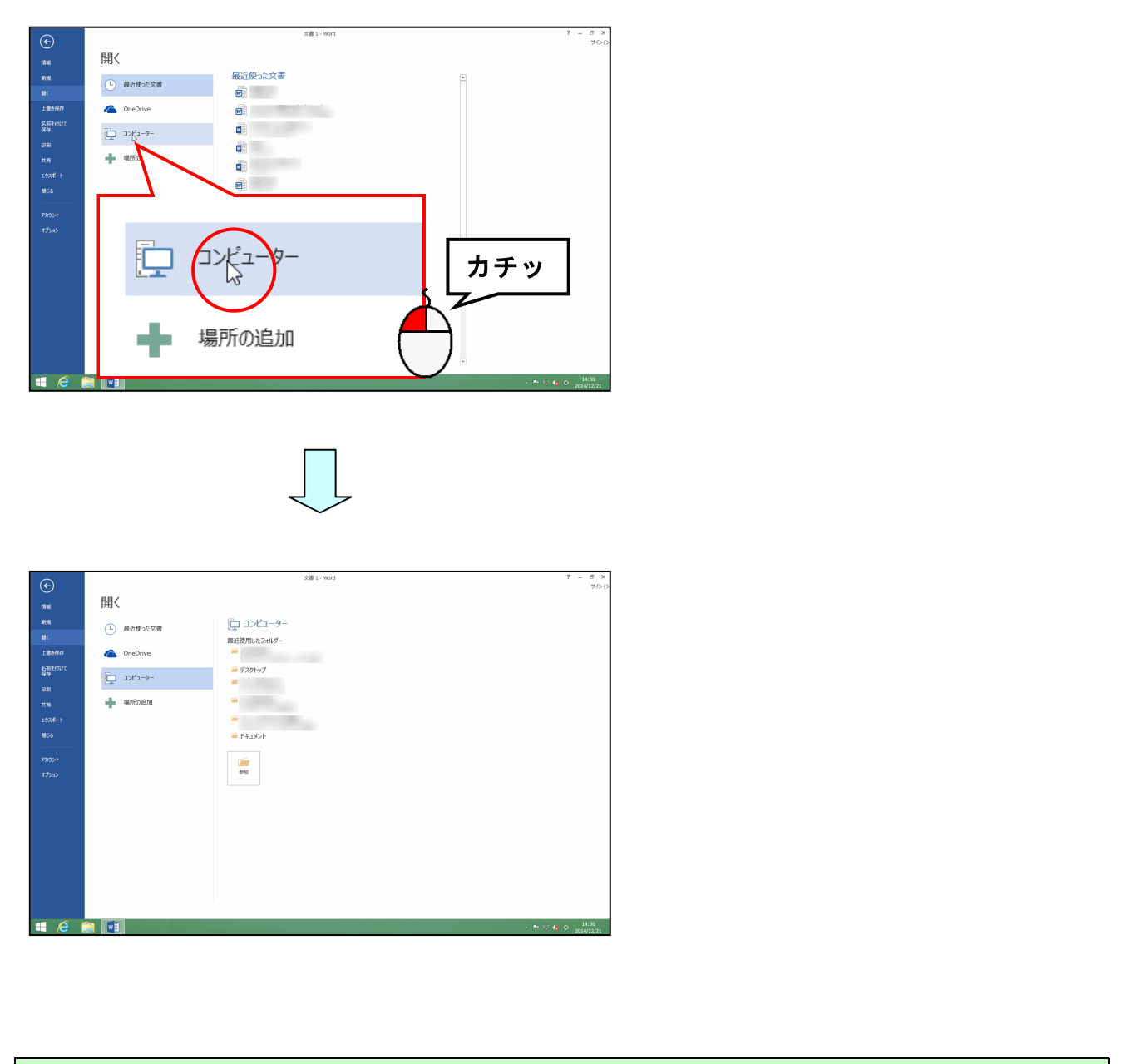

## 「参照」にポイントし、クリックします。

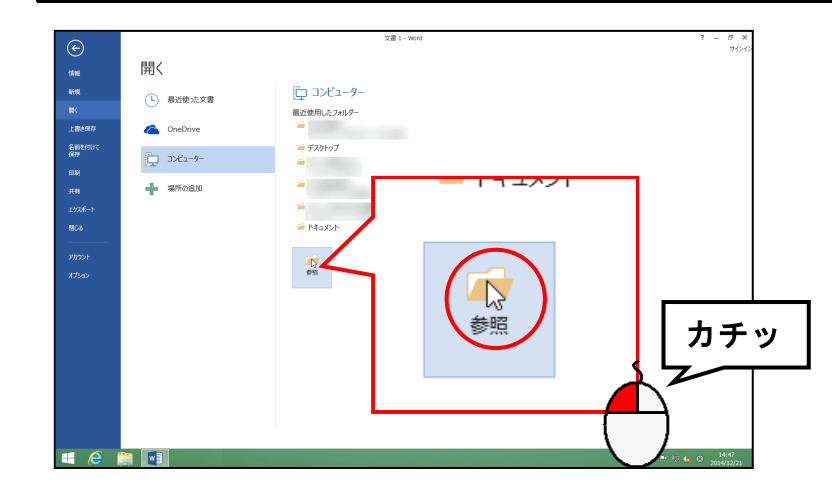

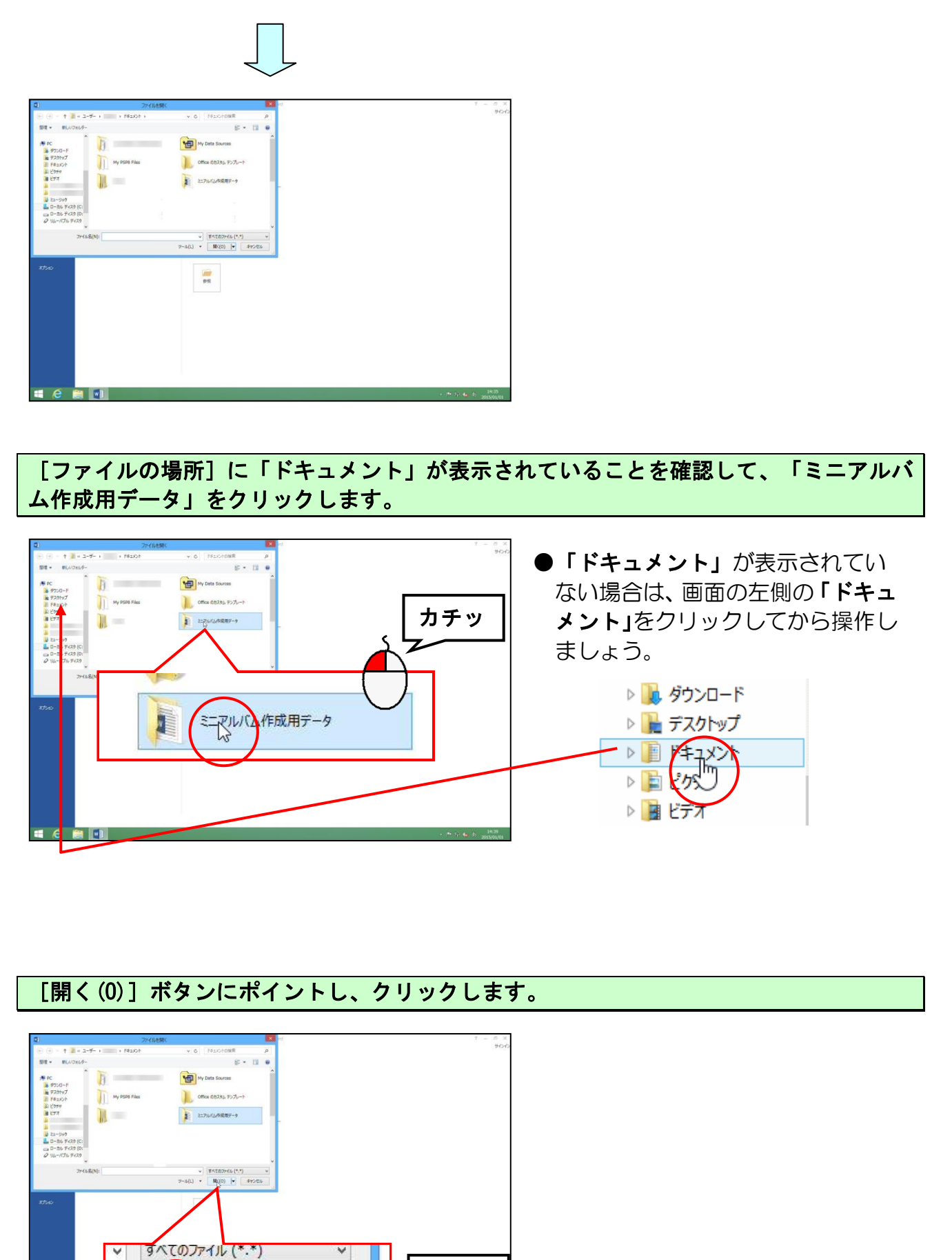

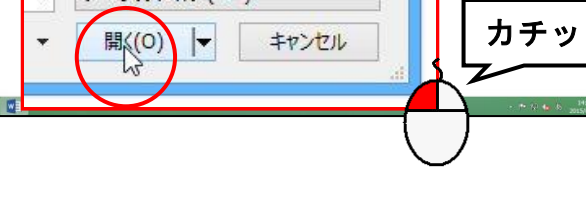

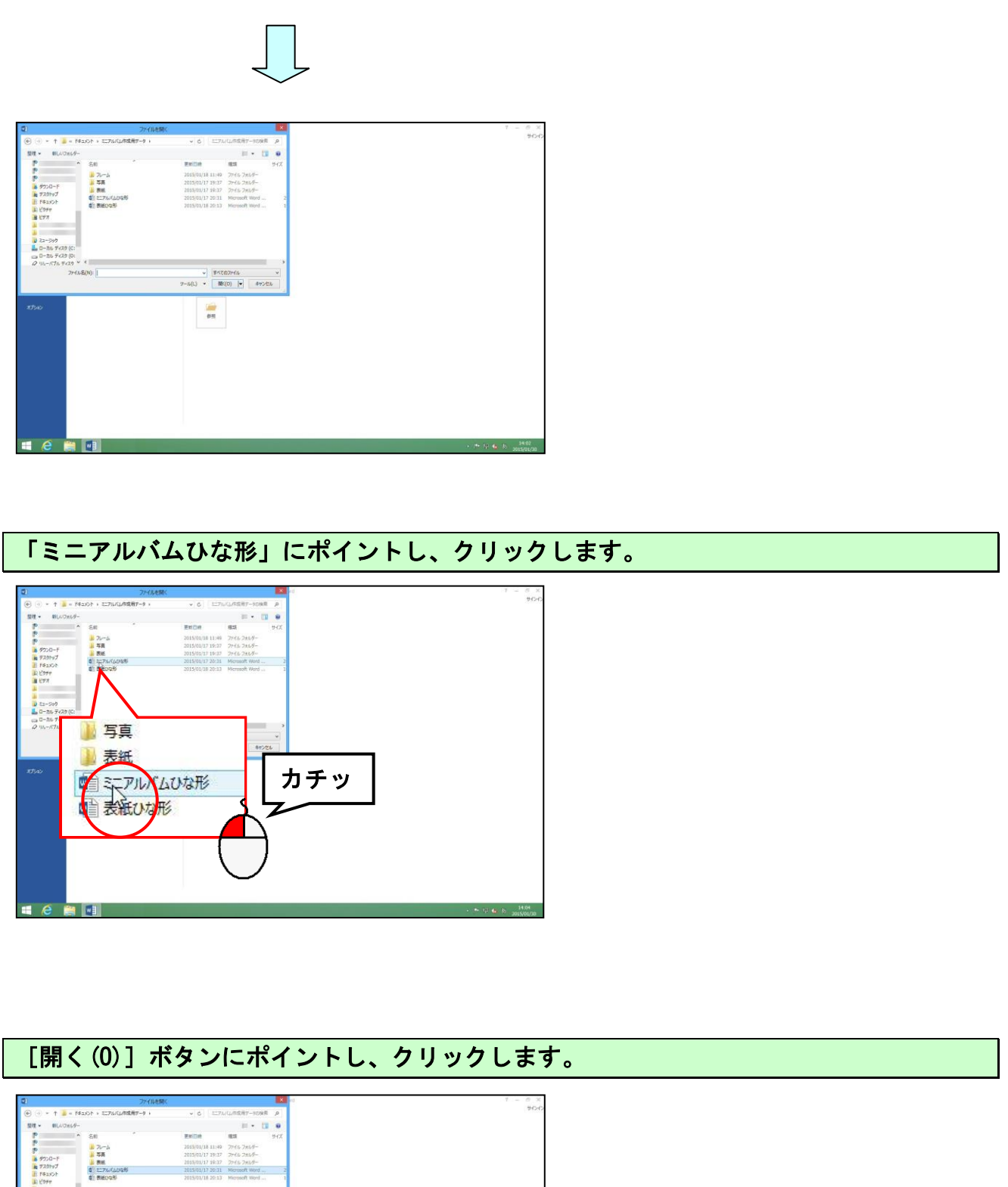

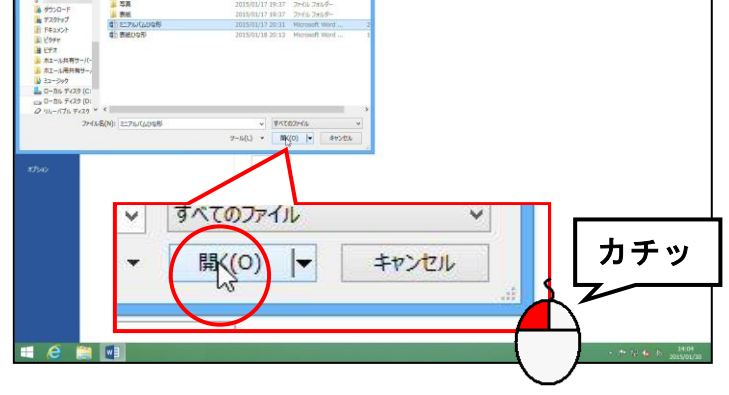

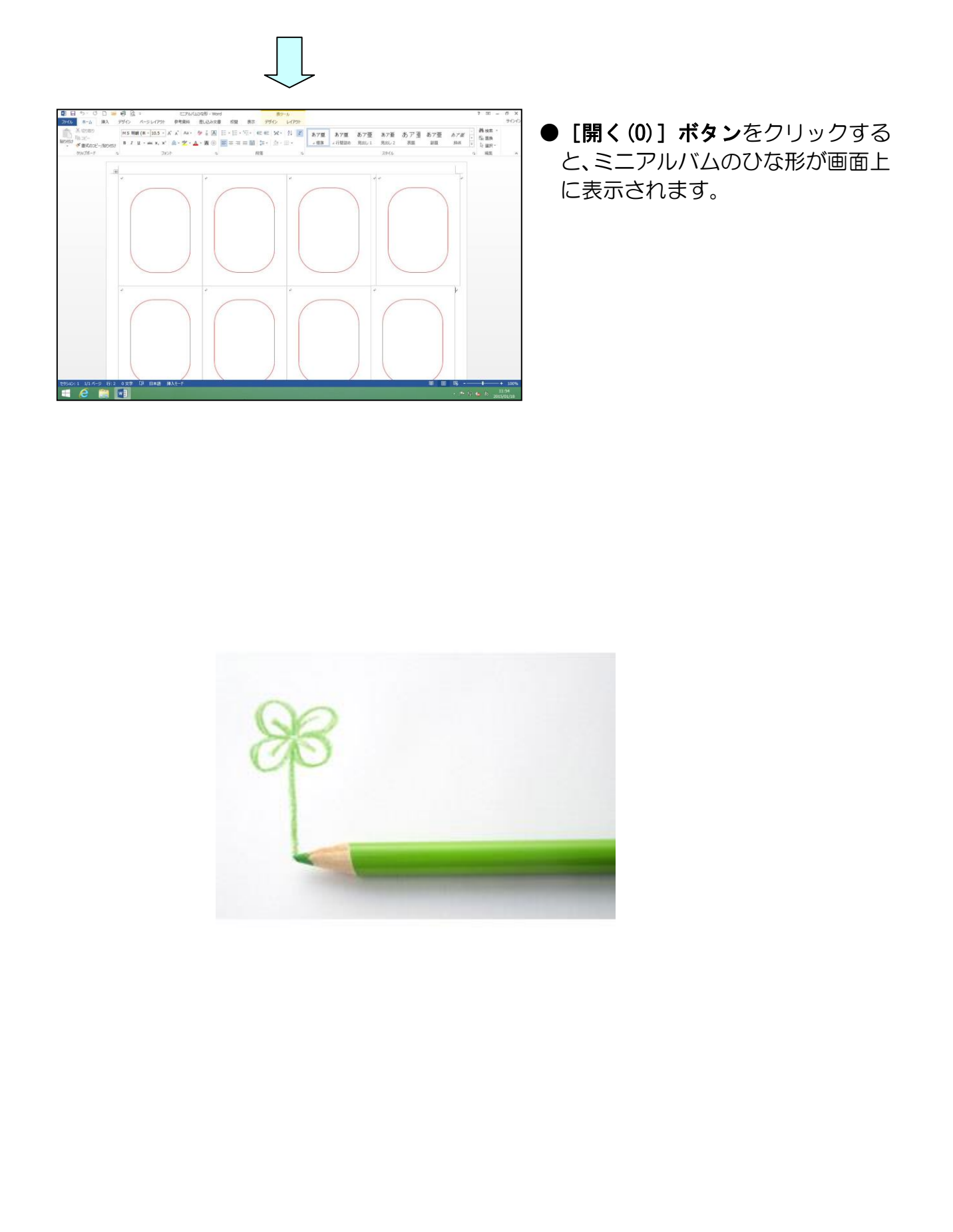

# 2. ミニアルバムをリムーバブルディスクに保存する

画面上に表示されたミニアルバムのひな形をリムーバブルディスクに保存しましょう。

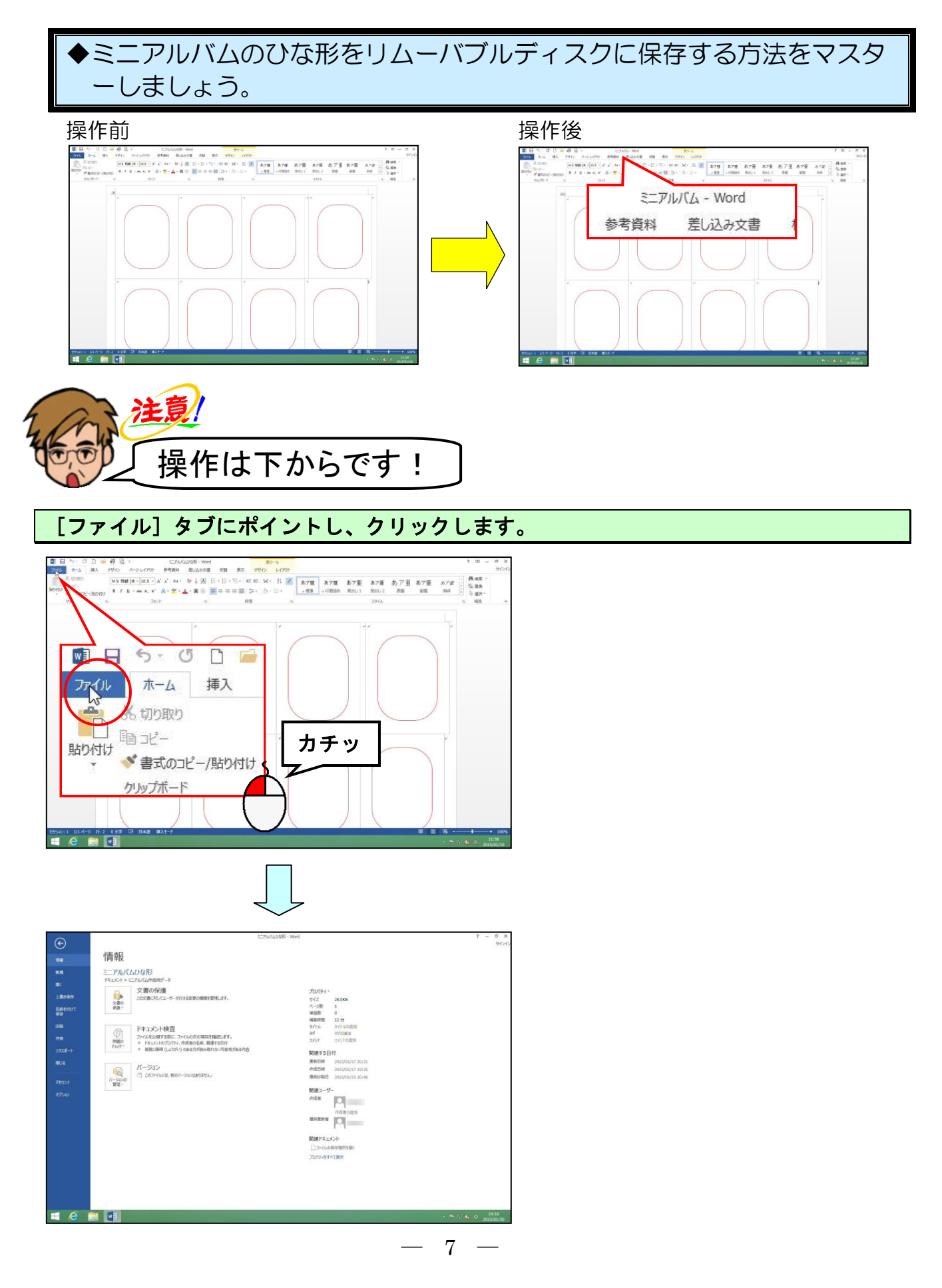

#### [名前を付けて保存] にポイントし、クリックします。

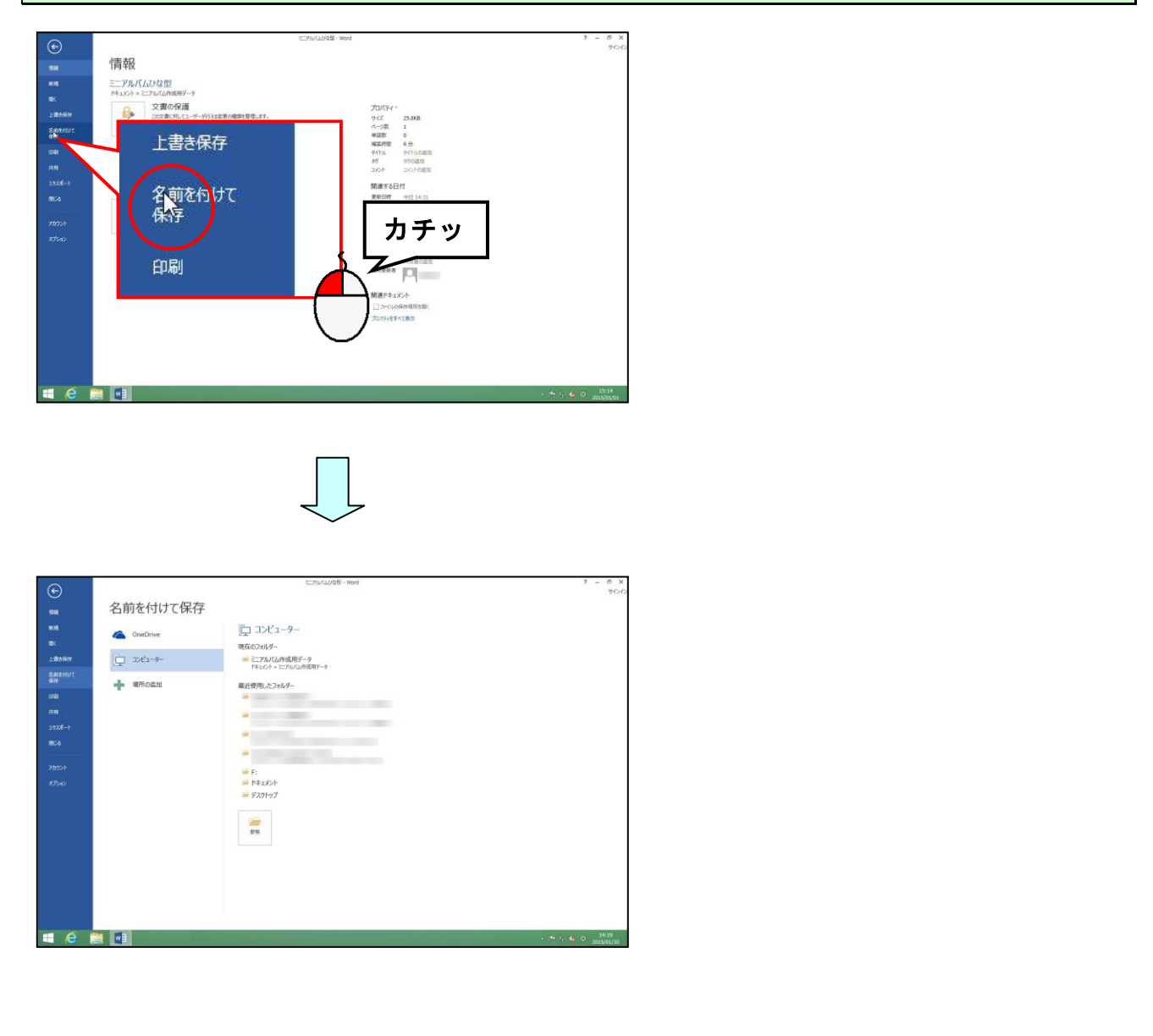

#### [名前を付けて<mark>保存</mark>]の<mark>下</mark>が「コンピューター」になっていることを確認して、「参照」 にポイントし、クリックします。

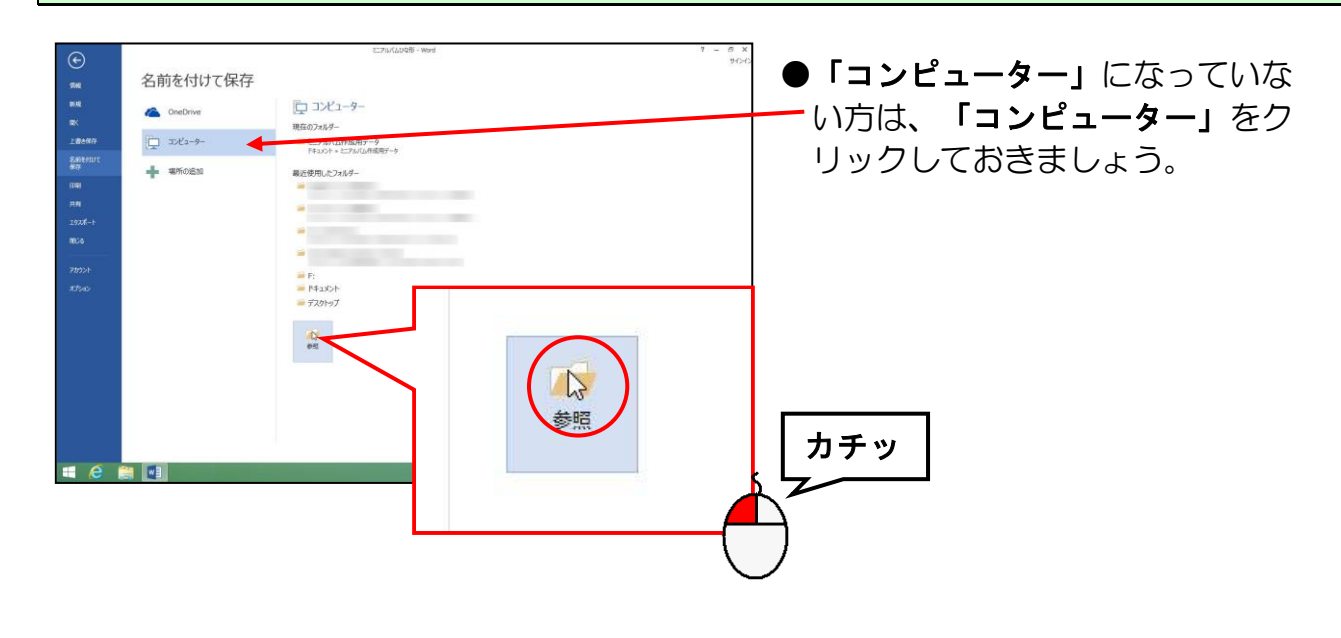

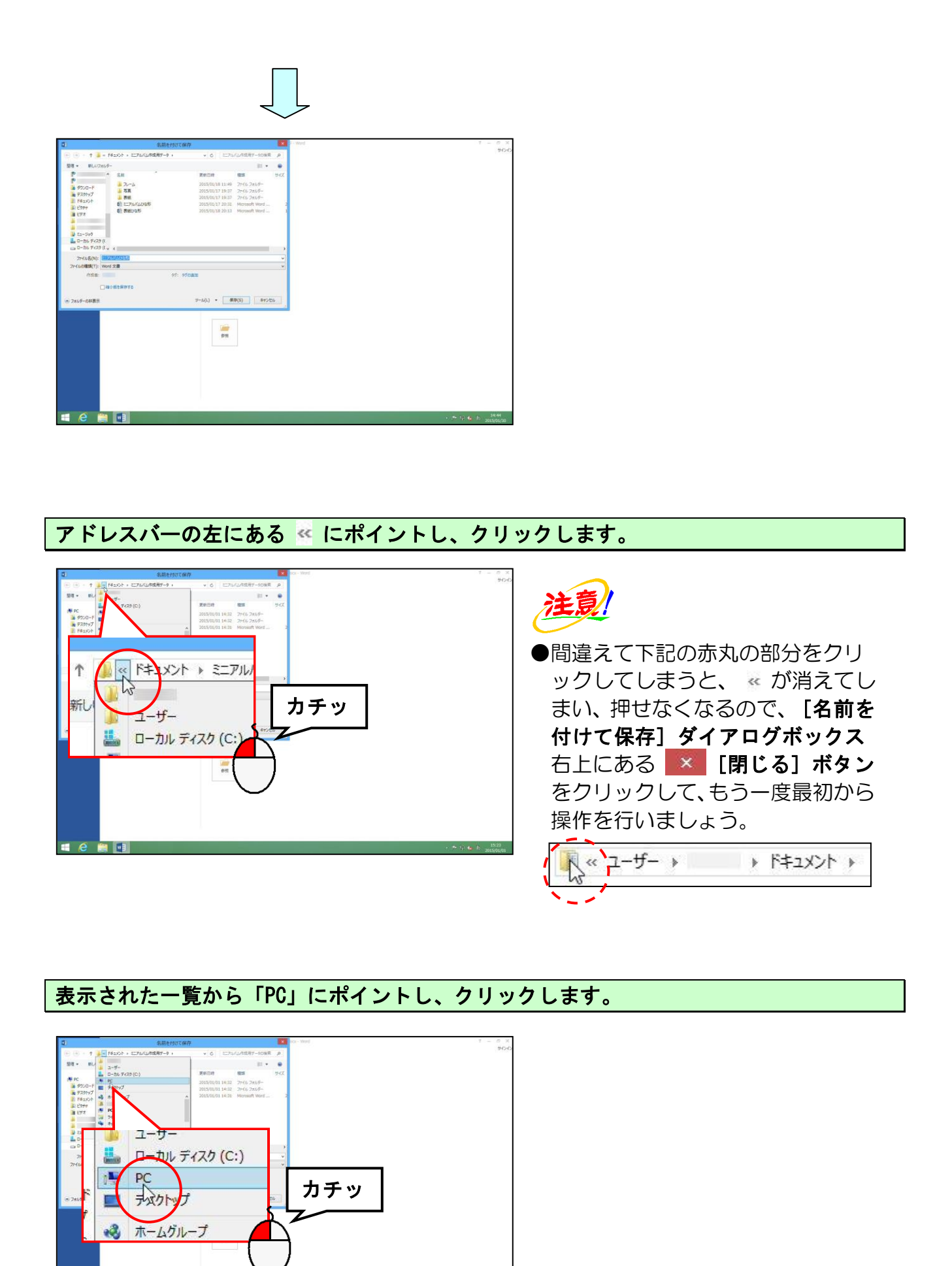

— 9 —

📜 💌 🗉

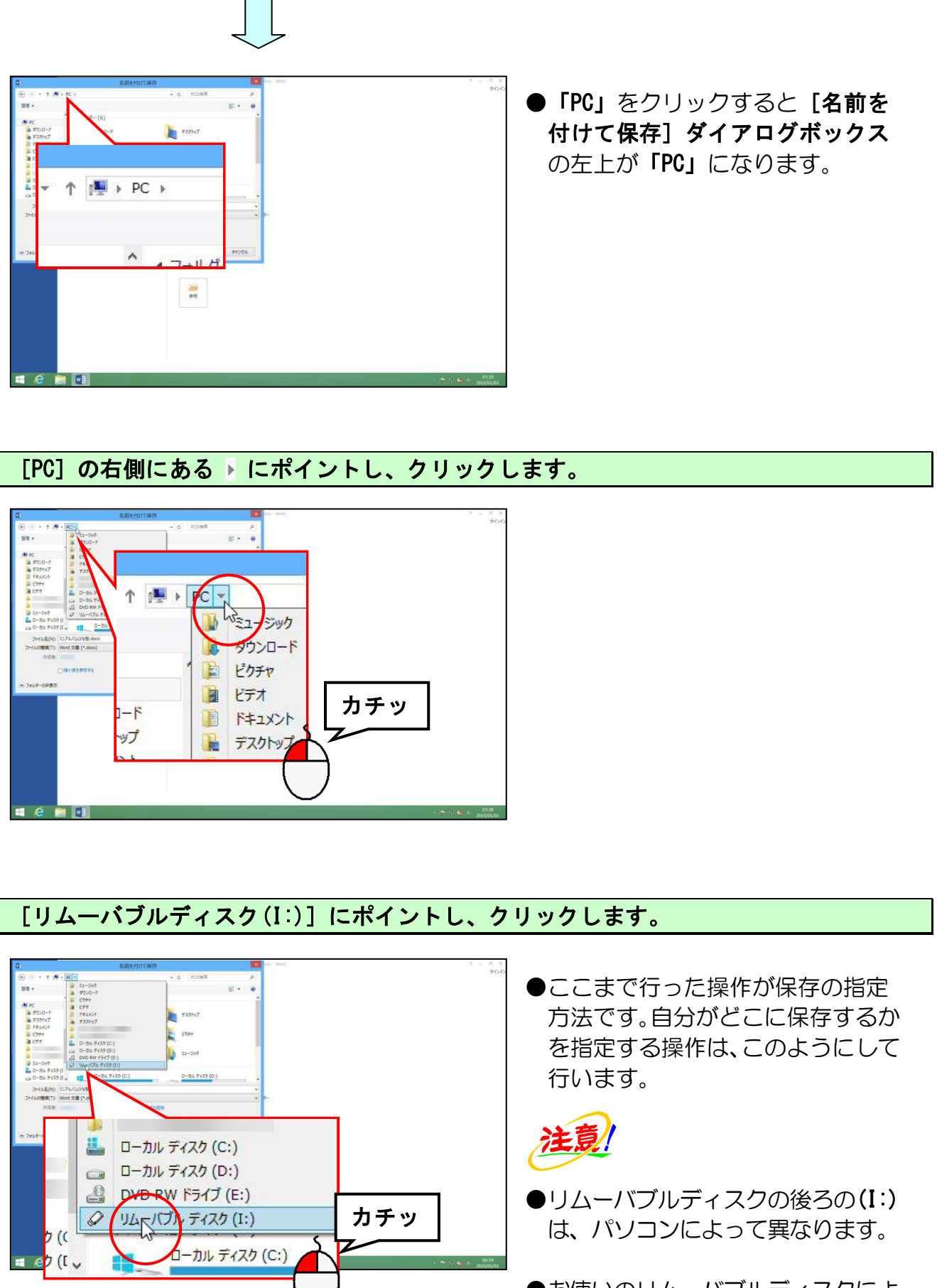

お使いのリムーバブルディスクによっては、別の名前で表示される場合があります。

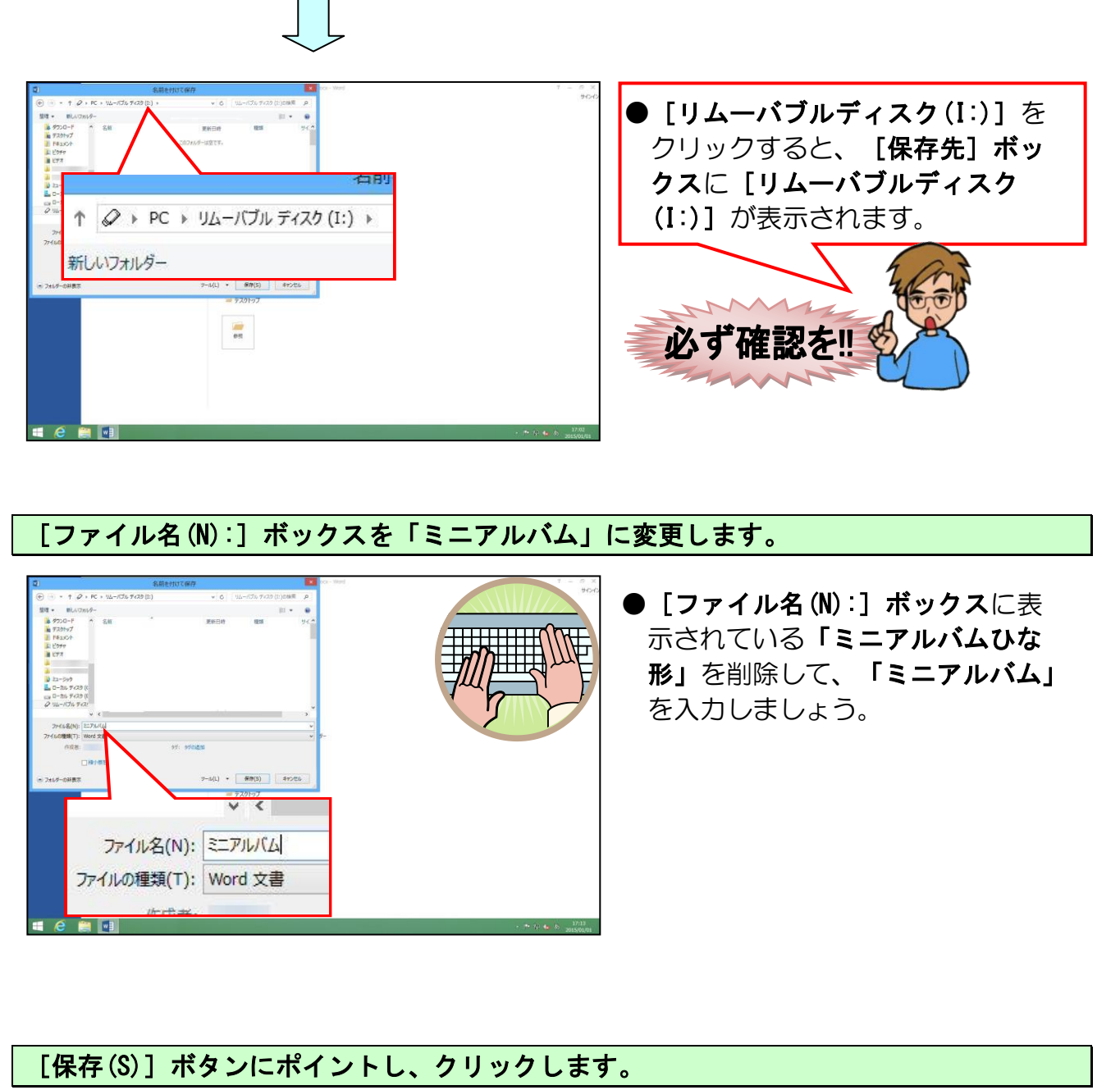

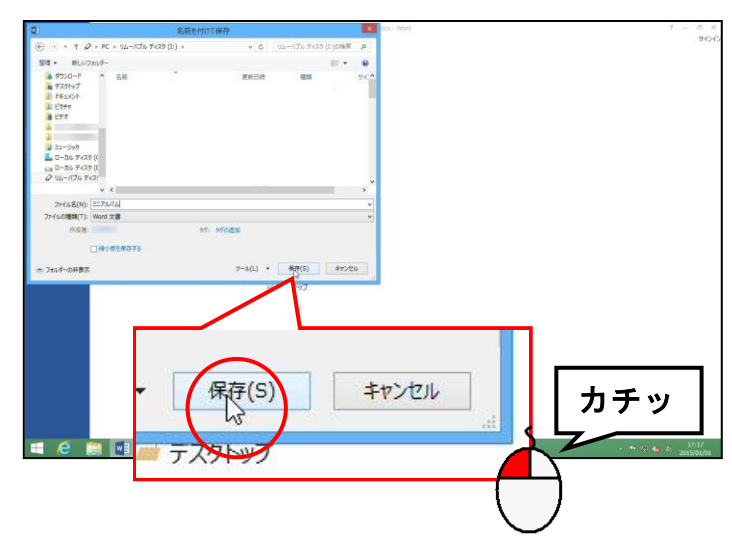

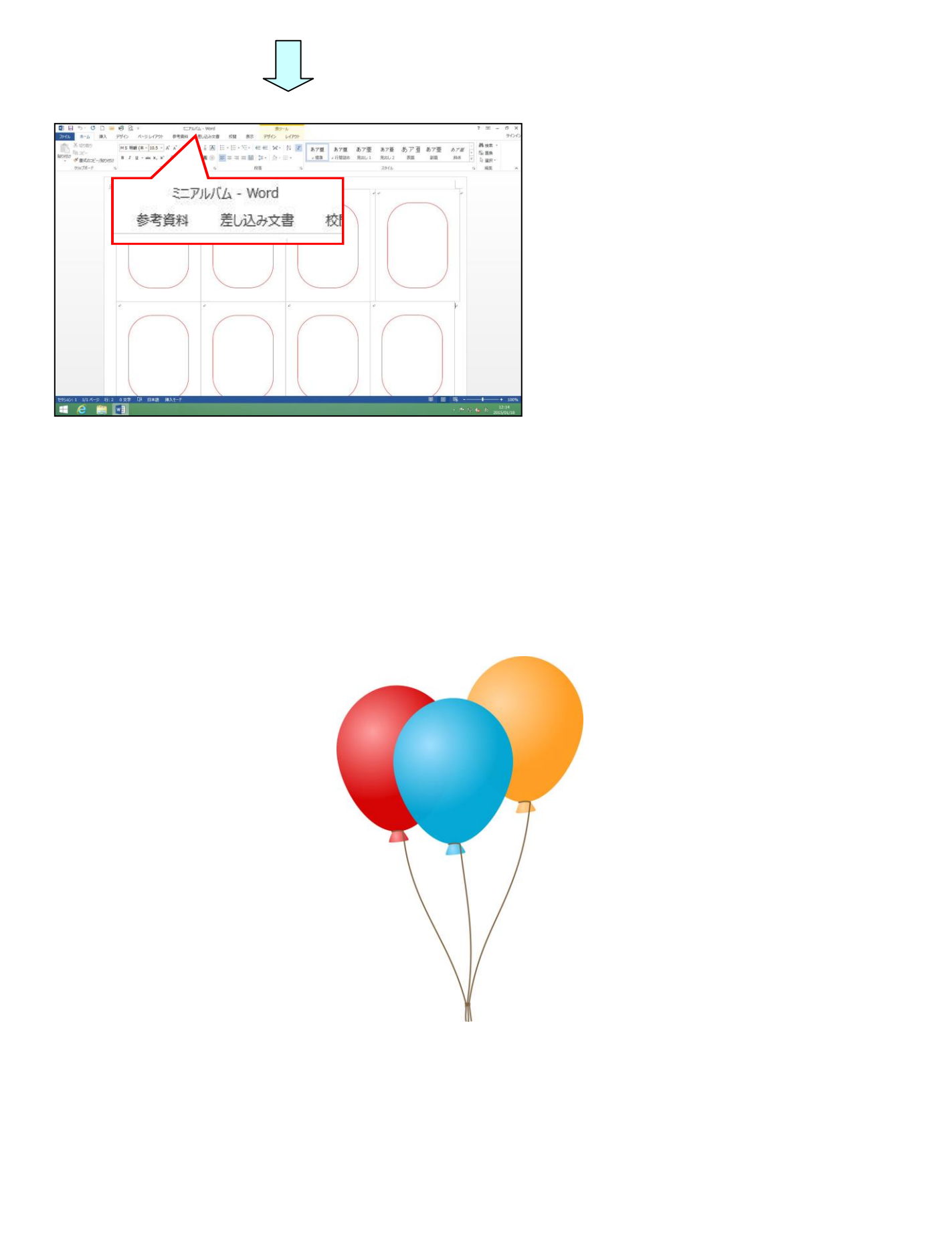

#### 3. 画面表示の倍率を変更する

現在の状態では、ひな形の下がすべて表示されていません。全体が表示されるように倍率 を縮小します。

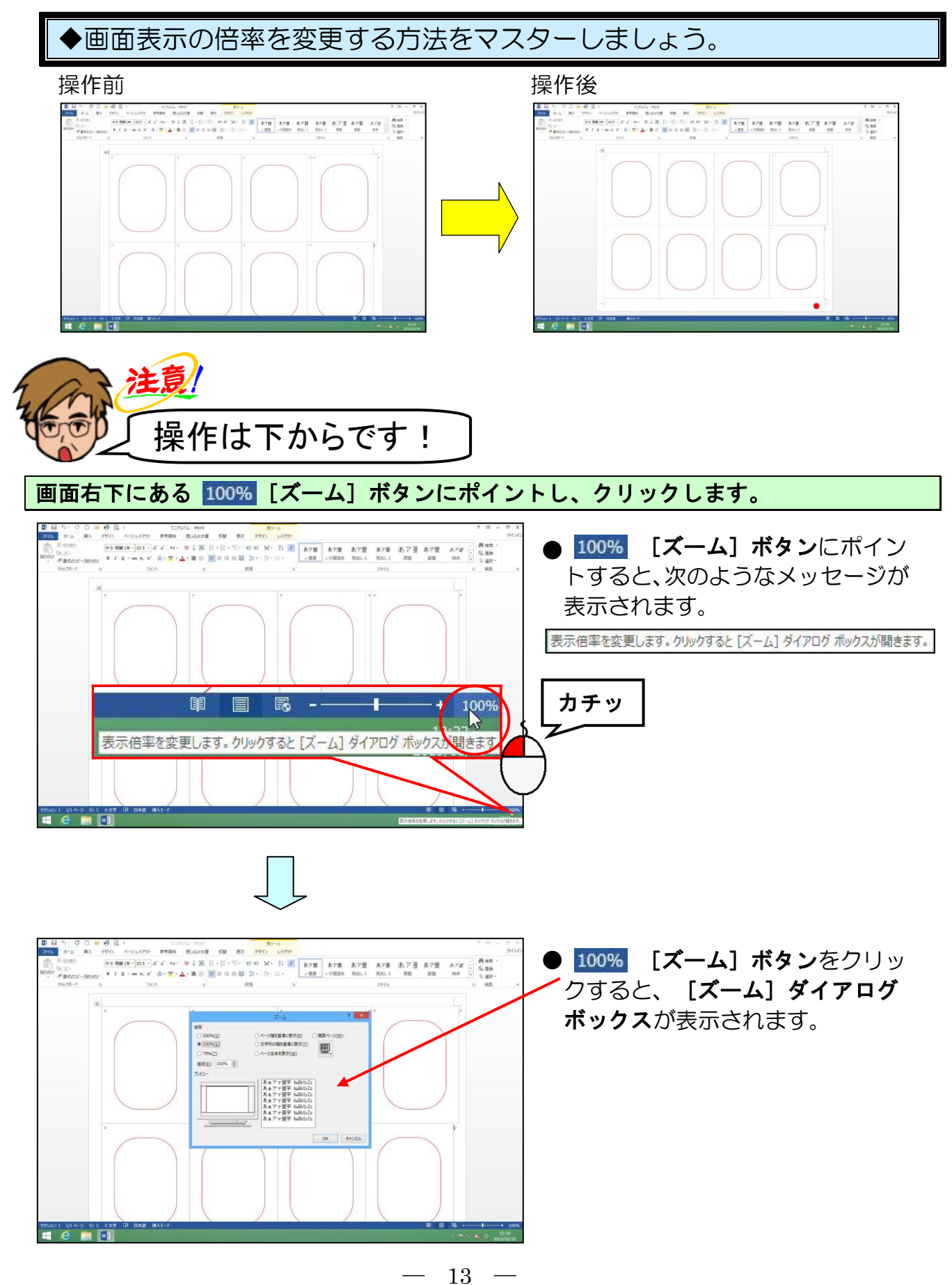

表示された [ズーム] ダイアログボックスで [ページ全体を表示(W)] にポイントし、ク リックします。

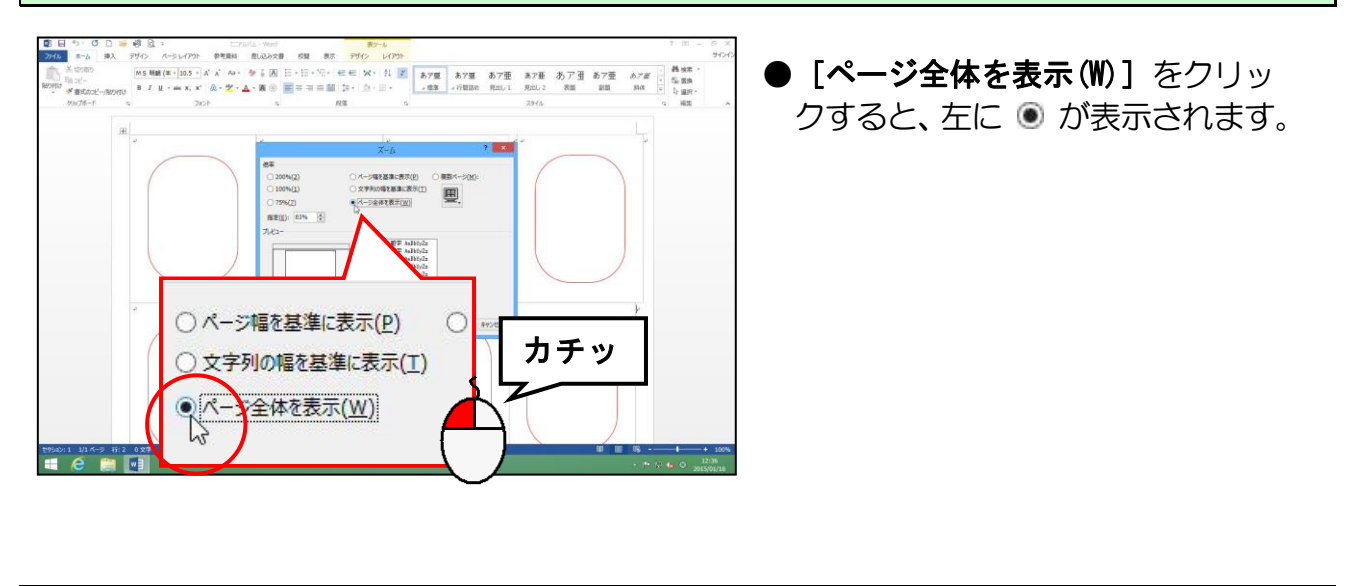

右下にある [OK] ボタンにポイントし、クリックします。

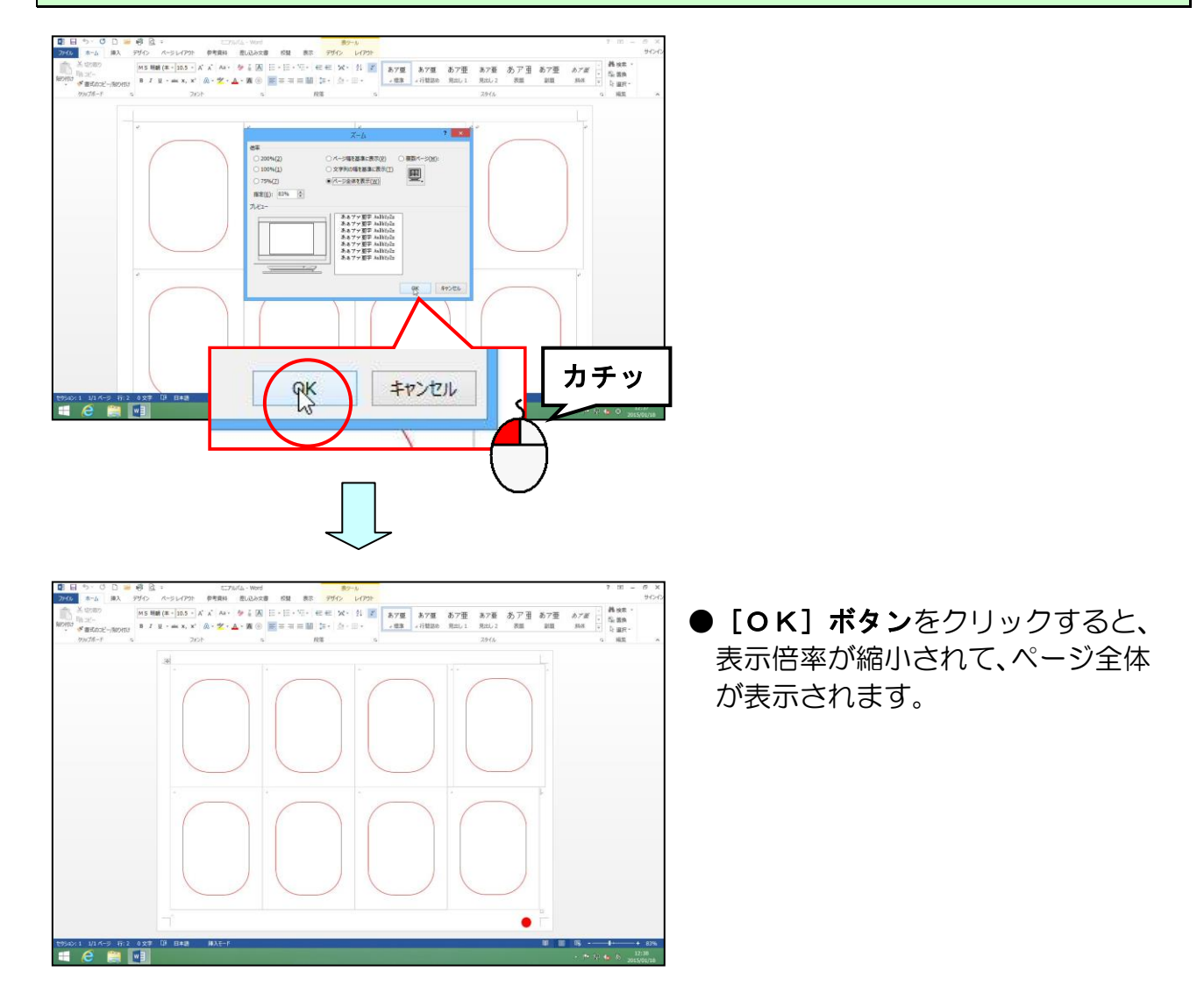

# 4. 写真を挿入する

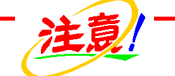

インターネットや本などから取った写真やイラスト、言葉などには著作権があります!

インターネットや本などから取った写真やイラストで、皆さんが作成した成果物を業者 などに依頼し、それを購入すると、業者側の責任はもちろん、依頼した皆さんも責任に 問われることがありますので、著作権法には、十分に注意しましょう。 家庭内で仕事以外の目的で使用するためにご自分で作成、印刷するのであれば(私的使 用のため)、著作物は自由に使えます。

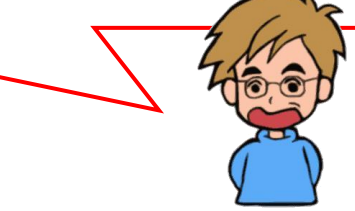

写真のひな形の赤枠内に、写真が入るように今から順番に操作していきましょう。

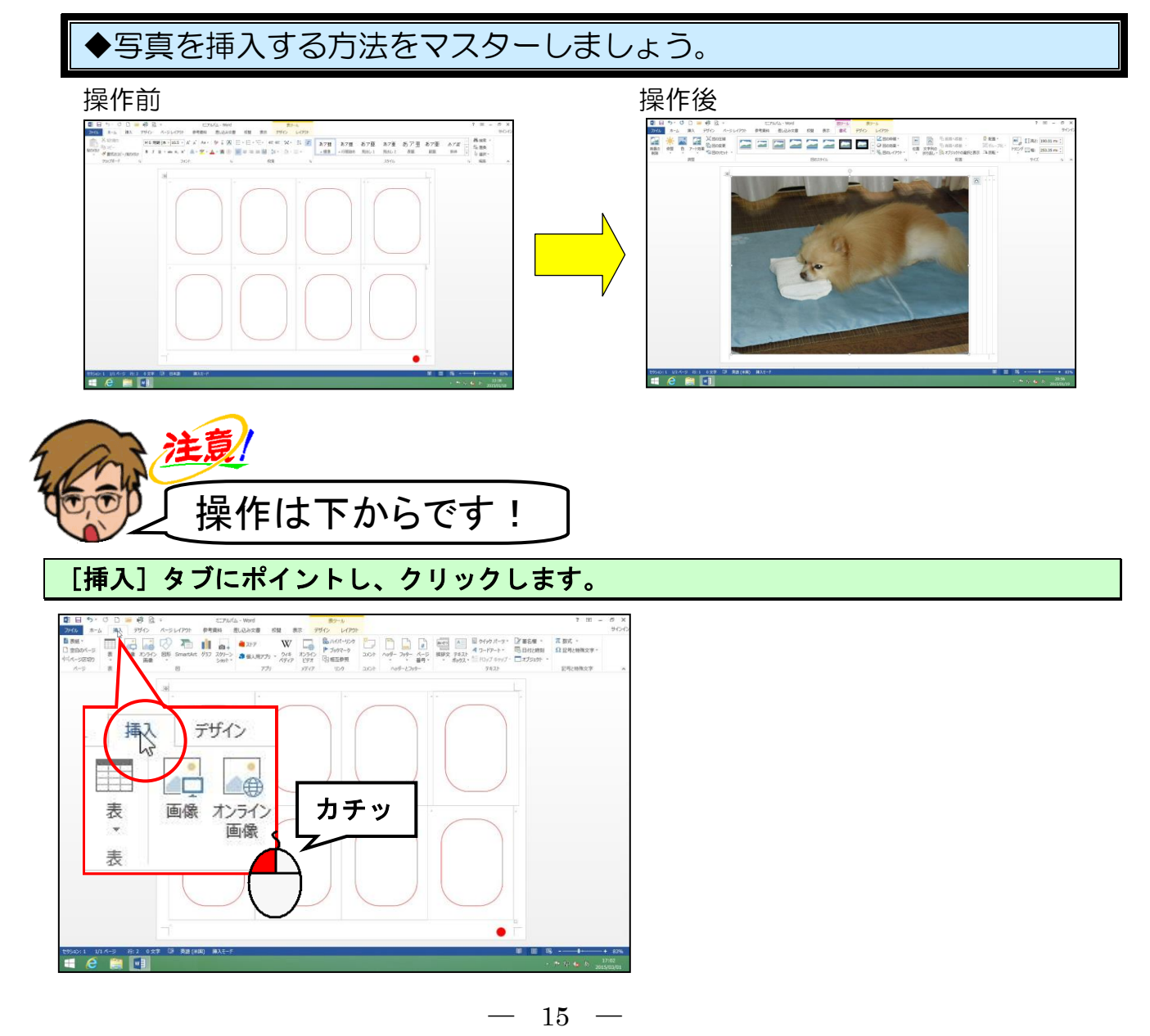

[図] グループ内の 📠 [画像] ボタンにポイントし、クリックします。

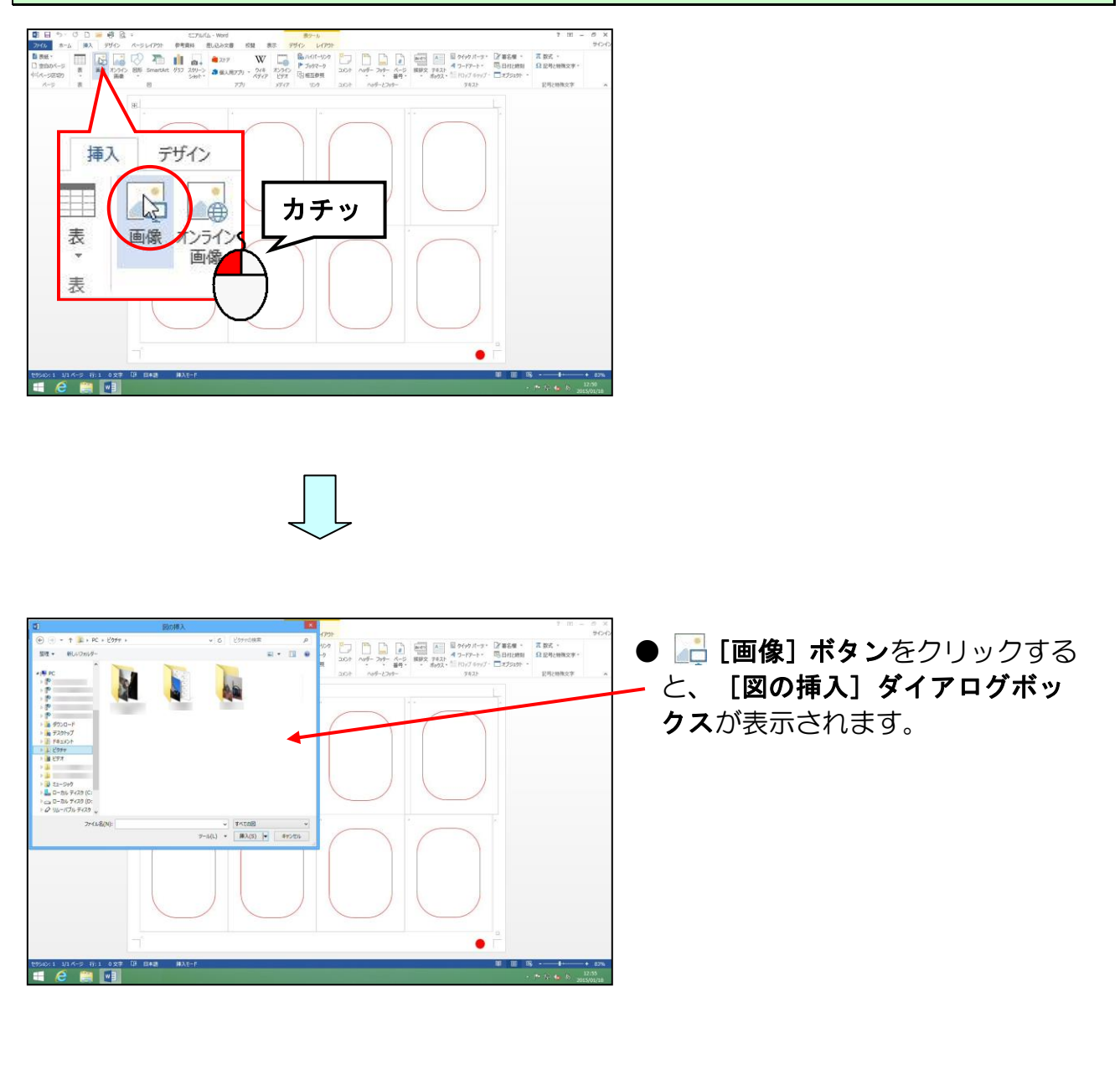

#### 左側の一覧より [ドキュメント] にポイントし、クリックします。

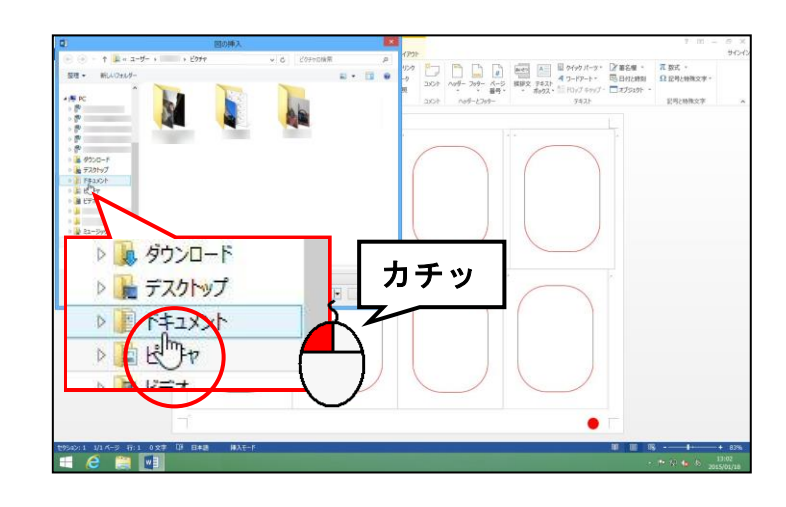

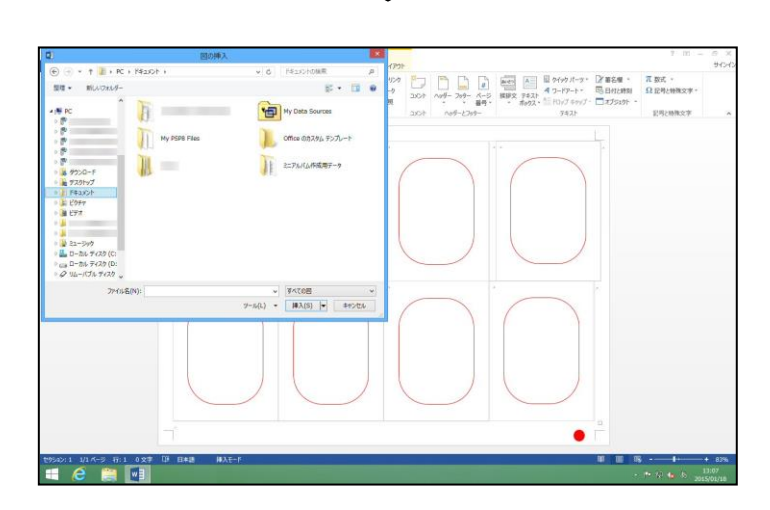

## 「ミニアルバム作成用データ」にポイントし、ダブルクリックします。

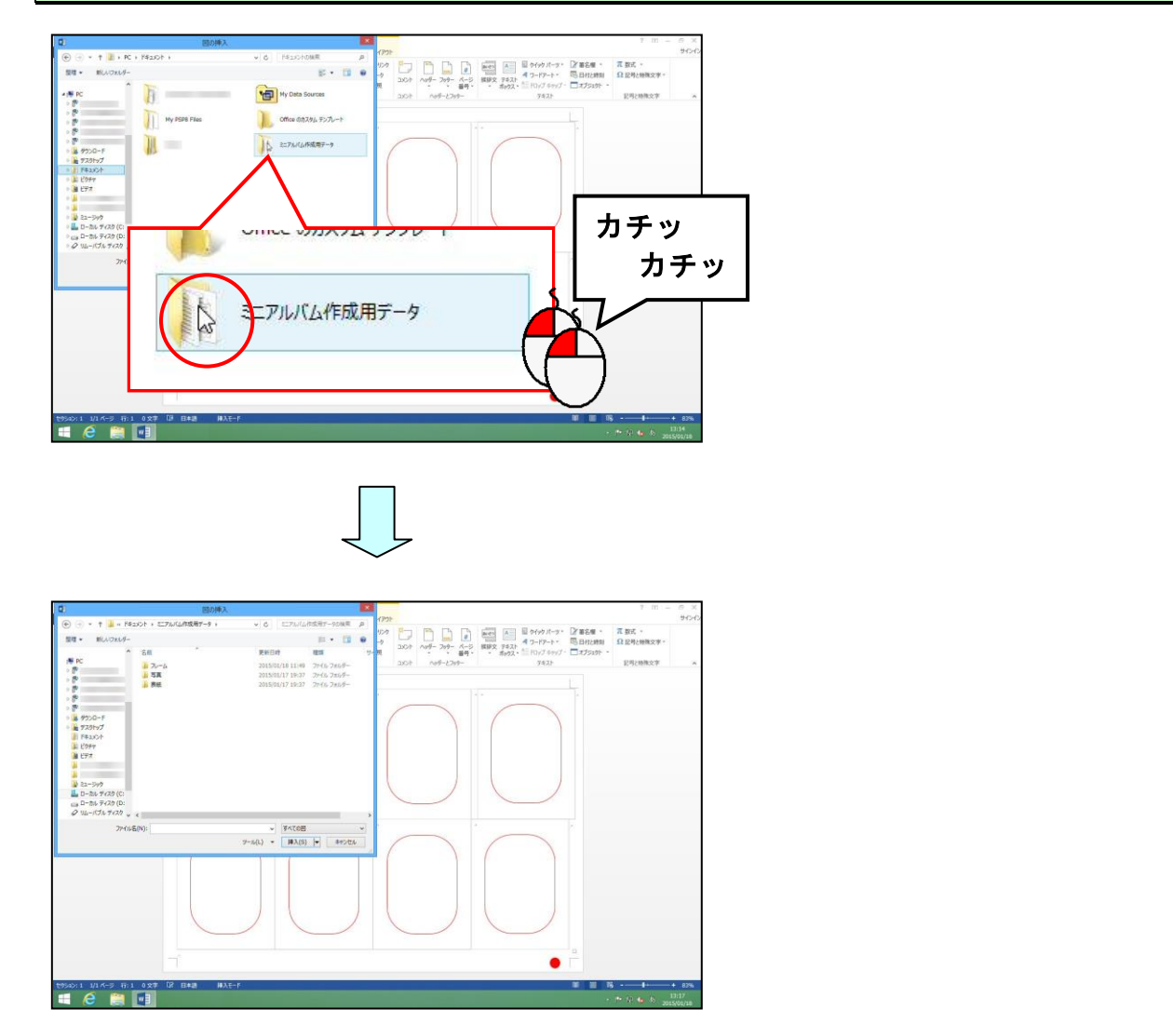

#### 「写真」フォルダーにポイントし、ダブルクリックします。

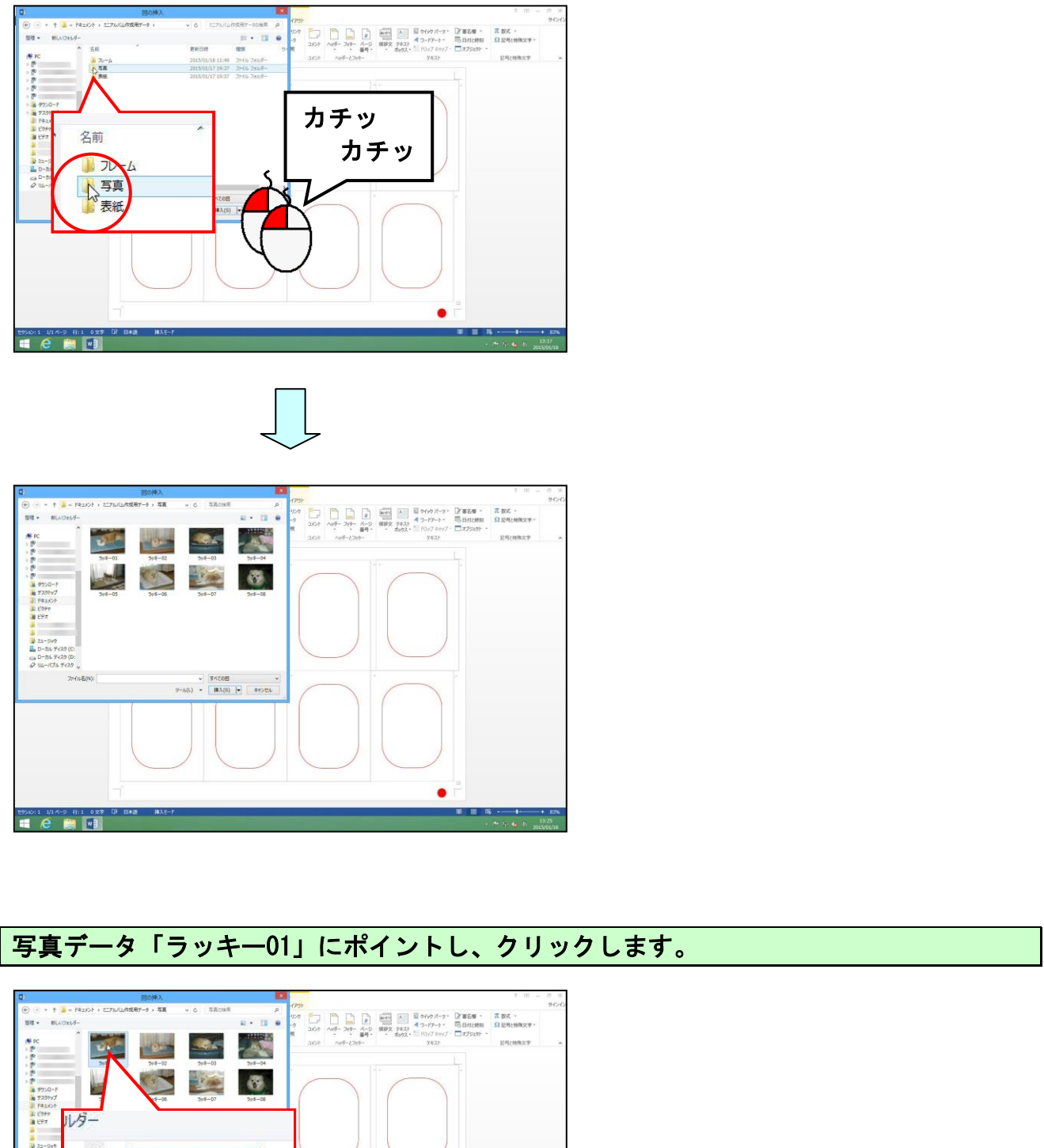

## [図の挿入] ダイアログボックス右下の [挿入(S)] ボタンにポイントし、クリックします。

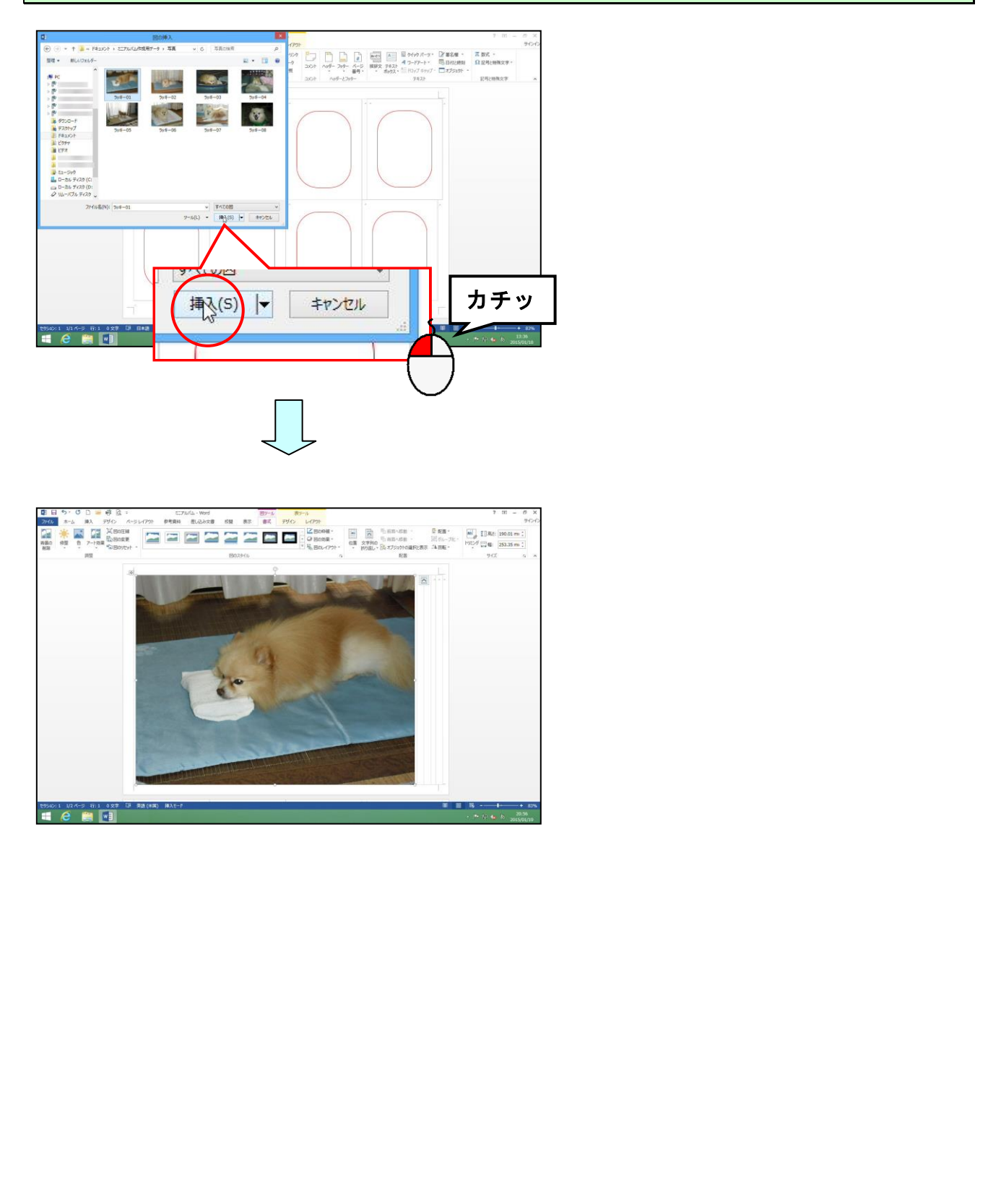

5. 文字列の折り返しを設定する

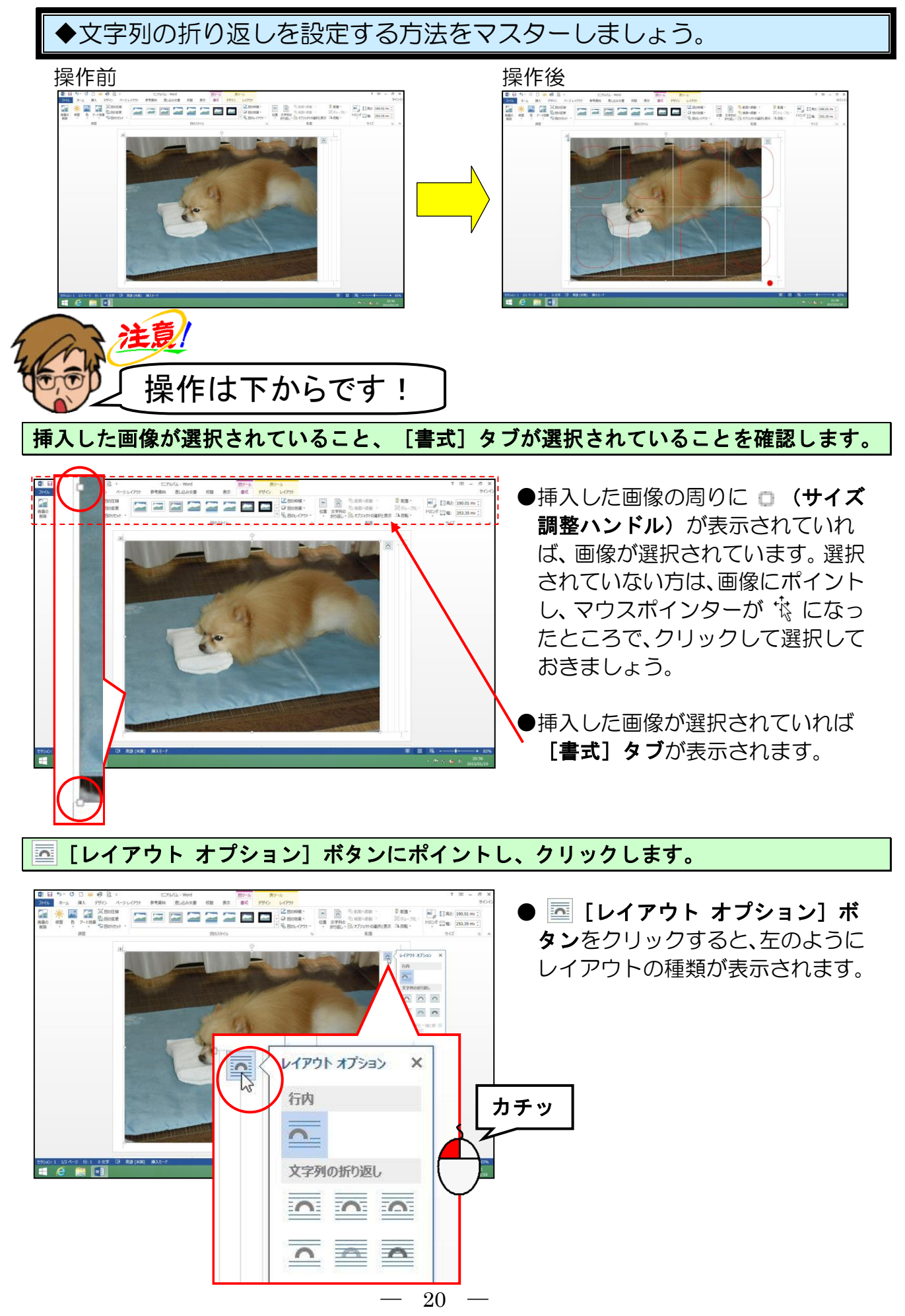

表示された折り返しの中から「背面」にポイントし、クリックします。

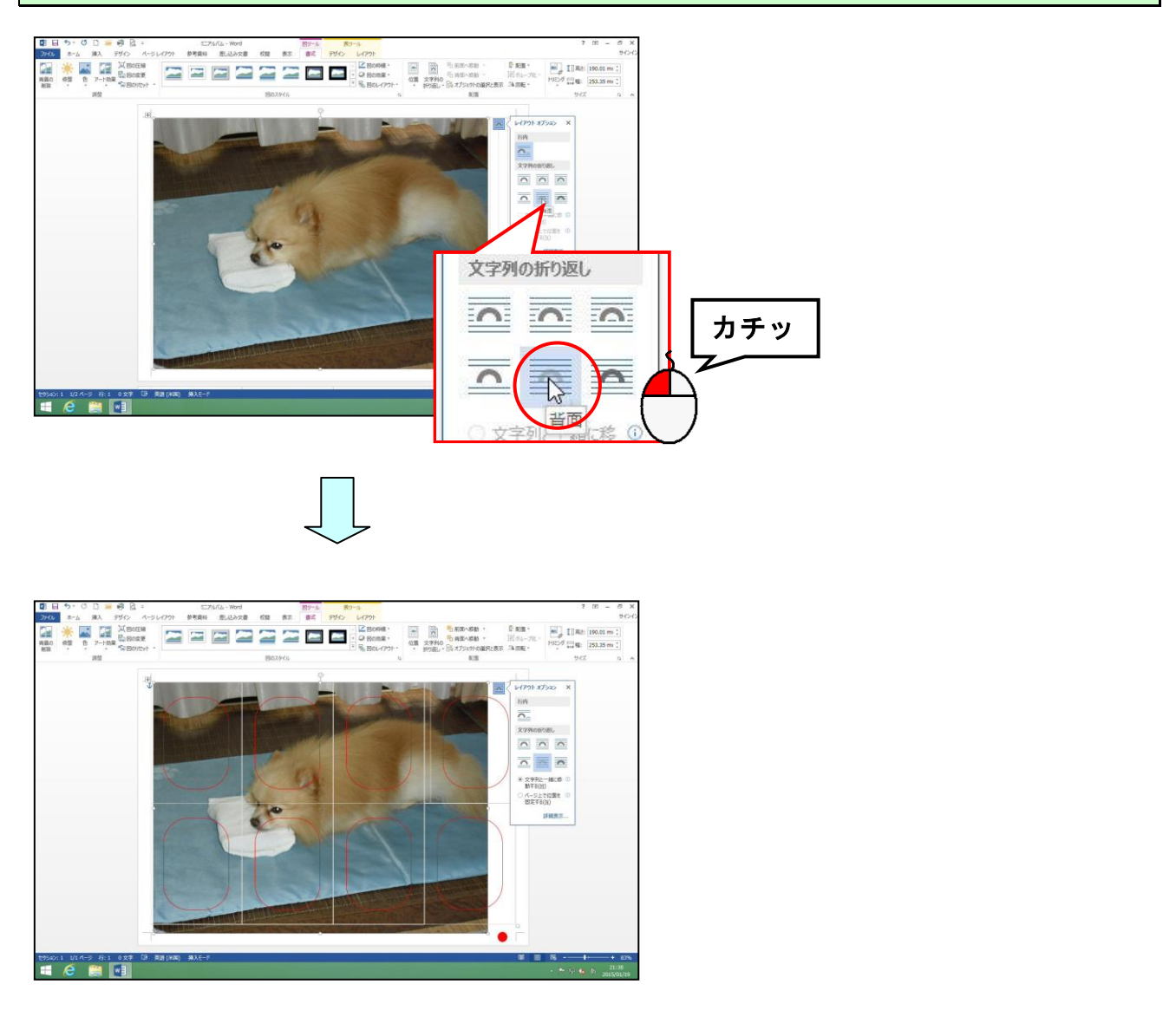

[レイアウト オプション]の × [閉じる] ボタンにポイントし、クリックします。

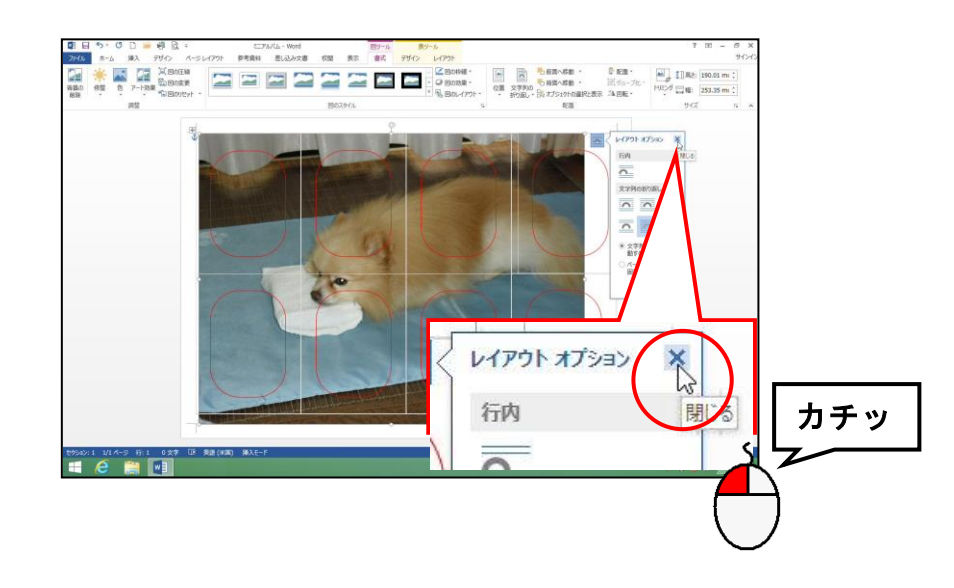

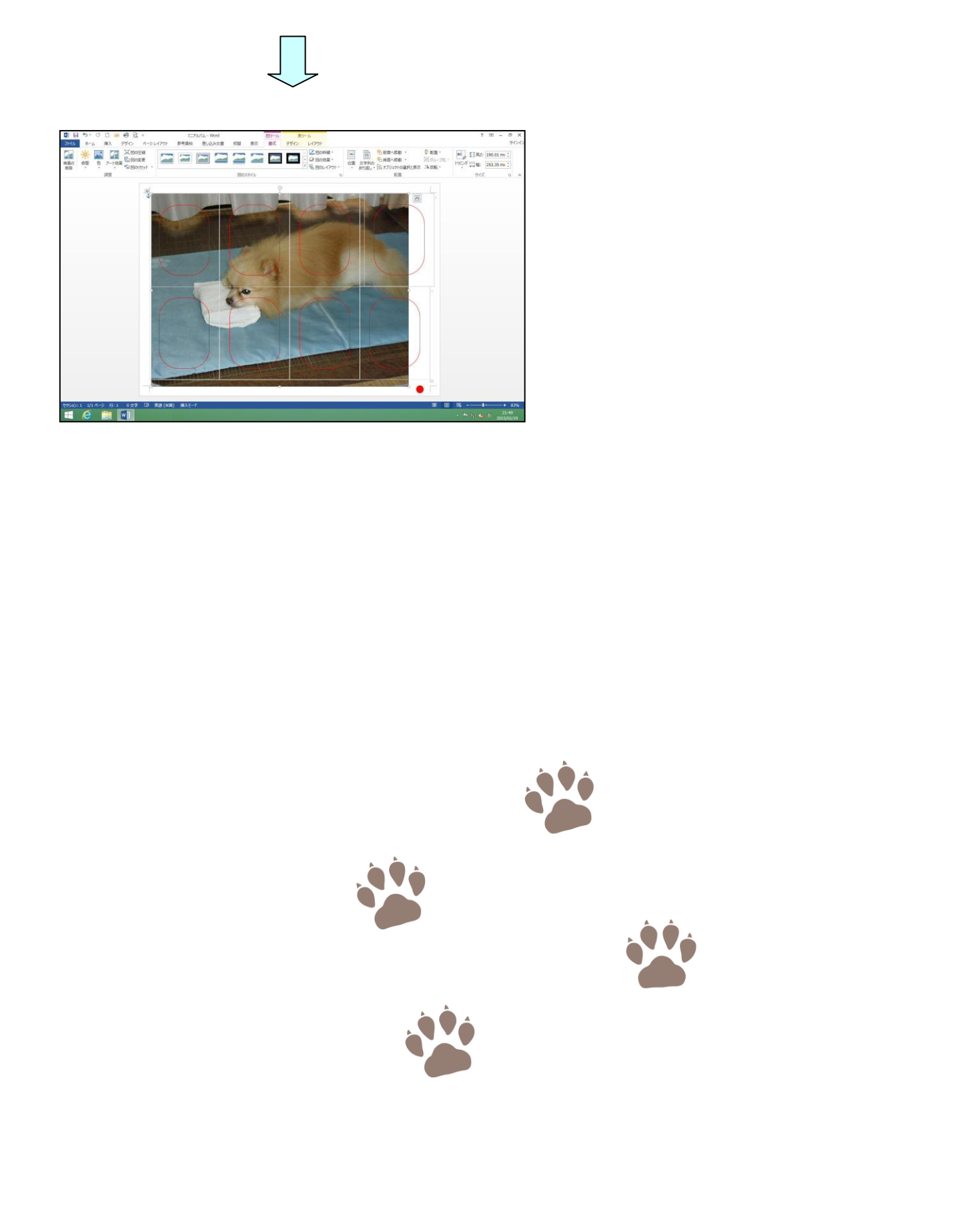

## 6. 写真のサイズを変更をする

ひとつひとつの写真を、それぞれの枠の中に最終的に収まるようにするので、まずは写真 を全体に小さくしてみましょう。

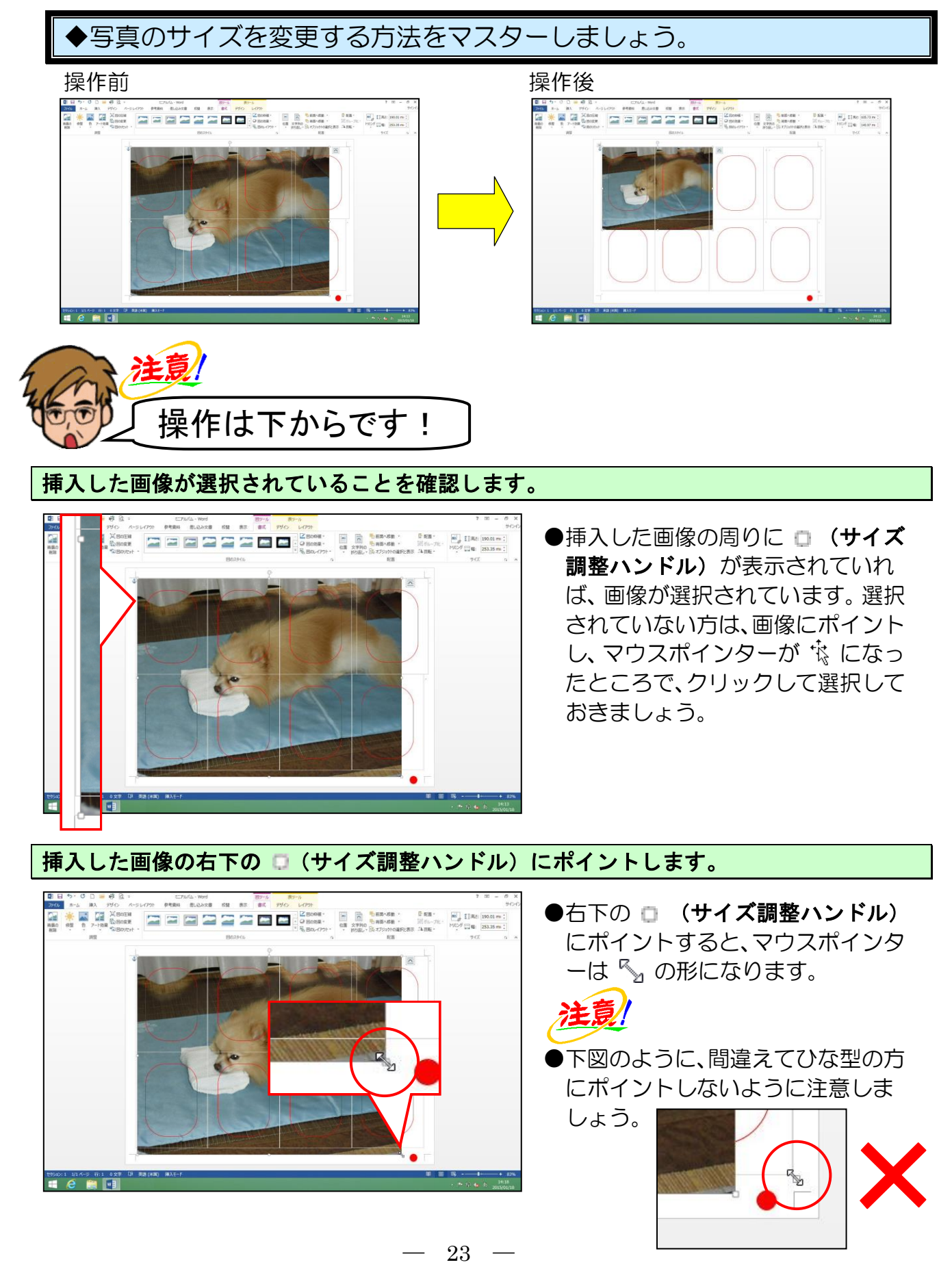

そのまま左上に向かってちょうど良い大きさになるところまでドラッグします。

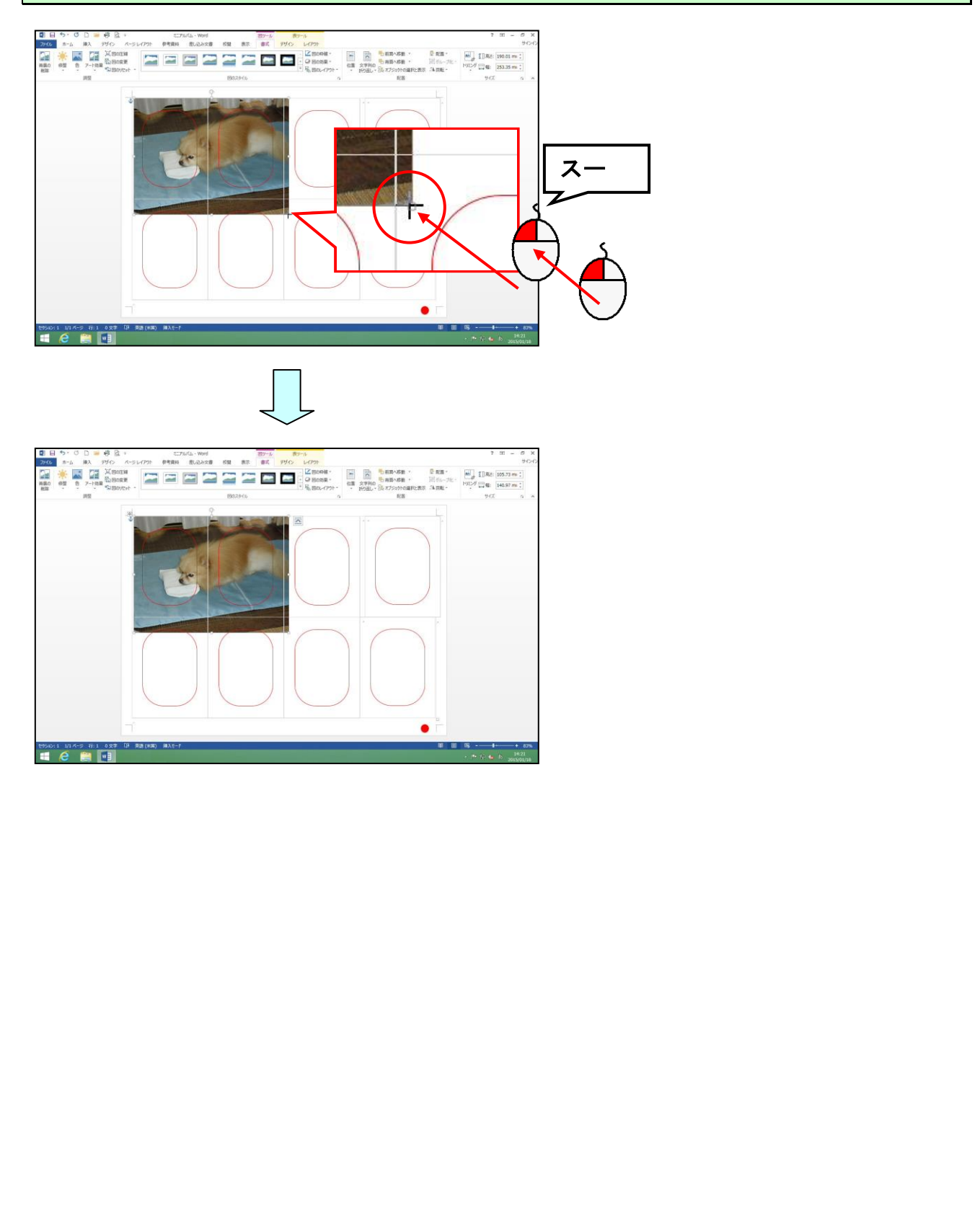

# 7. 写真をトリミングする

ひとつひとつの写真を、それぞれの枠の中に収めるために、写真の不要な部分を取り除い ていきましょう。

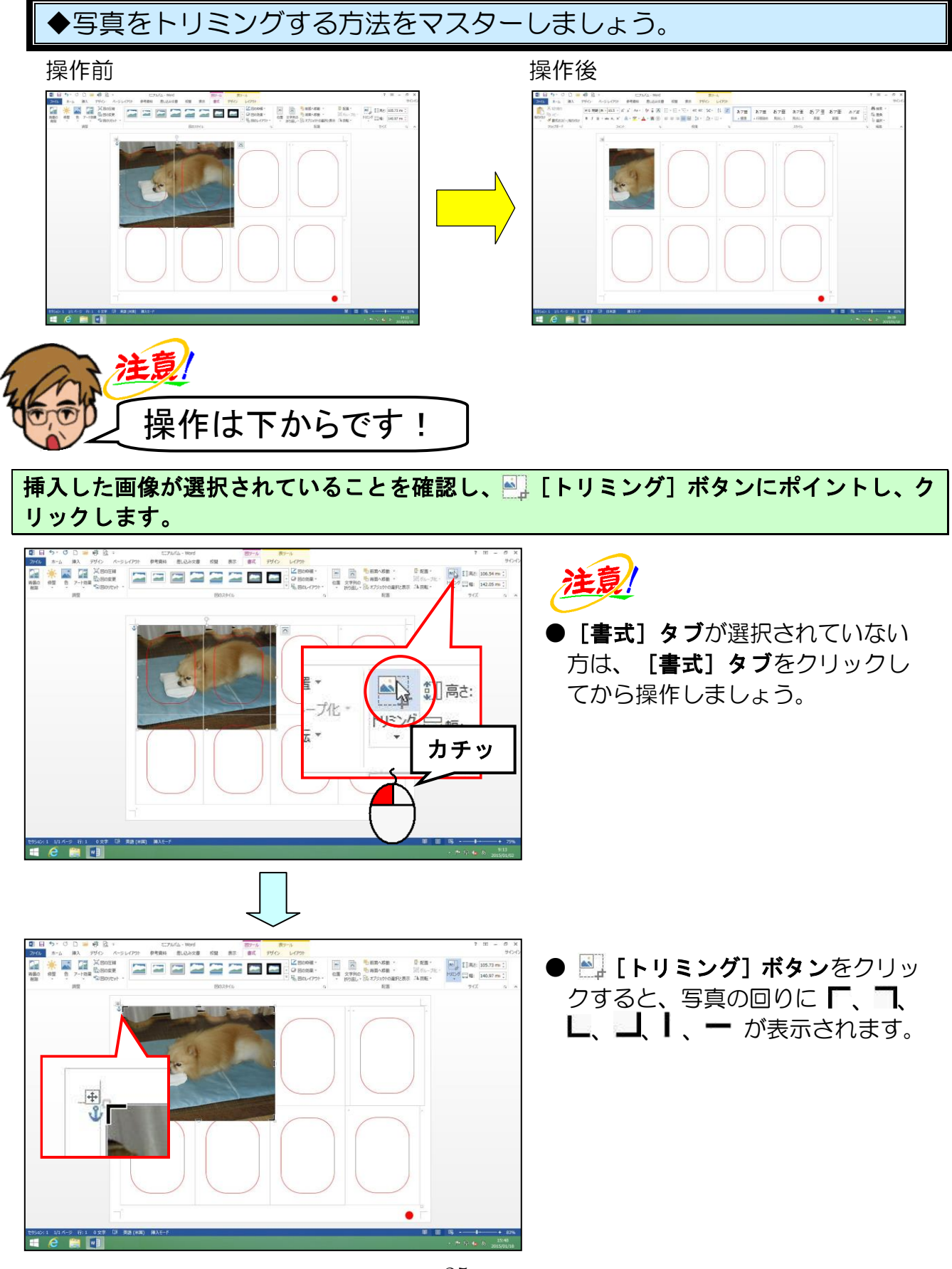

#### 写真左側の中央の | にポイントします。

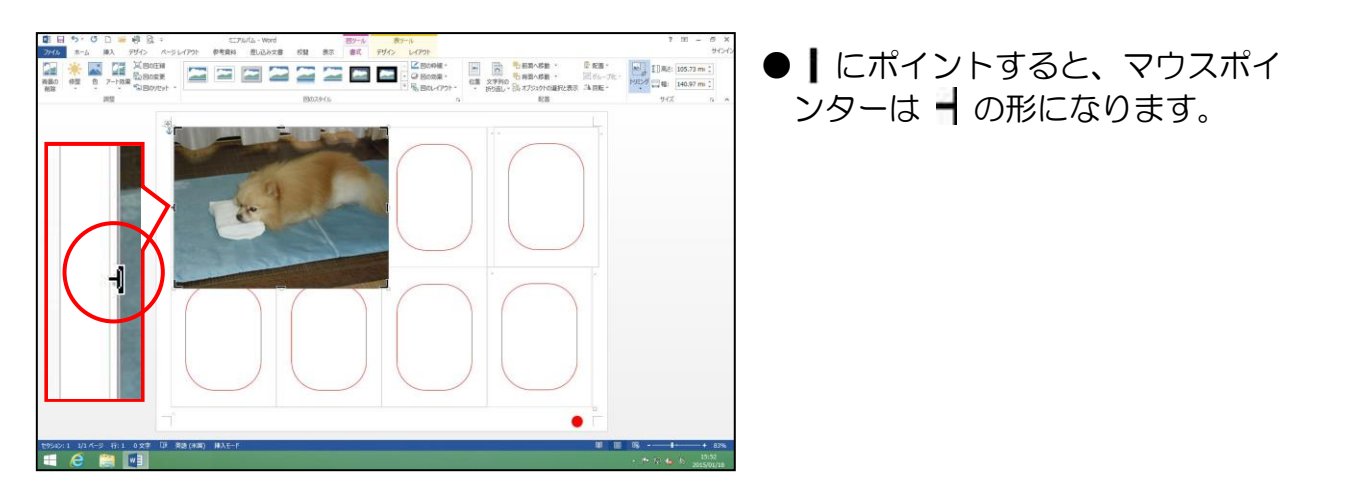

そのまま右方向ヘドラッグします。

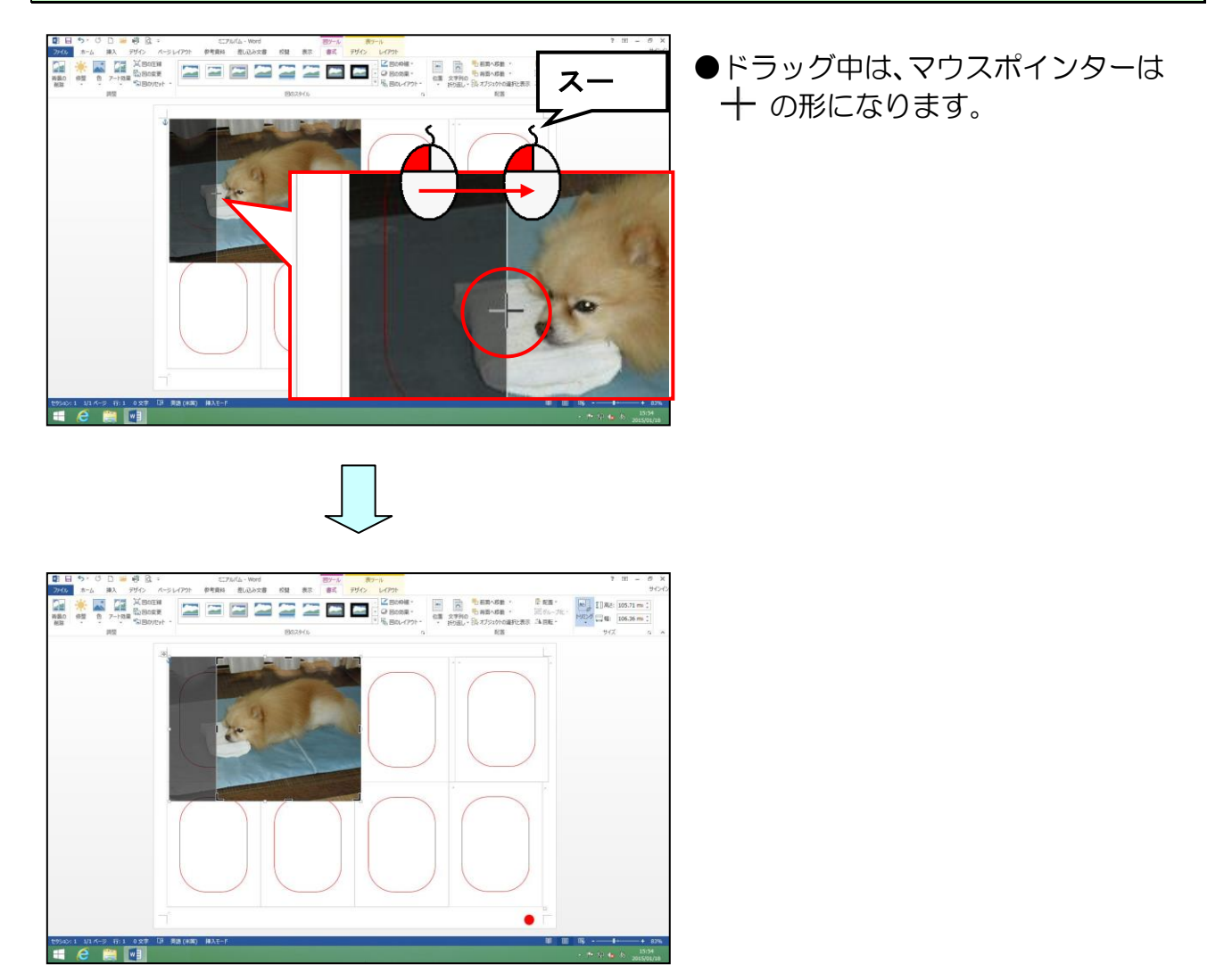

選択を解除するために、写真の外側にポイントし、クリックします。

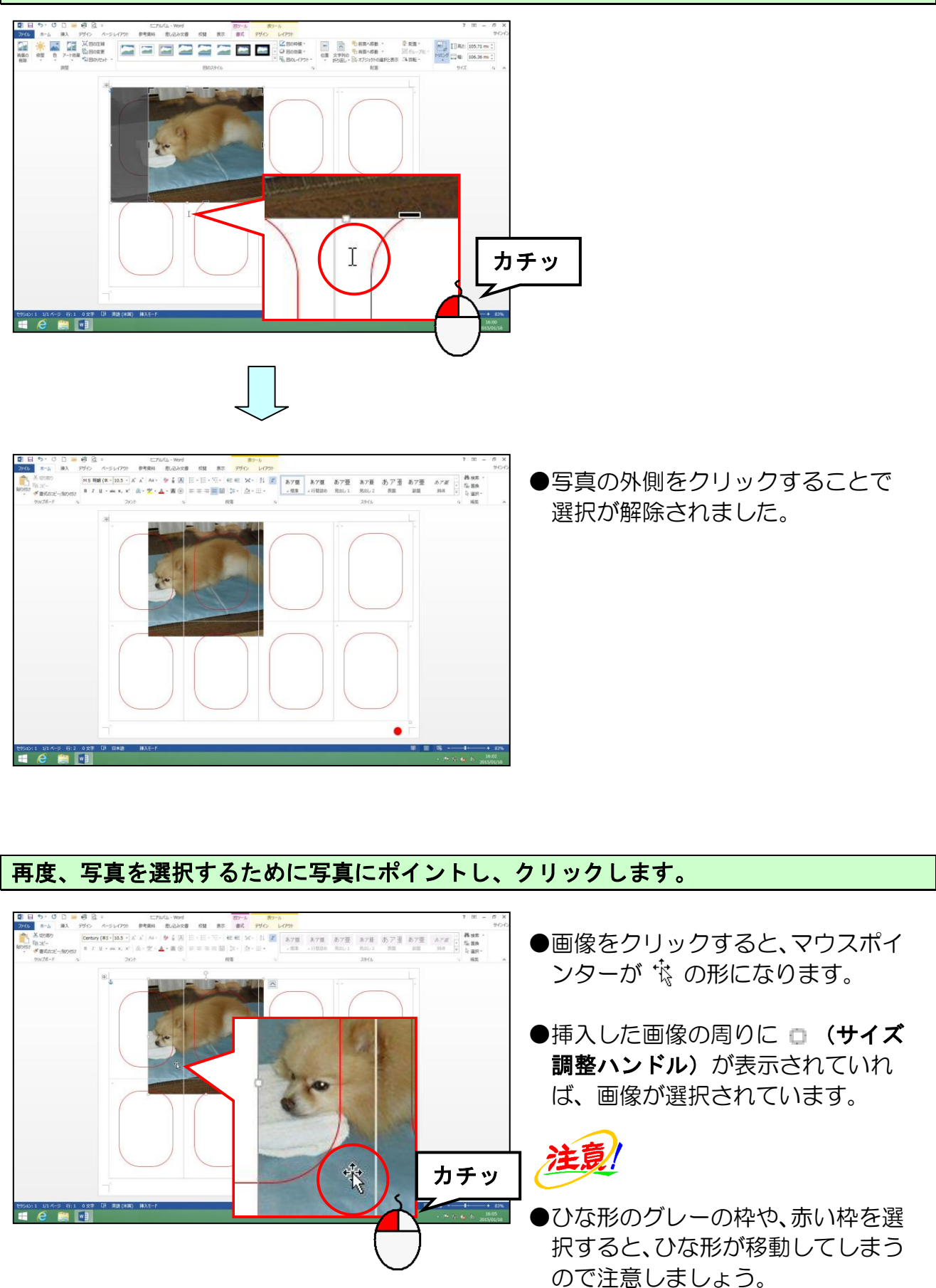

そのまま赤枠の図形のちょうど良い位置に向かってドラッグします。

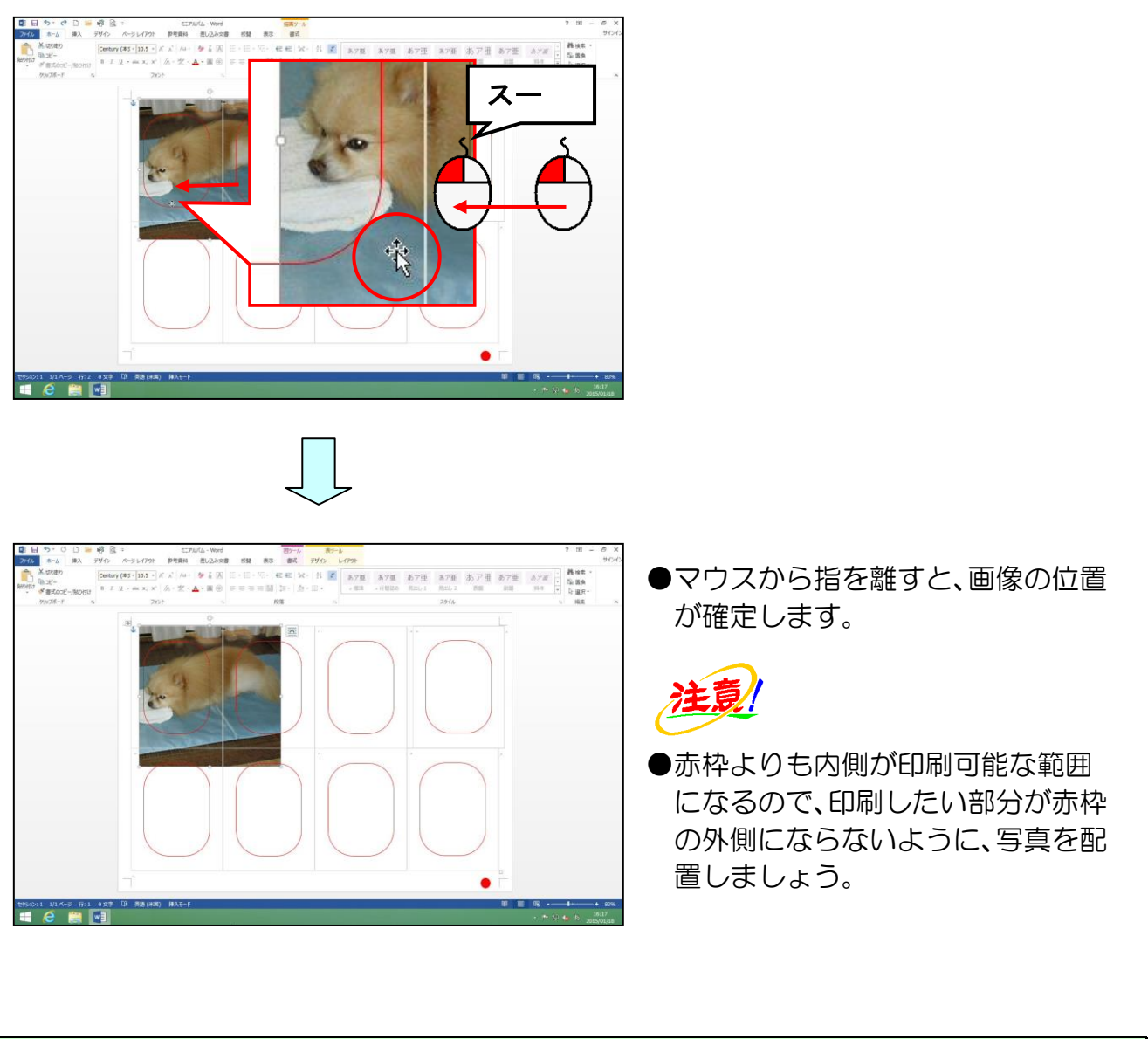

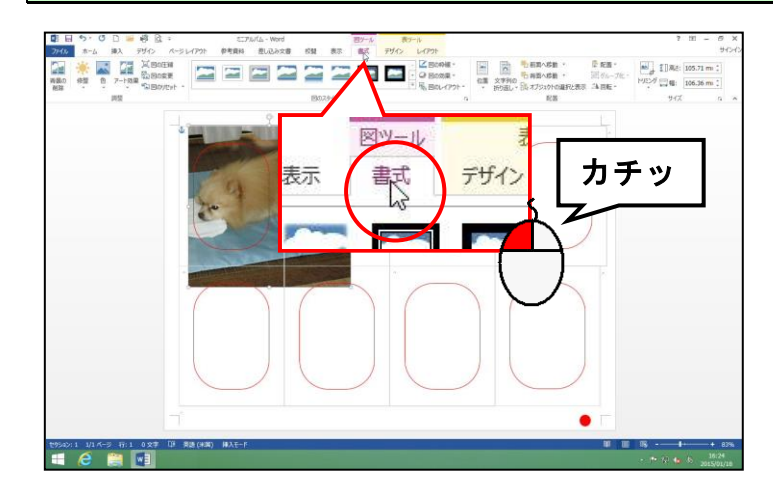

図ツール [書式] タブにポイントし、<mark>ク</mark>リックします。

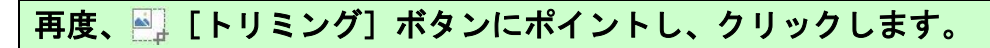

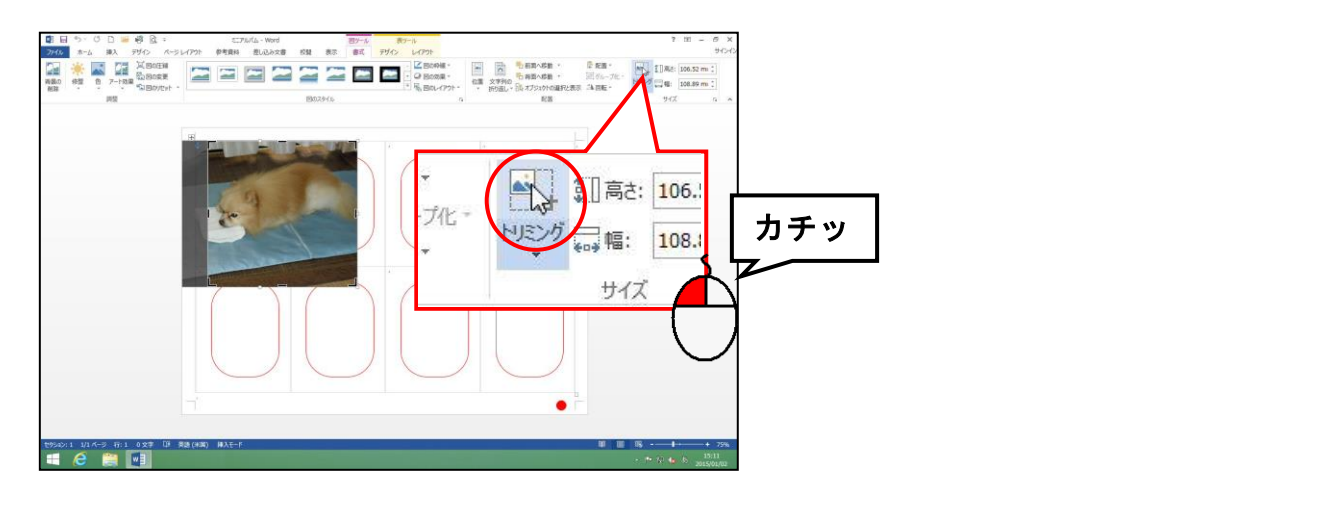

同様にして、右側もトリミングします。

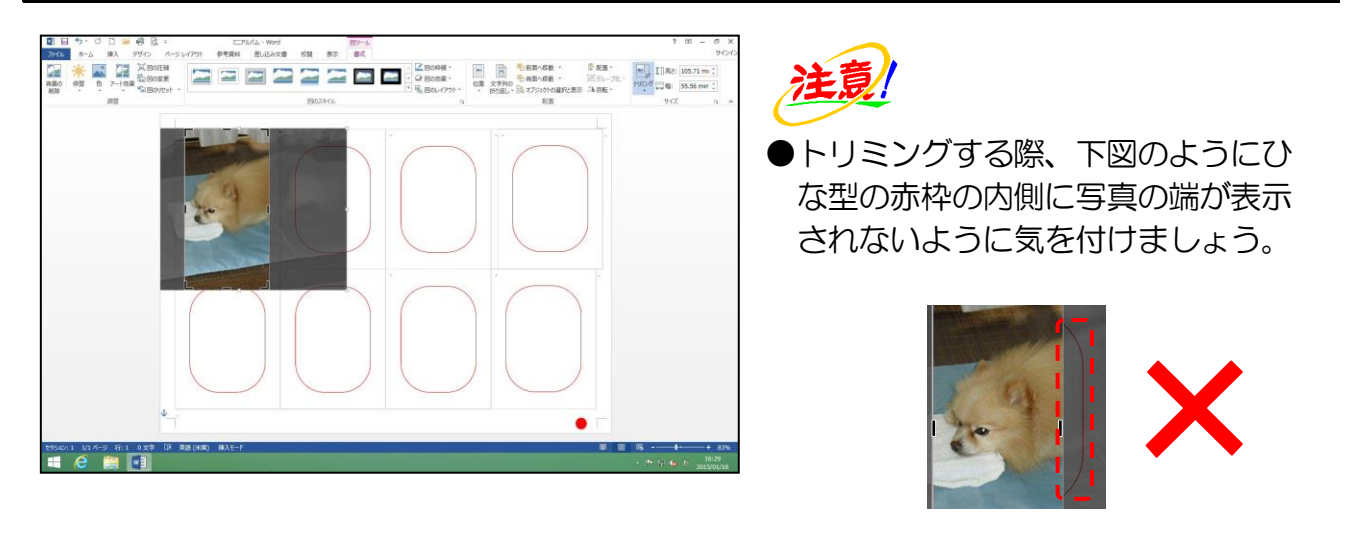

再度、写真の外側でクリックして選択を解除します。

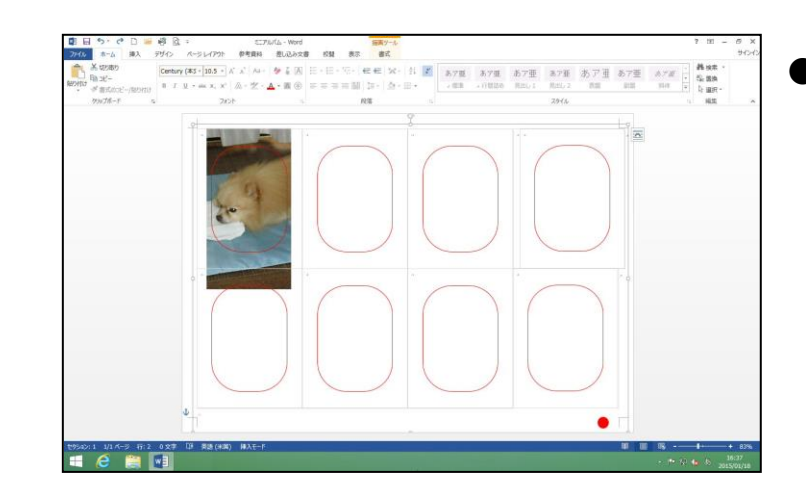

●トリミング後、確定した後にもう一度トリミングをやりなおしたい場合は、写真を選択して、再度
 ●「トリミング]ボタンをクリックすると、写真の回りに「、「、
 ■、」、「、一が表示されるので、ドラッグして調整します。

#### 同様にして、上下もトリミングしましょう。

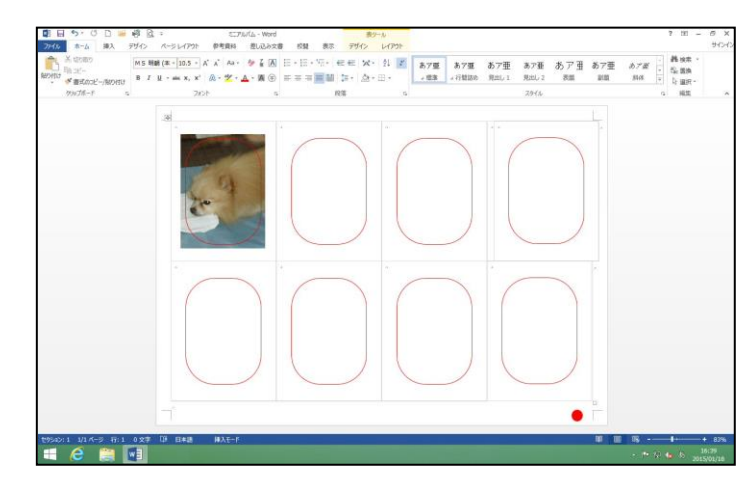

トリミングしすぎた場合は、逆にグレーの方向にドラッグすると、トリミングする前の写真が表示されます。

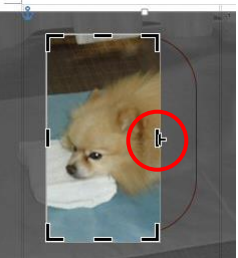

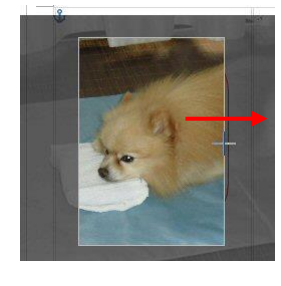

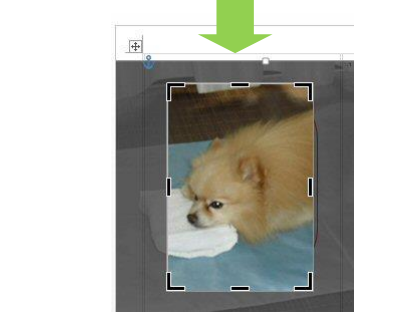

●すべての写真を挿入してトリミングした後に、赤枠内のみに写真が表示されるよう にフレームを挿入します(下図左側参照)。フレームを入れずにそのままの写真を 生かしたい方は、ひな形のマス目に合わせて写真をトリミング、サイズ調整をして いただいたら結構です(下図右側参照)。その場合は、テキスト P40~P45 までの 操作を飛ばして P46 からお進みください。

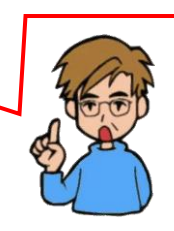

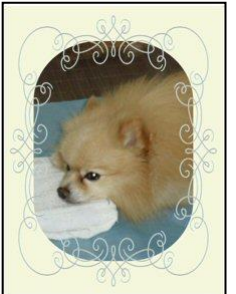

フレーム有り

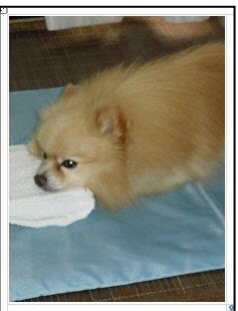

フレーム無し

## 8. 2つ目以降の写真の挿入

最初の写真が挿入できたところで、2つ目の写真を挿入していきましょう。

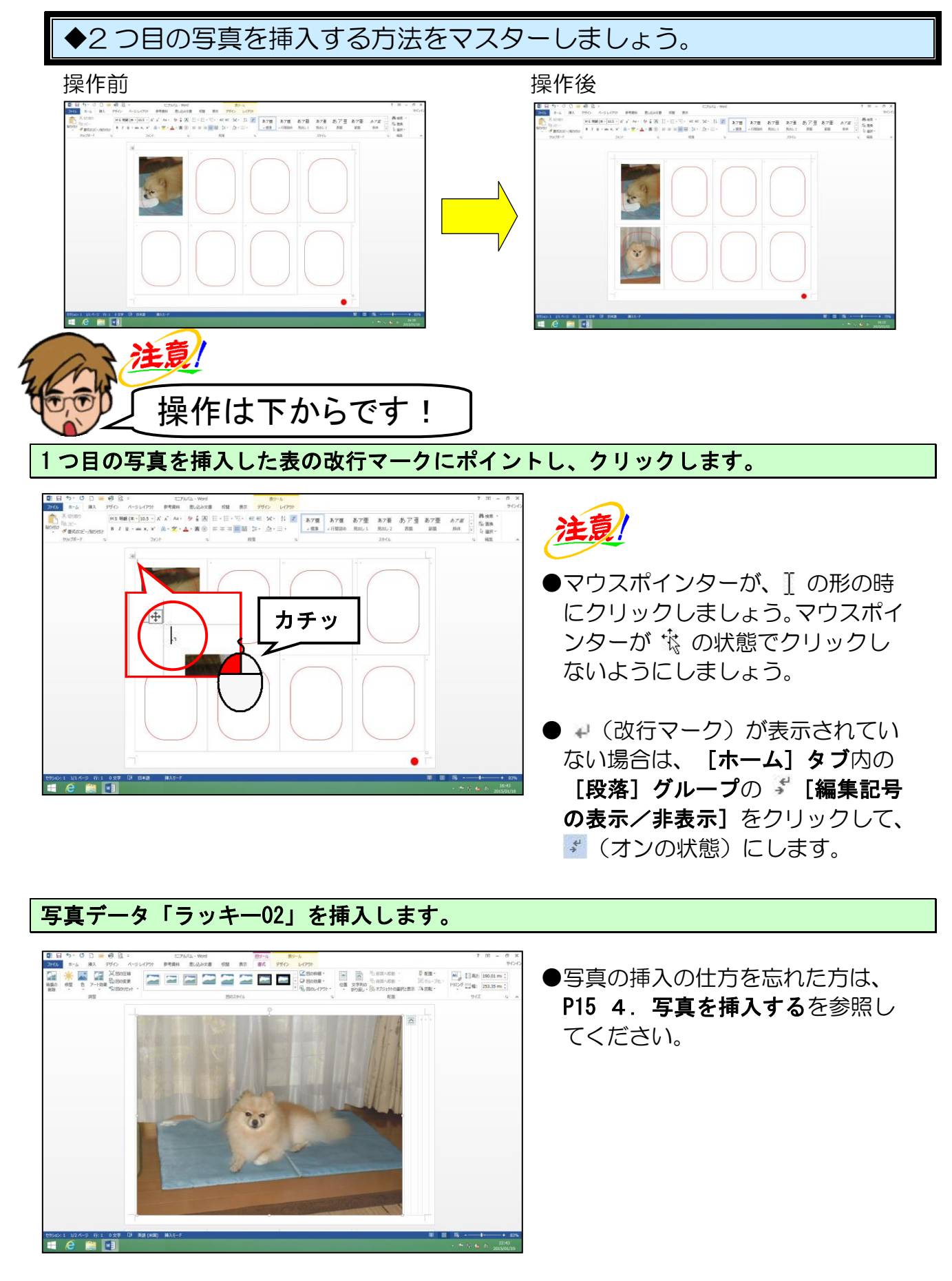

文字列の折り返しを「背面」にします。

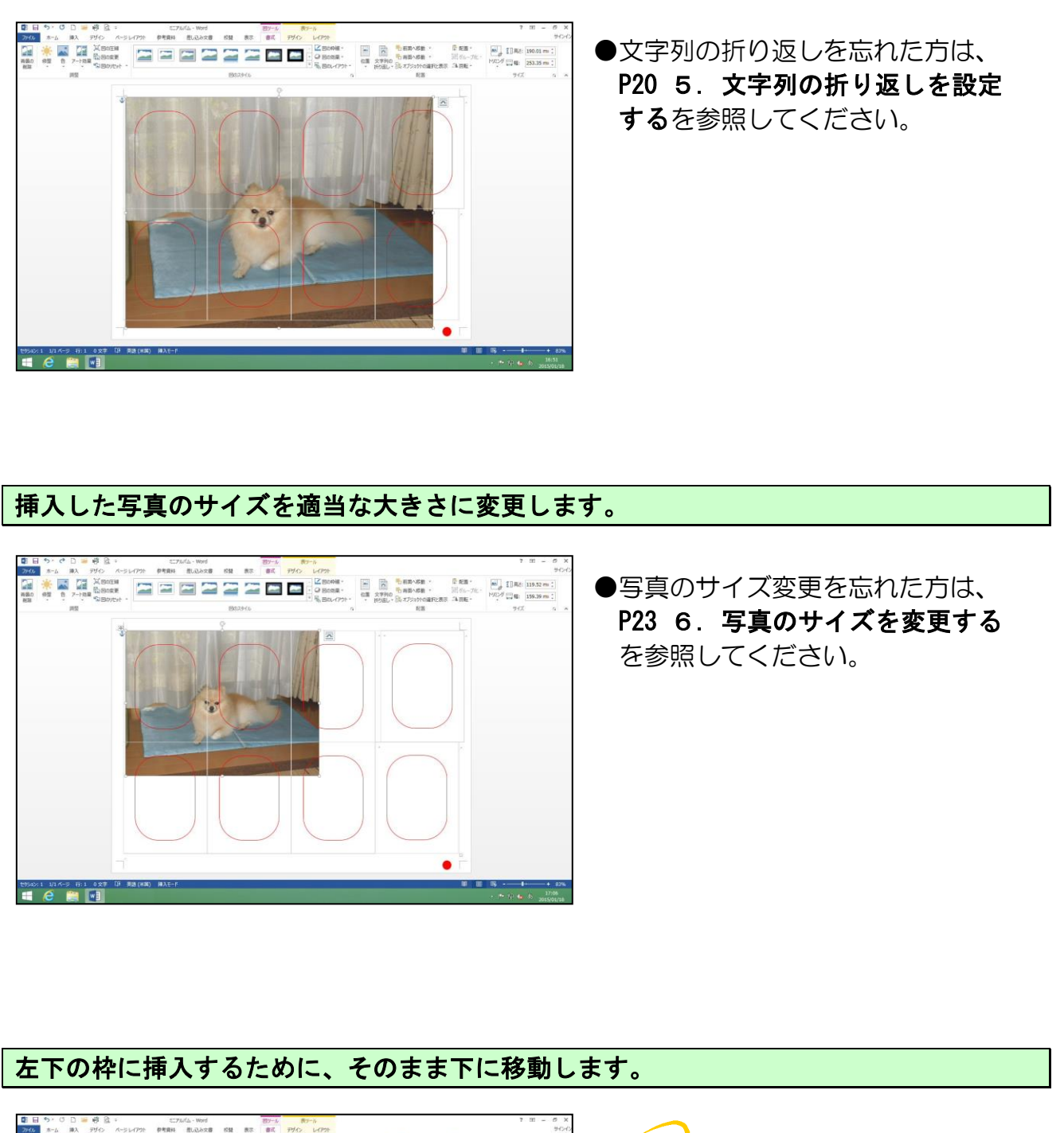

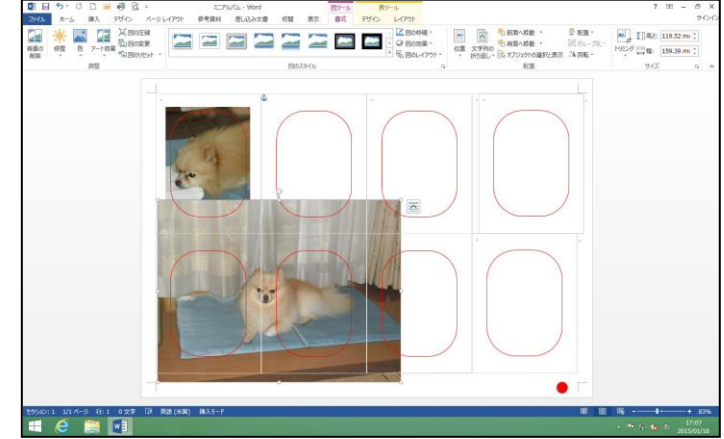

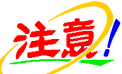

●ひな形のグレーの枠や、赤い枠を選 択すると、ひな形が移動してしまう ので注意しましょう。 写真の左側をトリミングします。

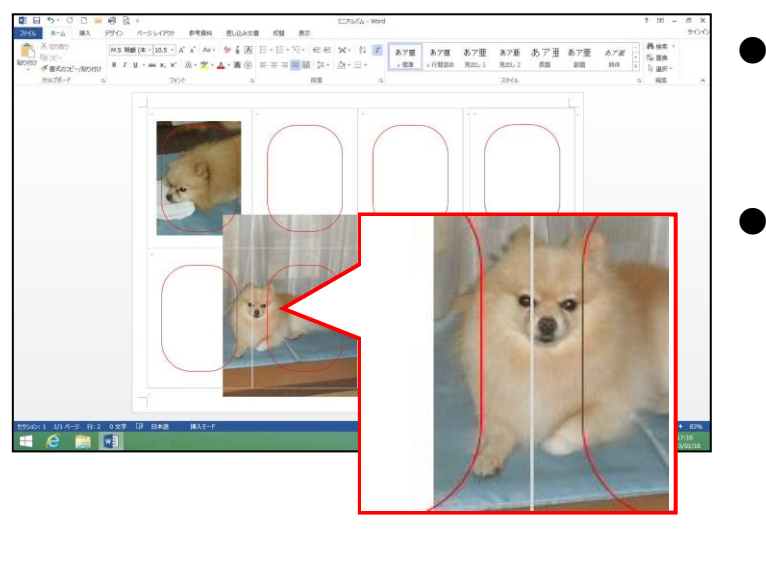

- ●トリミングの仕方を忘れた方は、
   P25 7. 写真をトリミングするを
   参照してください。
- ●トリミング後は、写真以外の場所で クリックして確定しましょう。

写真の左側を基準にして、赤枠内に写真を移動します。

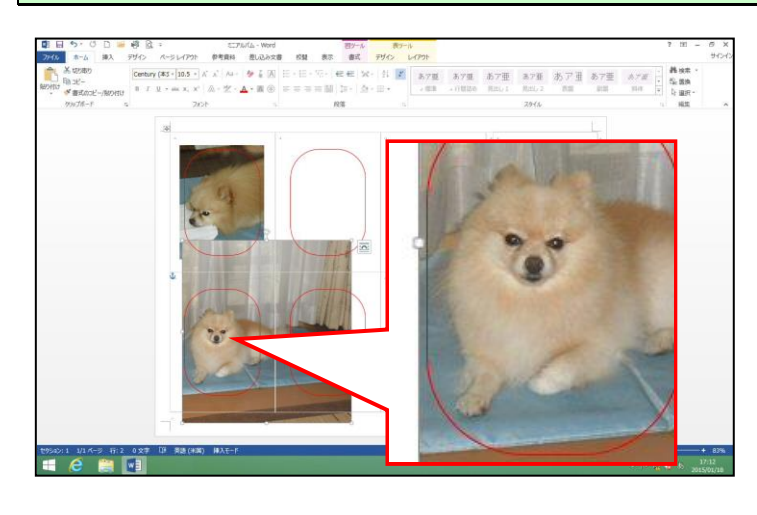

上下、右側をトリミングします。

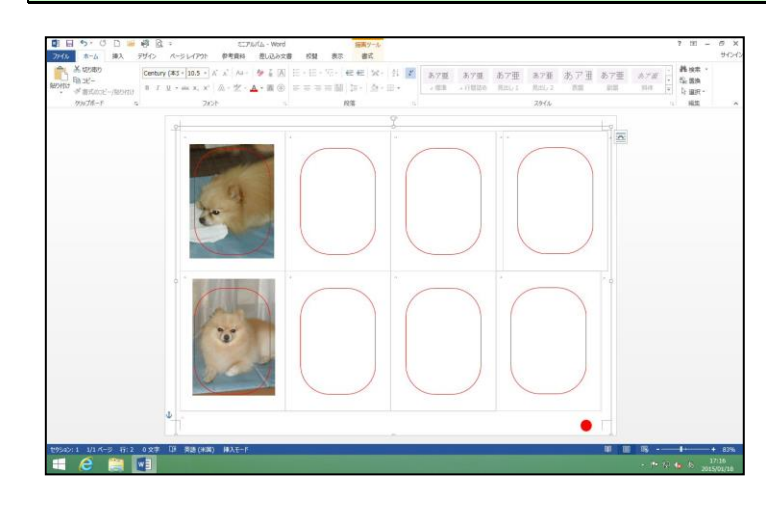

●トリミング後は、写真以外の場所で クリックして確定しましょう。

#### ●同様にして、残りの写真を挿入し、トリミングしましょう。

3 枚目以降の写真を挿入する際も、ひな形の一番左側の上段の枠にカーソルを移動して写 真を挿入しましょう。

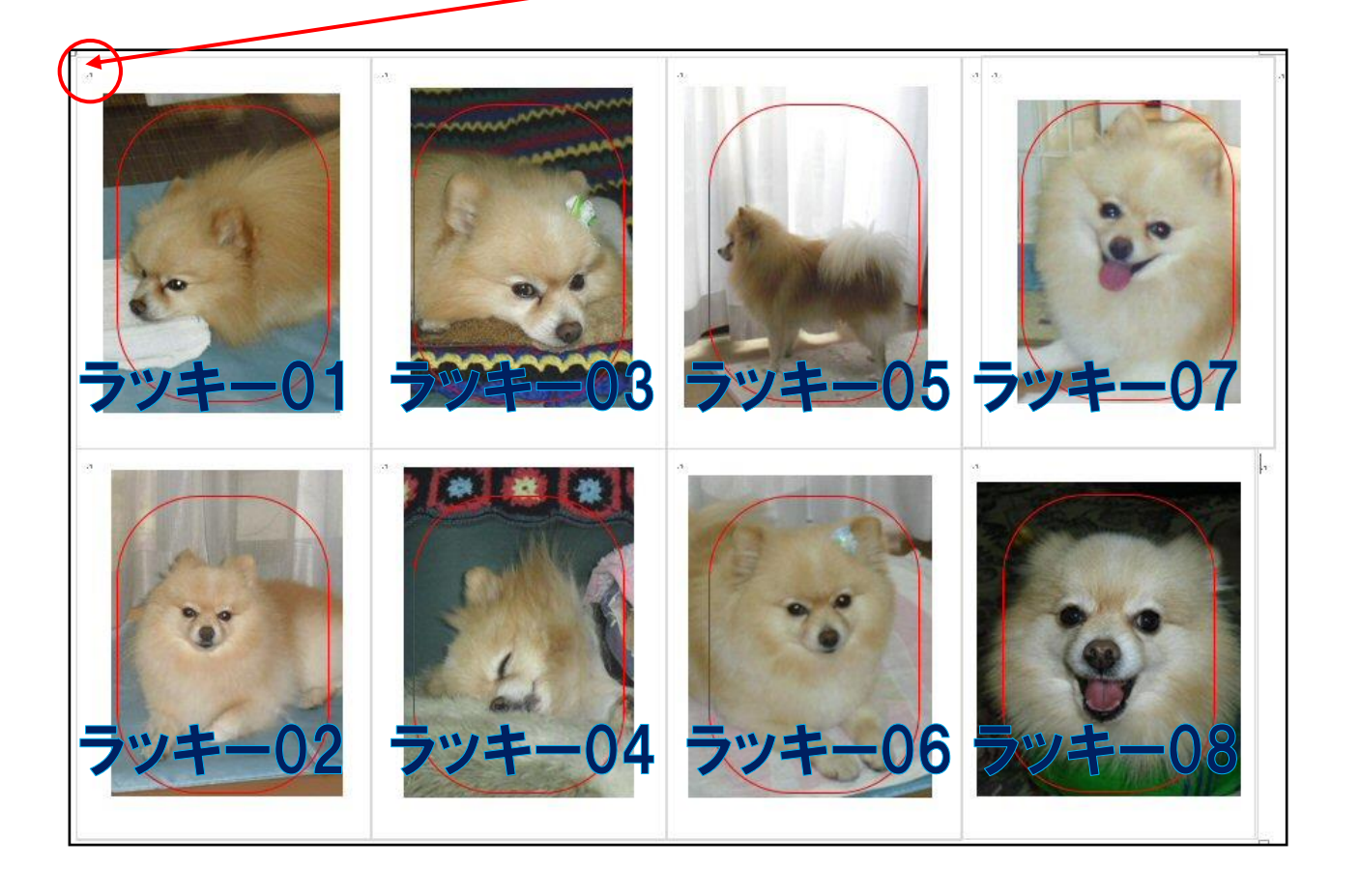

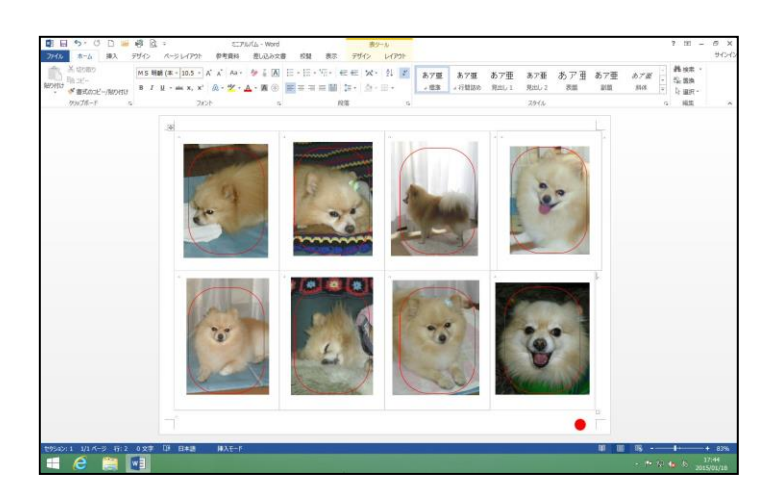

●ひな形の右側の写真を挿入する場合は、トリミングの際、右端を最初にトリミングしてから、右側の赤枠に合わせた後、左側のトリミングをすると操作がしやすくなります。
## 9. 写真を上下反転にする

最終的にミニアルバムの状態にするのに、今の状態ならば、本にした際に下段の写真が逆 さになります。下段の写真を、上下反転に変更します。

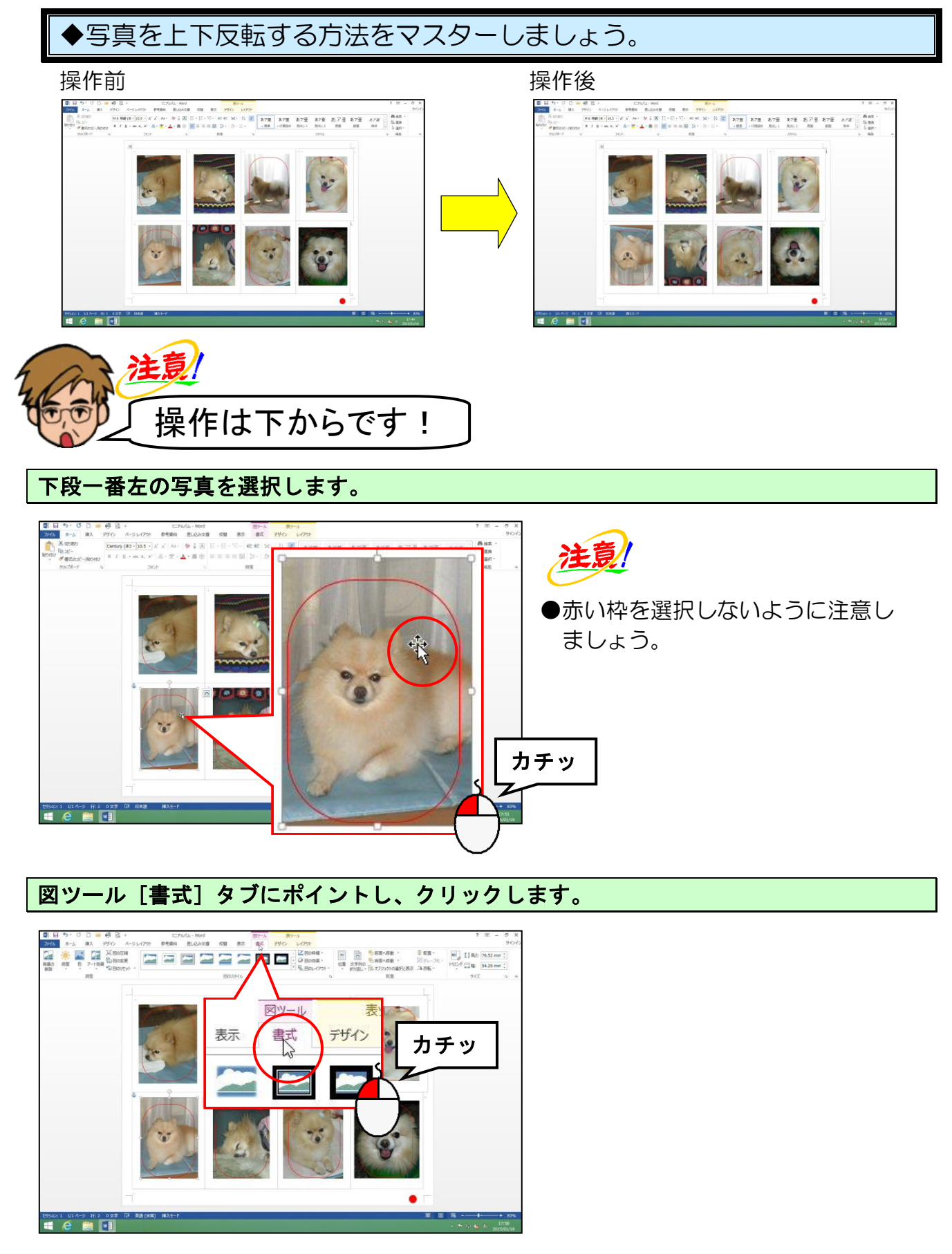

35 -

[配置] グループの 🆄 [回転] ボタンにポイントし、クリックします。

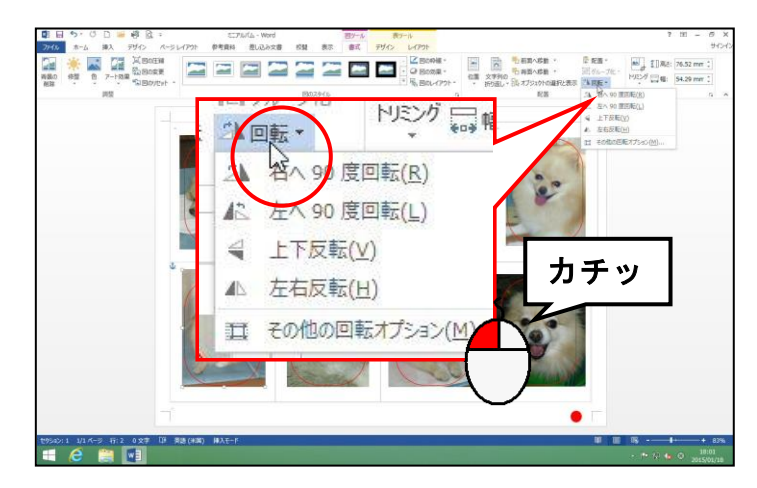

下に表示された一覧より、[上下反転(V)]にポイントし、クリックします。

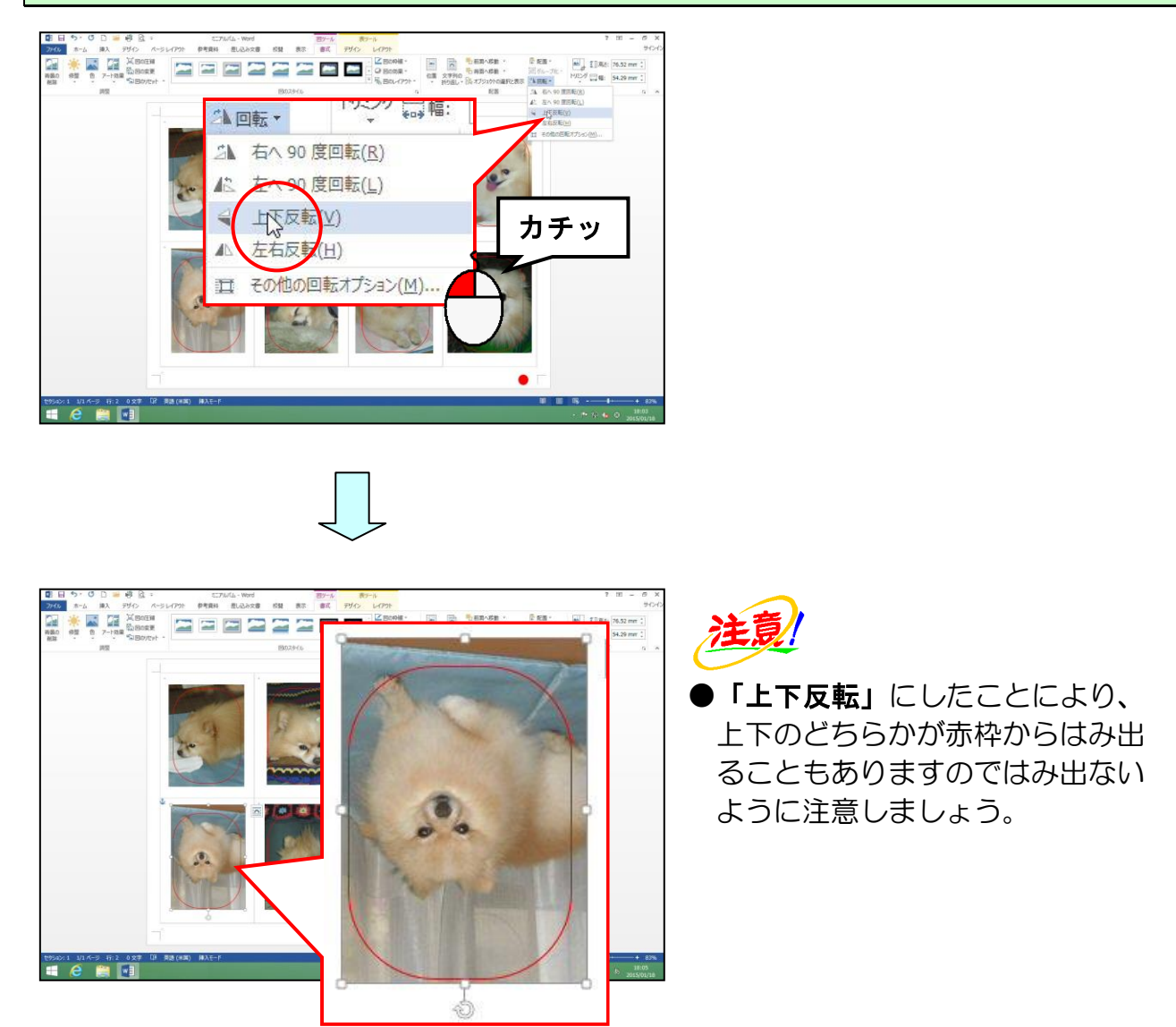

他の下段の写真をすべて上下反転しましょう。

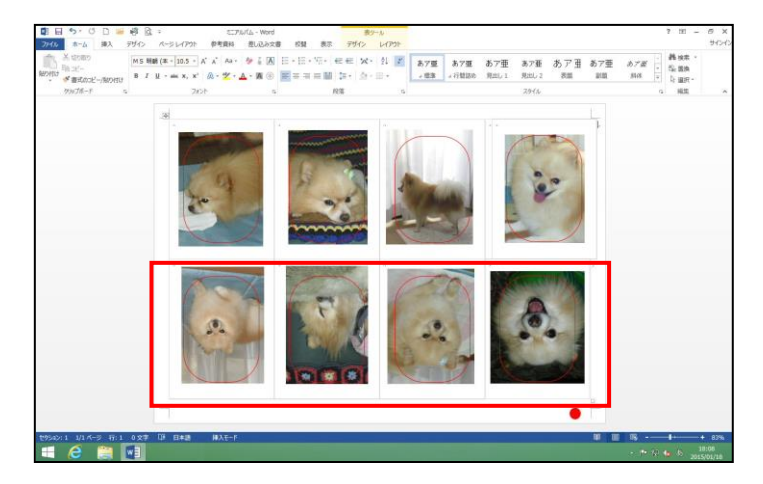

# 10. ガイドを消す

写真の位置が定まったところで、フレームを挿入する前に、ガイドを消しましょう。

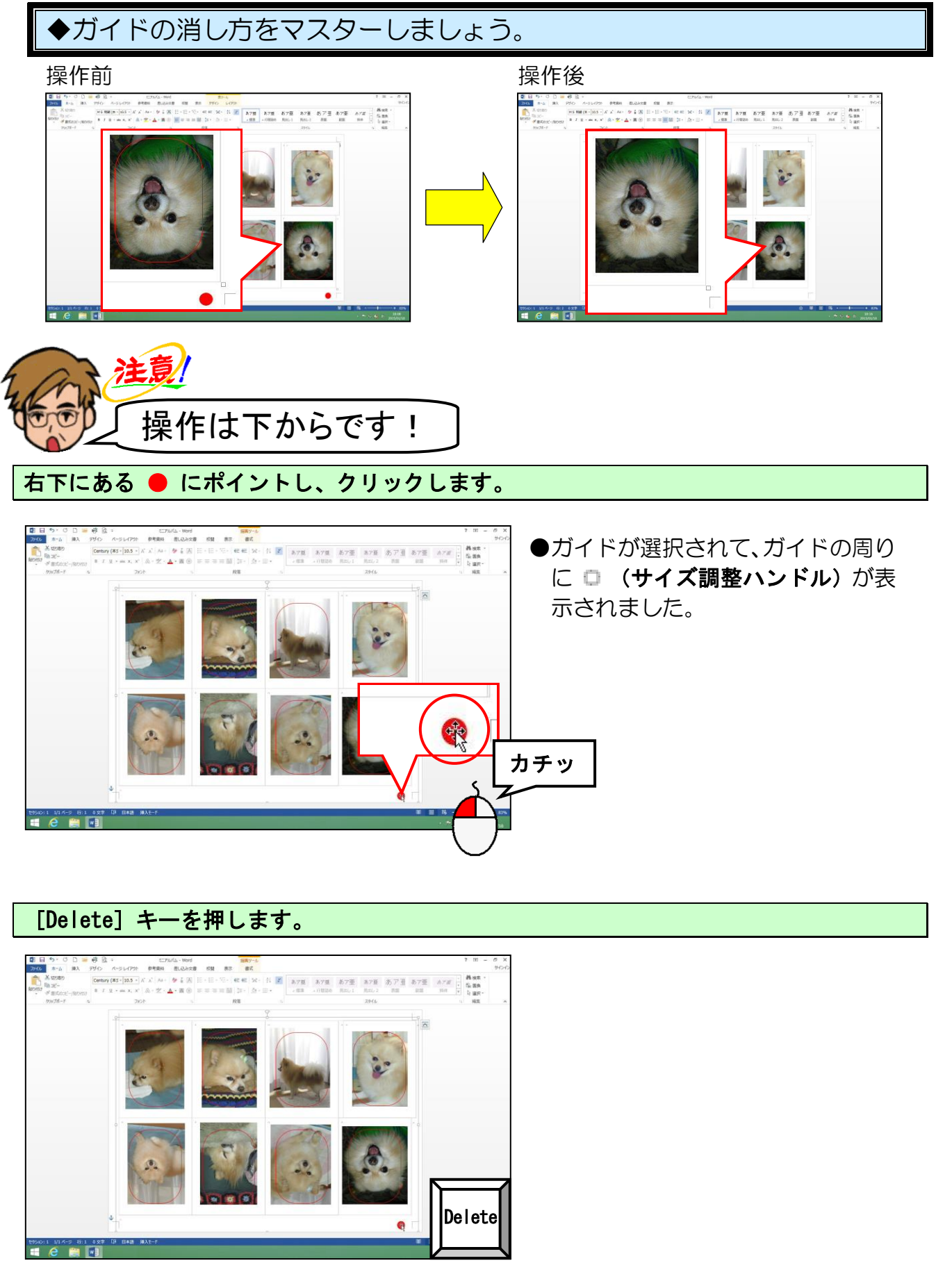

38 -

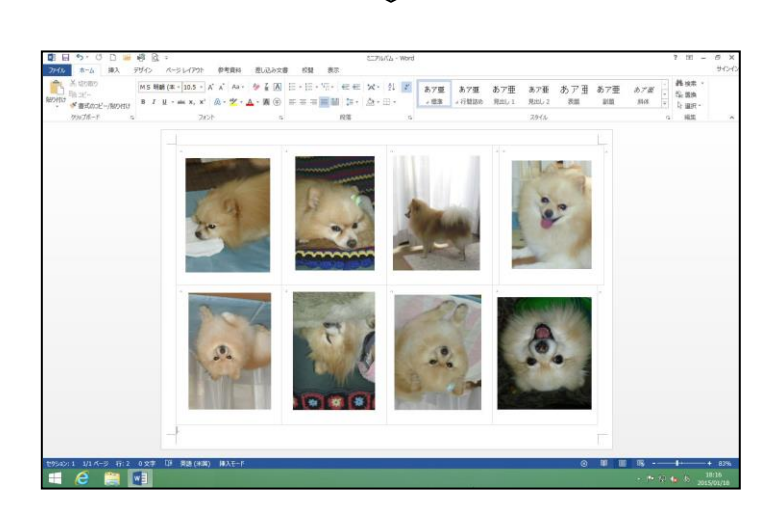

●ガイドが消えました。

画面左上にある 🕞 [上書き保存] ボタンにポイントし、クリックして上書き保存をしてお きましょう。

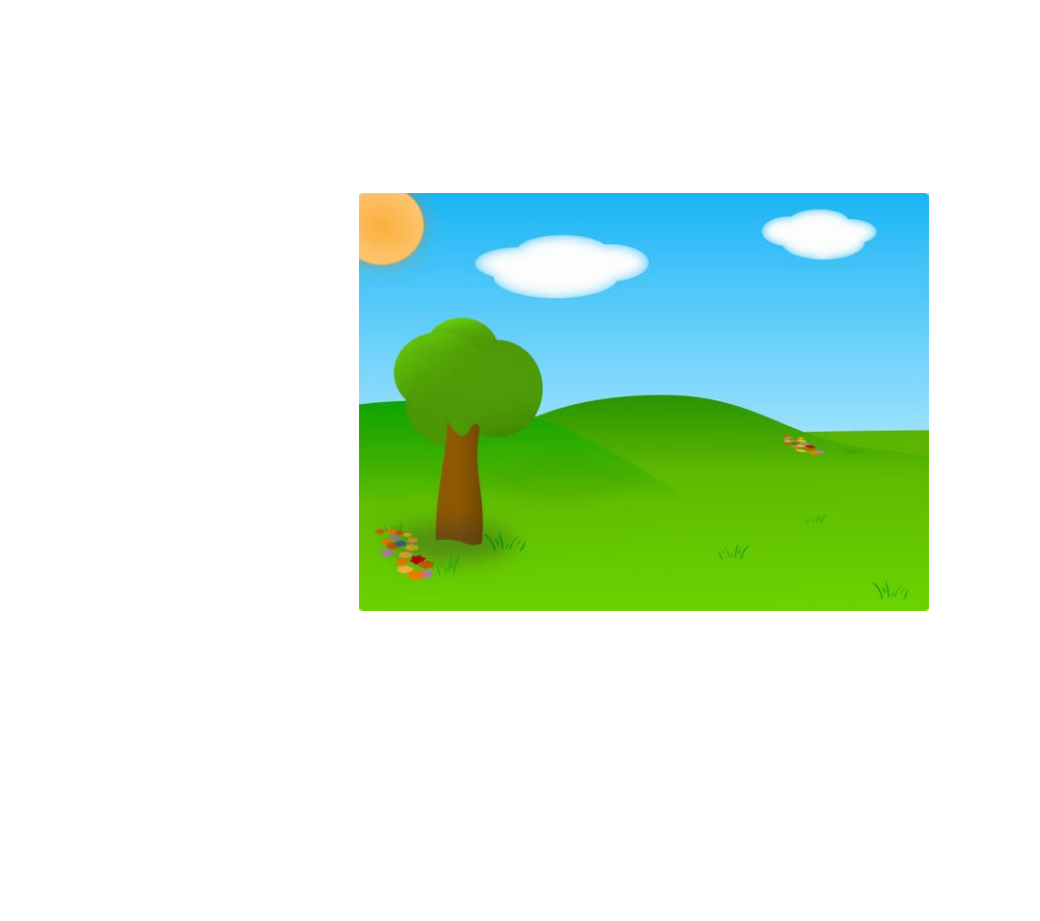

## 11. フレームを挿入する

写真の回りを飾るフレームを挿入していきますが、フレームはドキュメントフォルダー内の「ミニアルバム作成用データ」内の「フレーム」というフォルダーにあります。

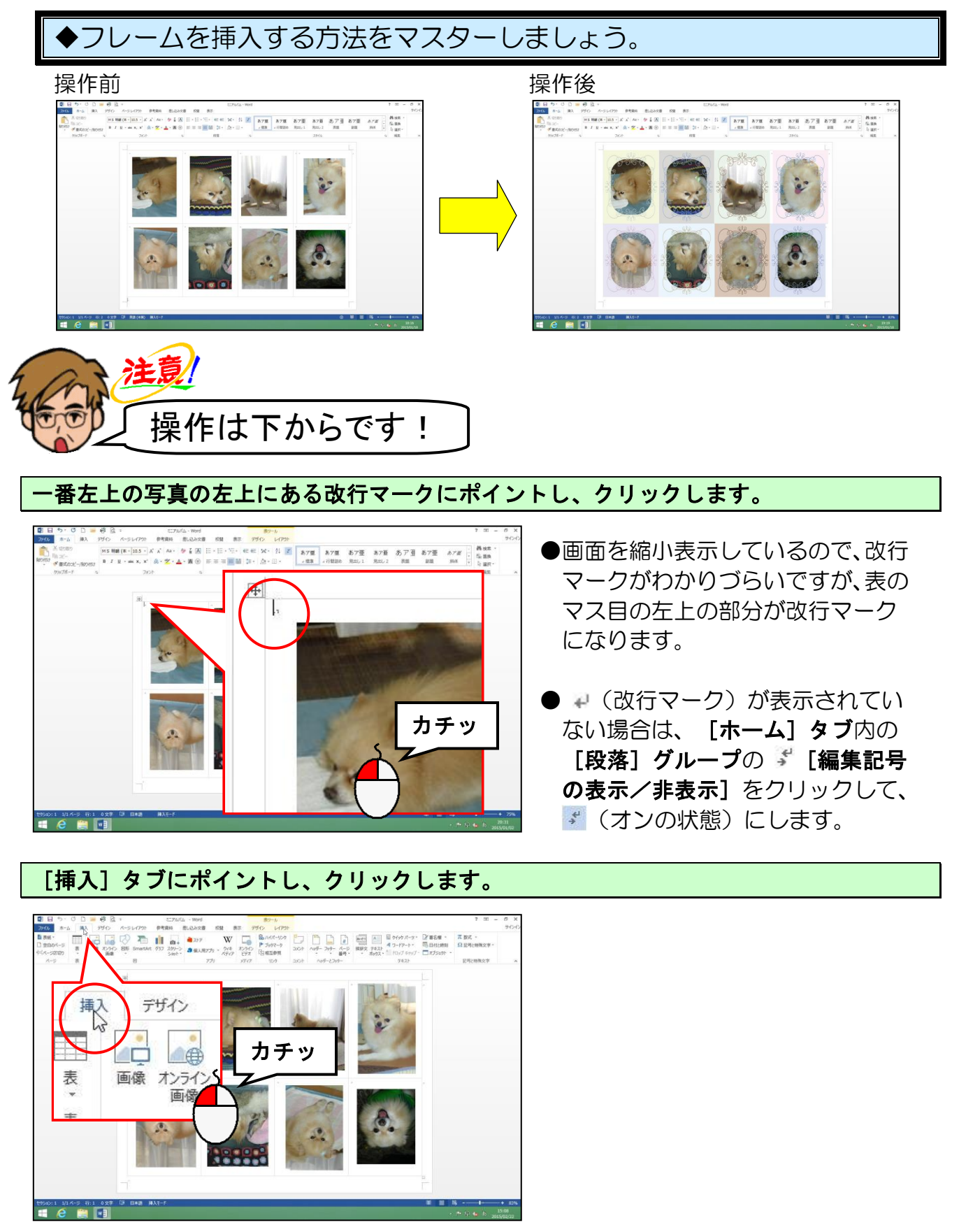

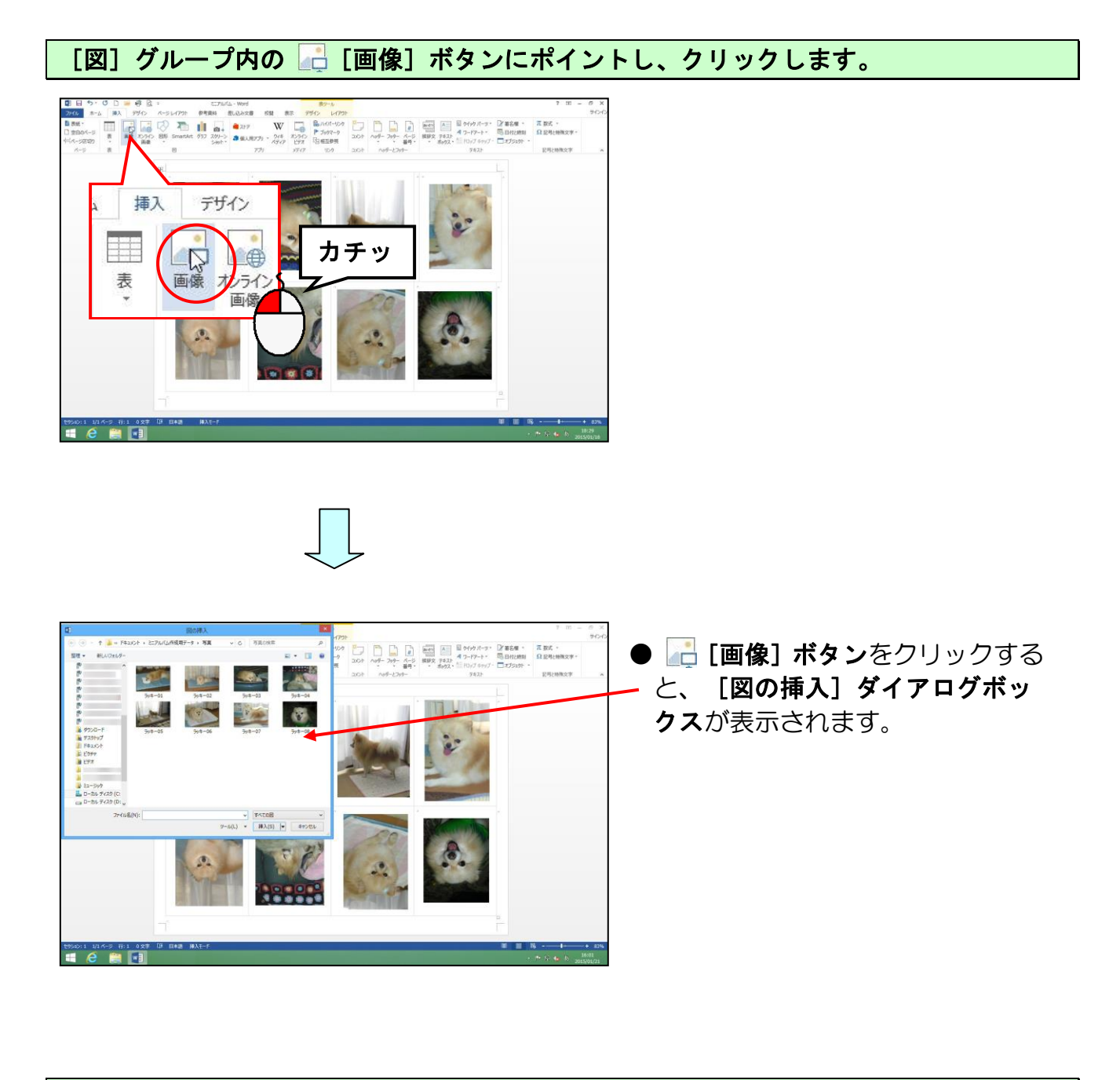

[ミニアルバム作成用データ] にポイントし、クリックします。

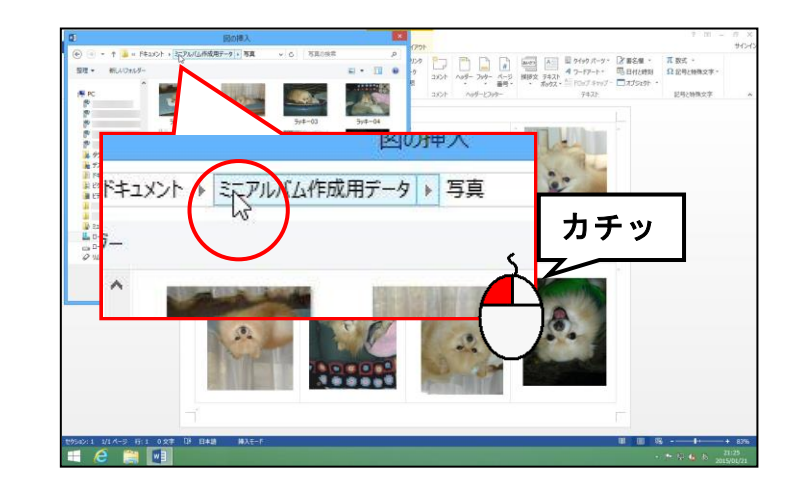

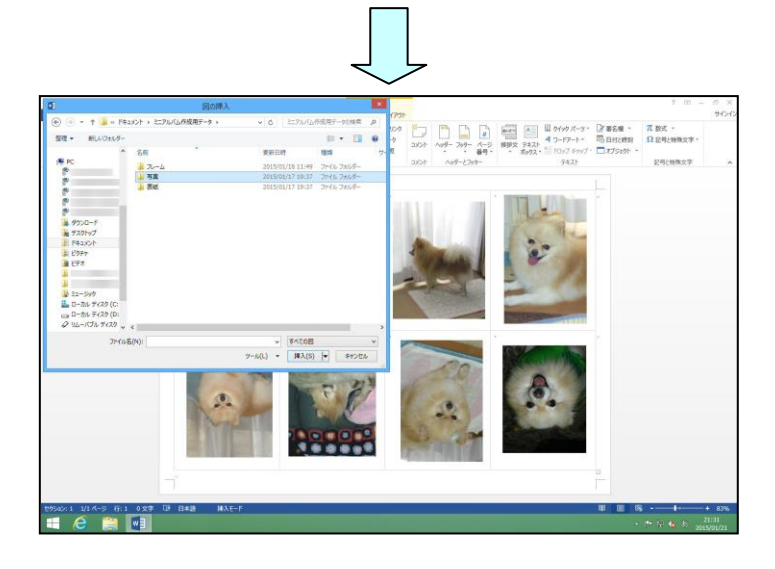

## 「フレーム」にポイントし、ダブルクリックします。

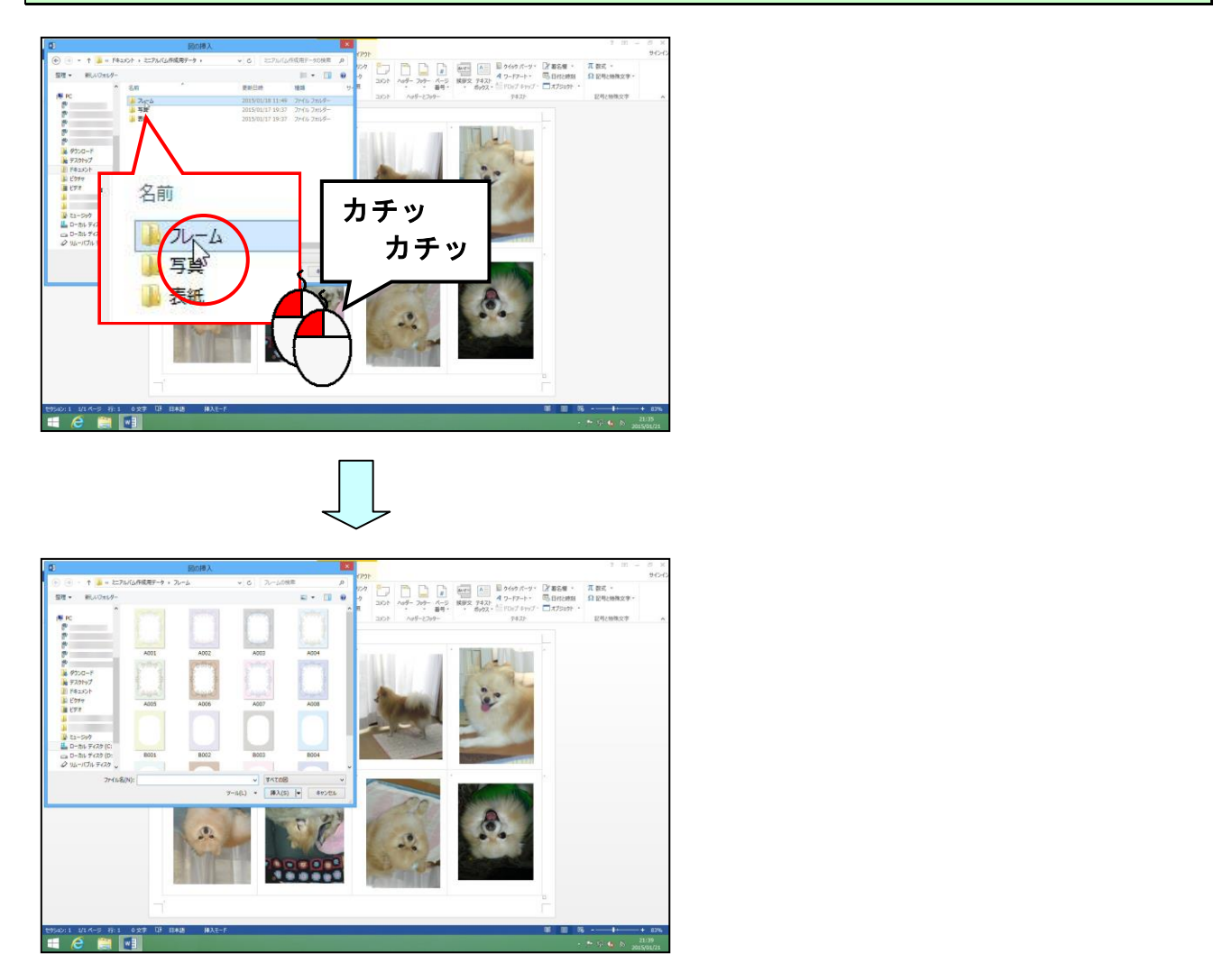

[図の挿入] ダイアログボックス内の「A001」にポイントし、クリックします。

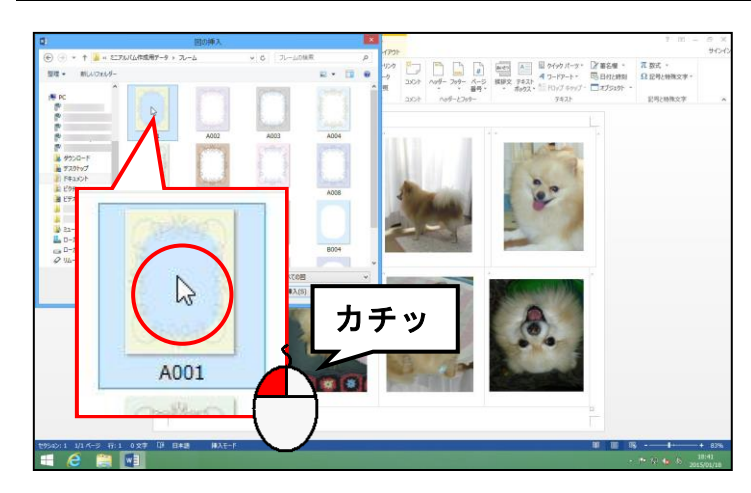

●テキストでは「AOO1」を選択していますが、お好みのフレームを選んでいただいて結構です。

[挿入(S)] ボタンにポイントし、クリックします。

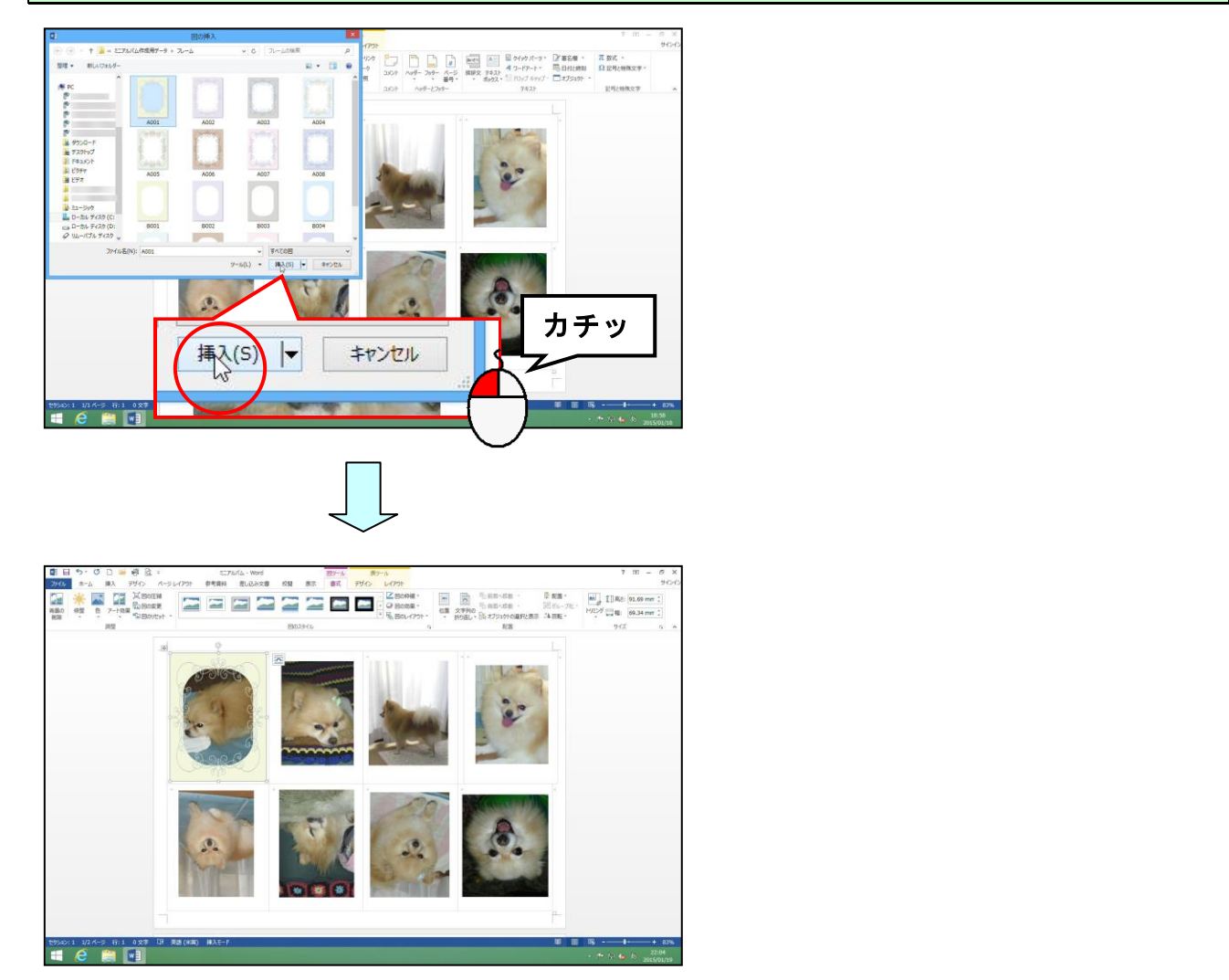

文字列の折り返しを「前面」にします。

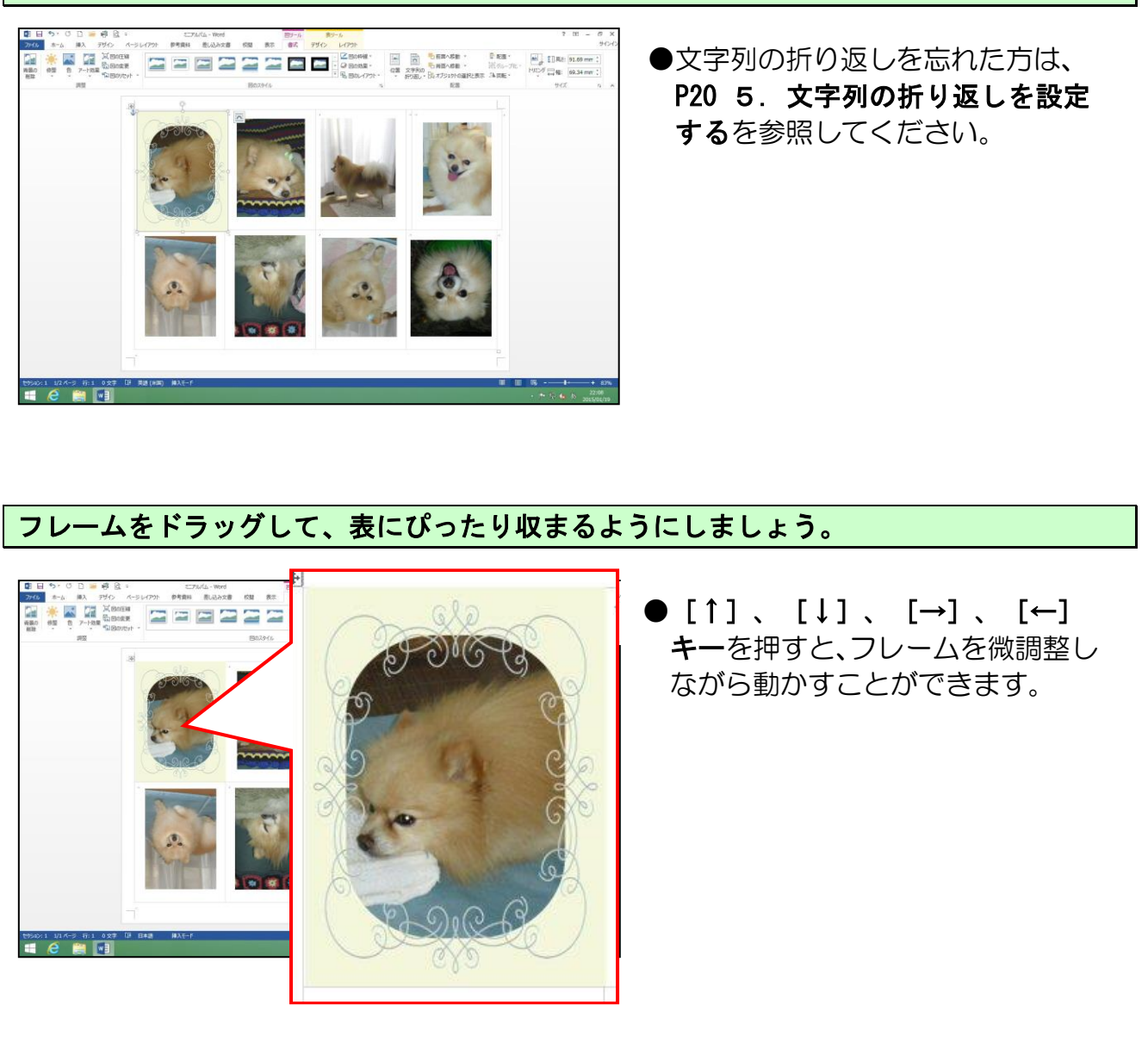

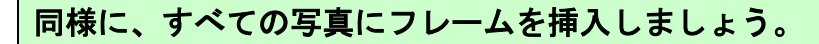

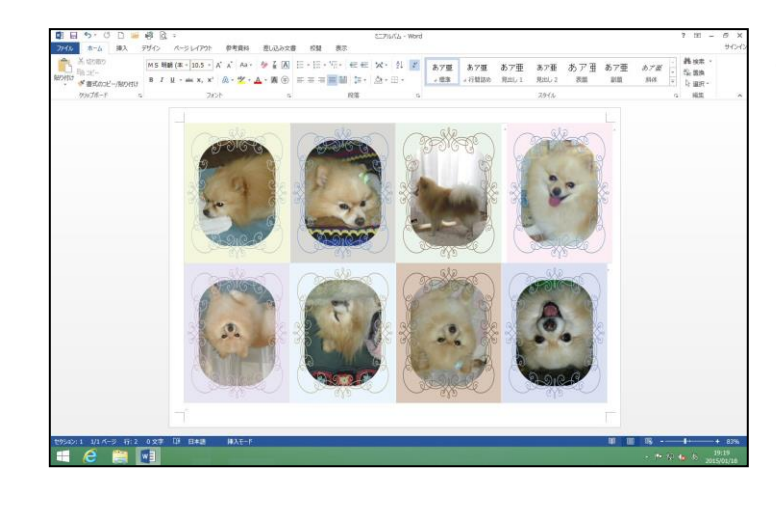

お好きな種類のフレームを選んでいただいて結構です。テキストと同じフレームを使用されたい方は次ページを参照してください。

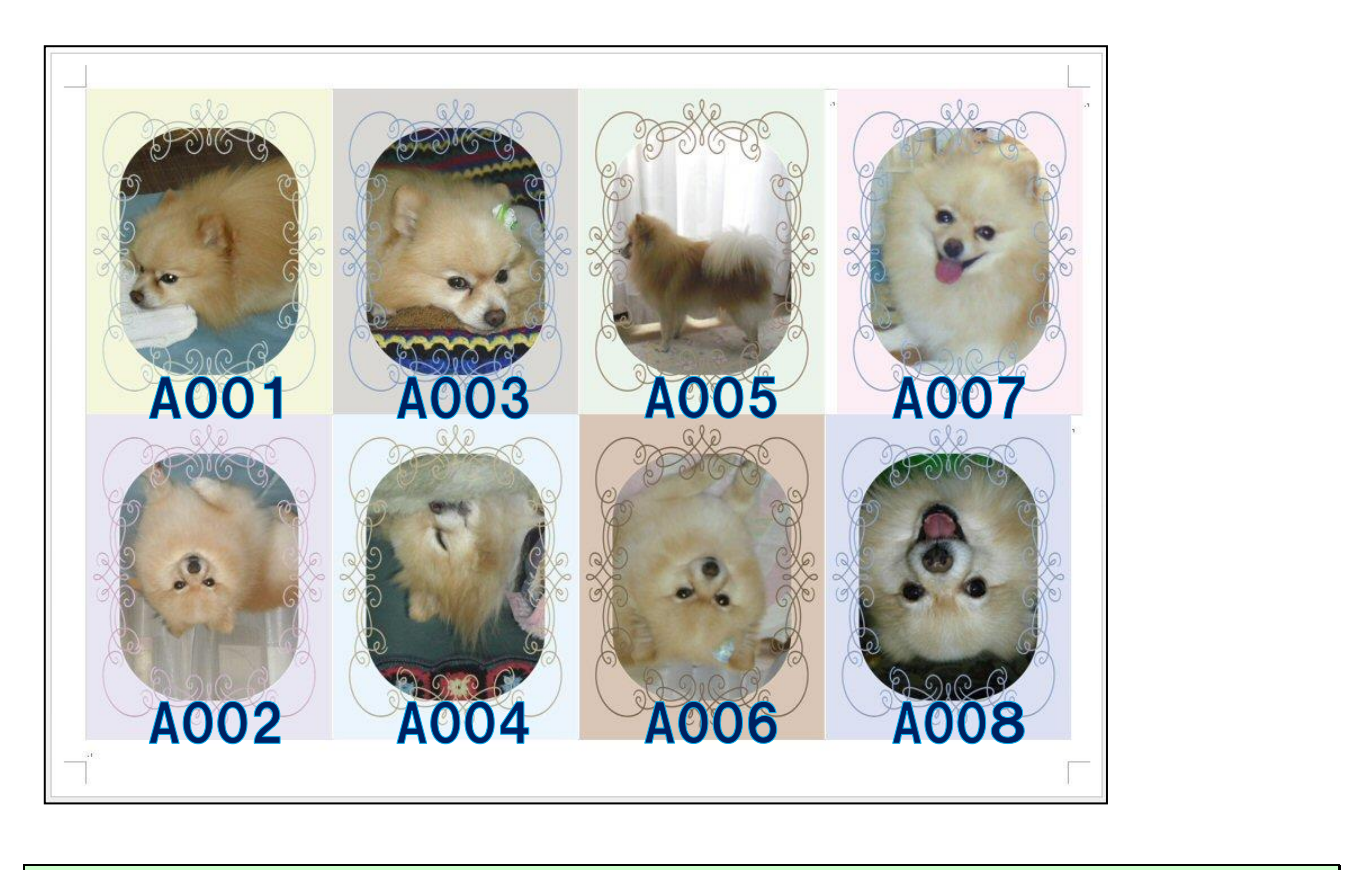

次の操作のために上書き保存をして、ファイルを閉じておきま<mark>し</mark>ょう。

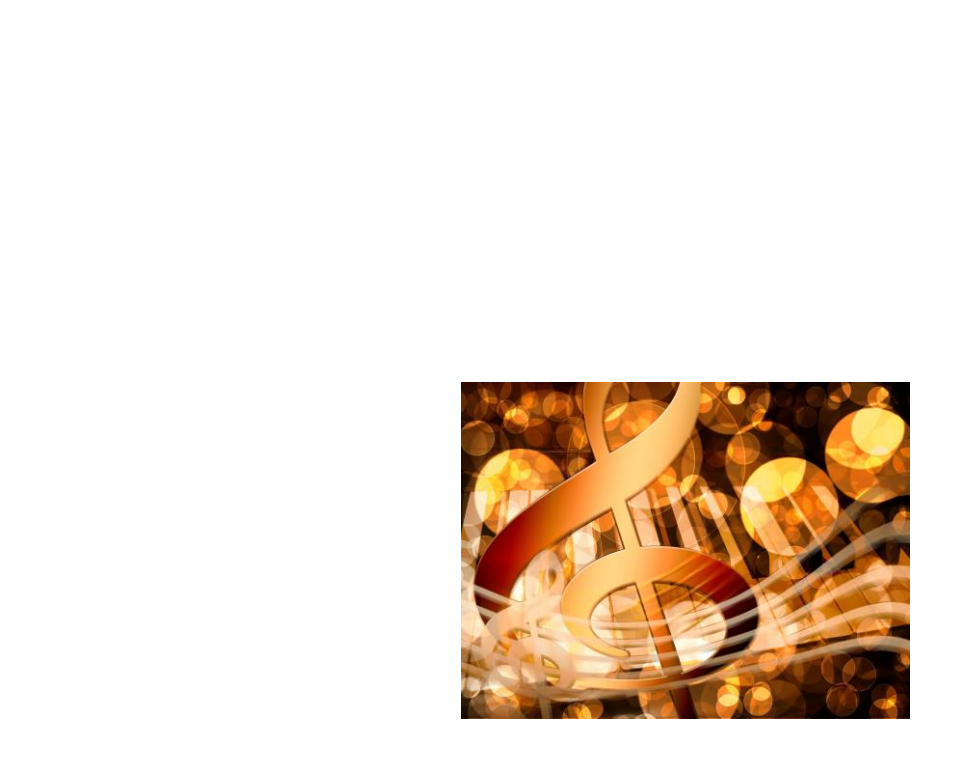

## 12. 表紙の作成

中身の写真ができたところで、表紙の作成をしていきましょう。

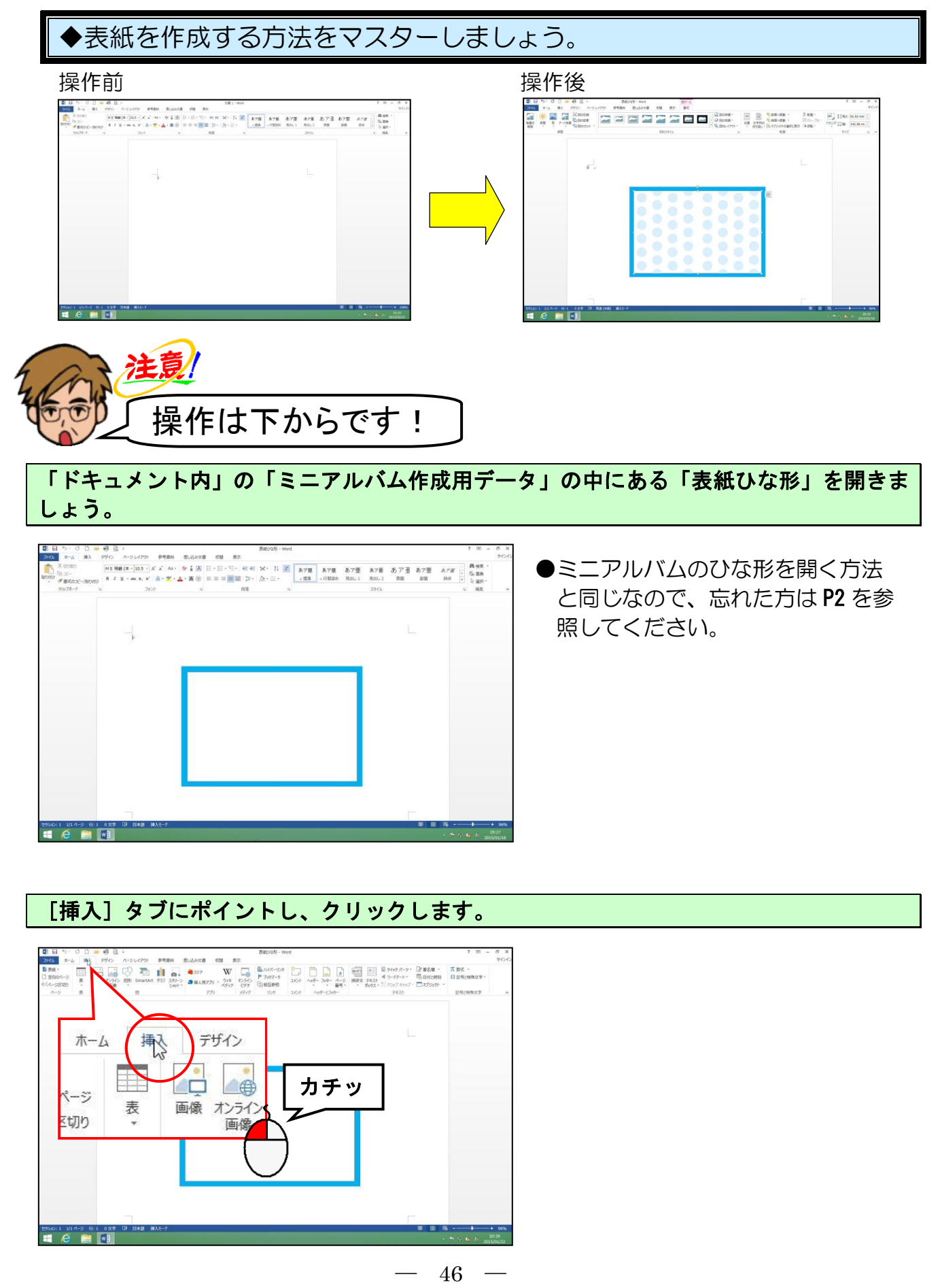

[図] グループ内の 🔚 [画像] ボタンにポイントし、クリックします。

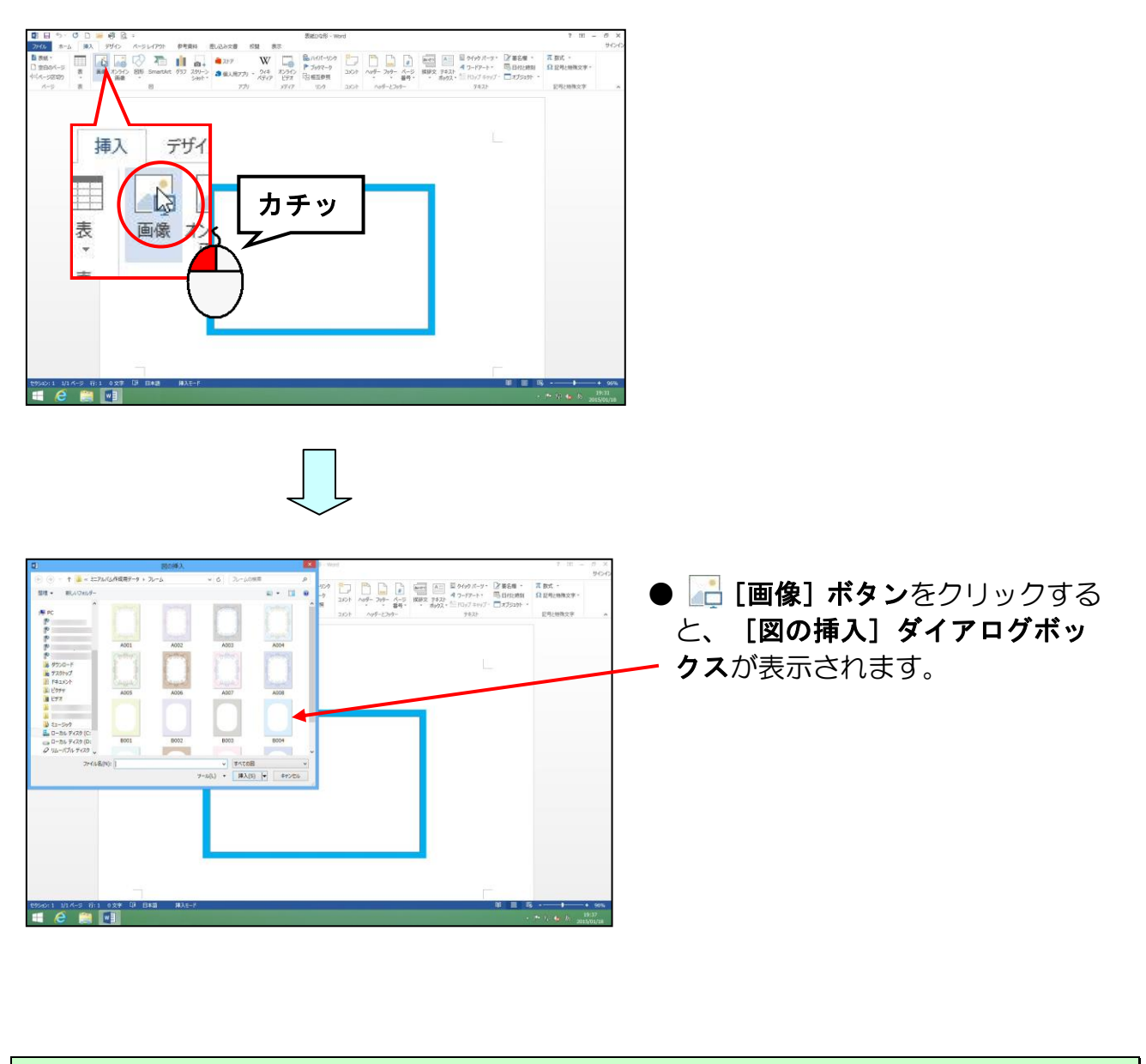

[図の挿入]ダ<mark>イアログボ</mark>ックス内の[ファイルの場所]ボックスの「ミニアルバム作成 用データ」に<mark>ポ</mark>イントし、クリックします。

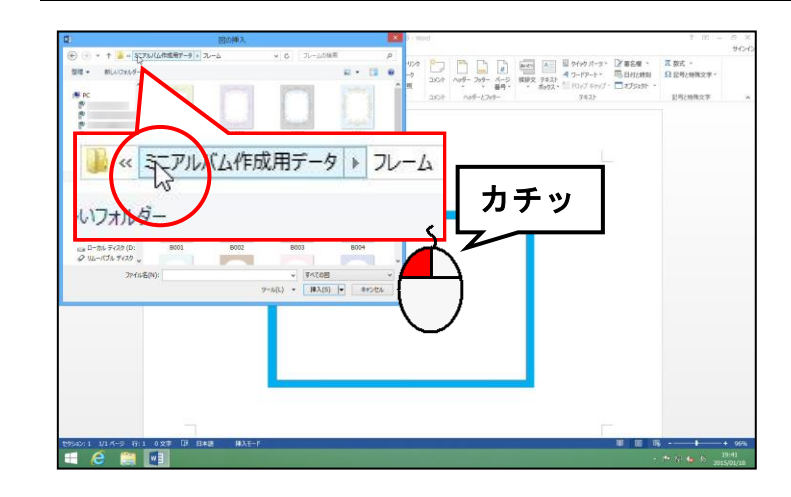

| )                                                                                                    | 国の挿入             | λ. 💌                                                                                                    |          | d                                                               | _                                       |  | 7 m - 1                          |                                | - 6 - 1<br>940 |
|----------------------------------------------------------------------------------------------------|------------------|----------------------------------------------------------------------------------------------------|----------|-----------------------------------------------------------------|-----------------------------------------|--|----------------------------------|--------------------------------|----------------|
| ●         ●         ●         ■         ■         ■         ■         ■         ■         ■         ■         ■         ■         ■         ■         ■         ■         ■         ■         ■         ■         ■         ■         ■         ■         ■         ■         ■         ■         ■         ■         ■         ■         ■         ■         ■         ■         ■         ■         ■         ■         ■         ■         ■         ■         ■         ■         ■         ■         ■         ■         ■         ■         ■         ■         ■         ■         ■         ■         ■         ■         ■         ■         ■         ■         ■         ■         ■         ■         ■         ■         ■         ■         ■         ■         ■         ■         ■         ■         ■         ■         ■         ■         ■         ■         ■         ■         ■         ■         ■         ■         ■         ■         ■         ■         ■         ■         ■         ■         ■         ■         ■         ■         ■         ■         ■         ■ | 500 + 1276/GR587 | Image: Image: | -9<br>-9 | 974<br>-7<br>-7<br>-7<br>-7<br>-7<br>-7<br>-7<br>-7<br>-7<br>-7 | □ □ □ ● ● ● ● ● ● ● ● ● ● ● ● ● ● ● ● ● |  | 2 #2# -<br>5 80/2#3<br>2 7/395 - | 元 数式・<br>Ω 臣利止物理文学・<br>E司に物理文学 |                |
| <sub>10</sub> D=20+74,26 (D)<br><i>Q</i> (U)=1(2h π (2D) <sub>2</sub><br>2π4 (U)                                                                                                    | <                | <ul> <li>▼ 1000 ×</li> <li>9×60 ×</li> <li>1000 ×</li> <li>1000 ×<td></td><td></td><td></td><td></td><td></td><td></td><td></td></li></ul>                                                                                                    |          |                                                                 |                                         |  |                                  |                                |                |

「表紙」フォルダーにポイントし、ダブルクリックします。

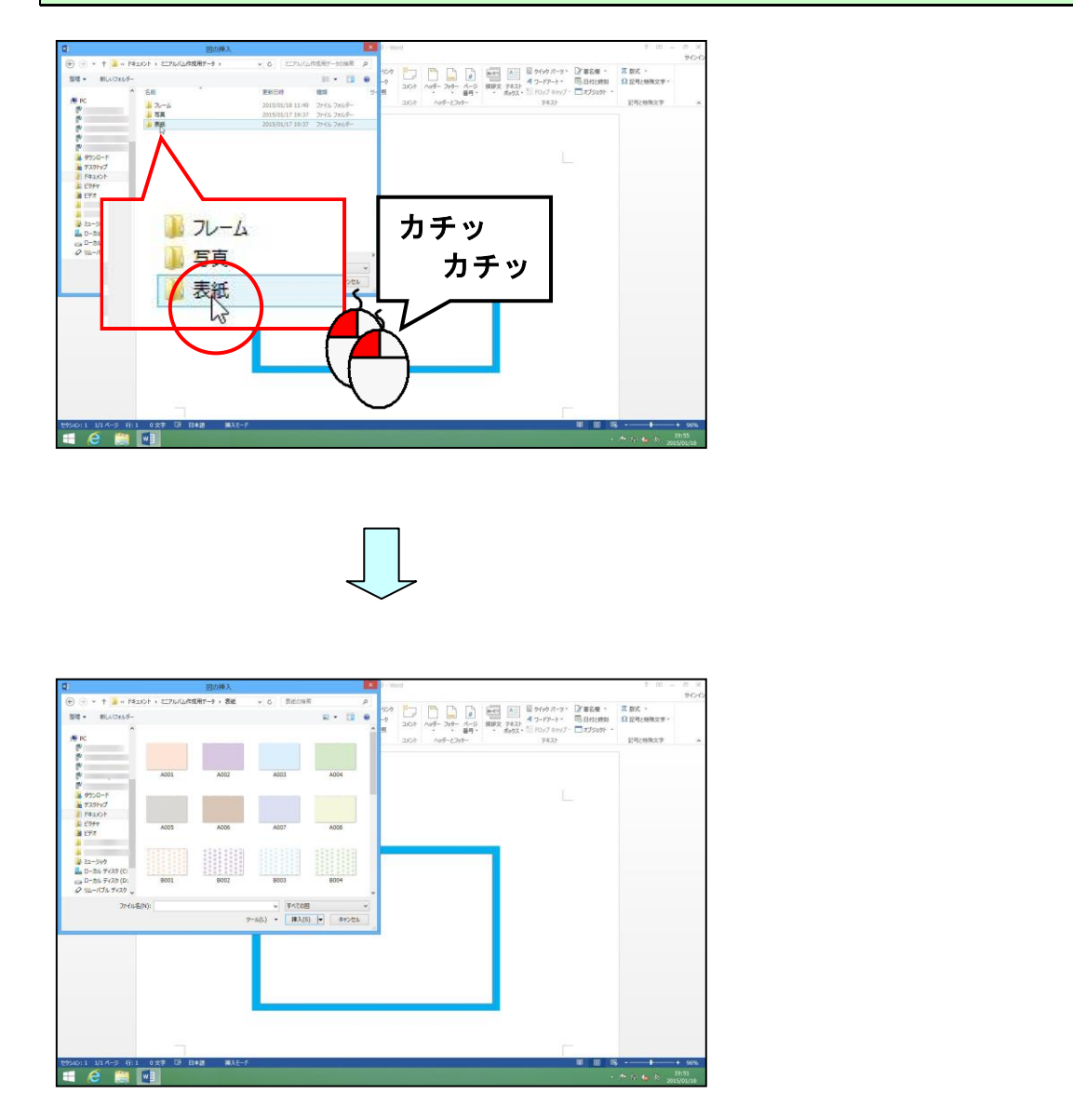

[図の挿入]ダイアログボックス内のお好きな表紙にポイントし、クリックします。

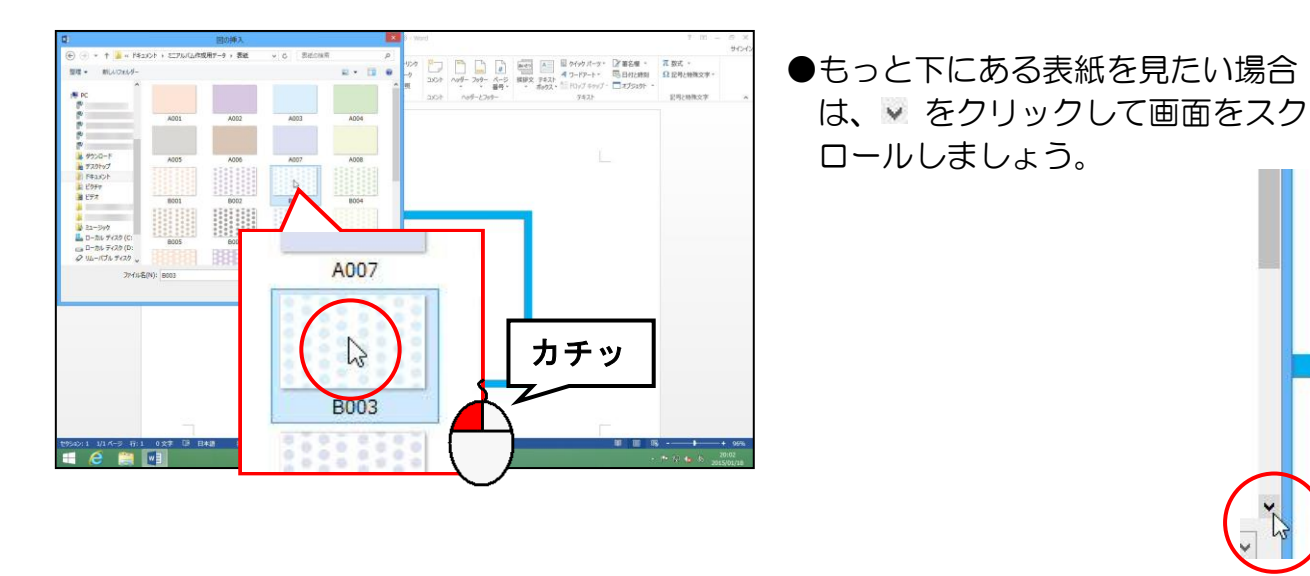

[挿入(S)] ボタンにポイントし、クリックします。

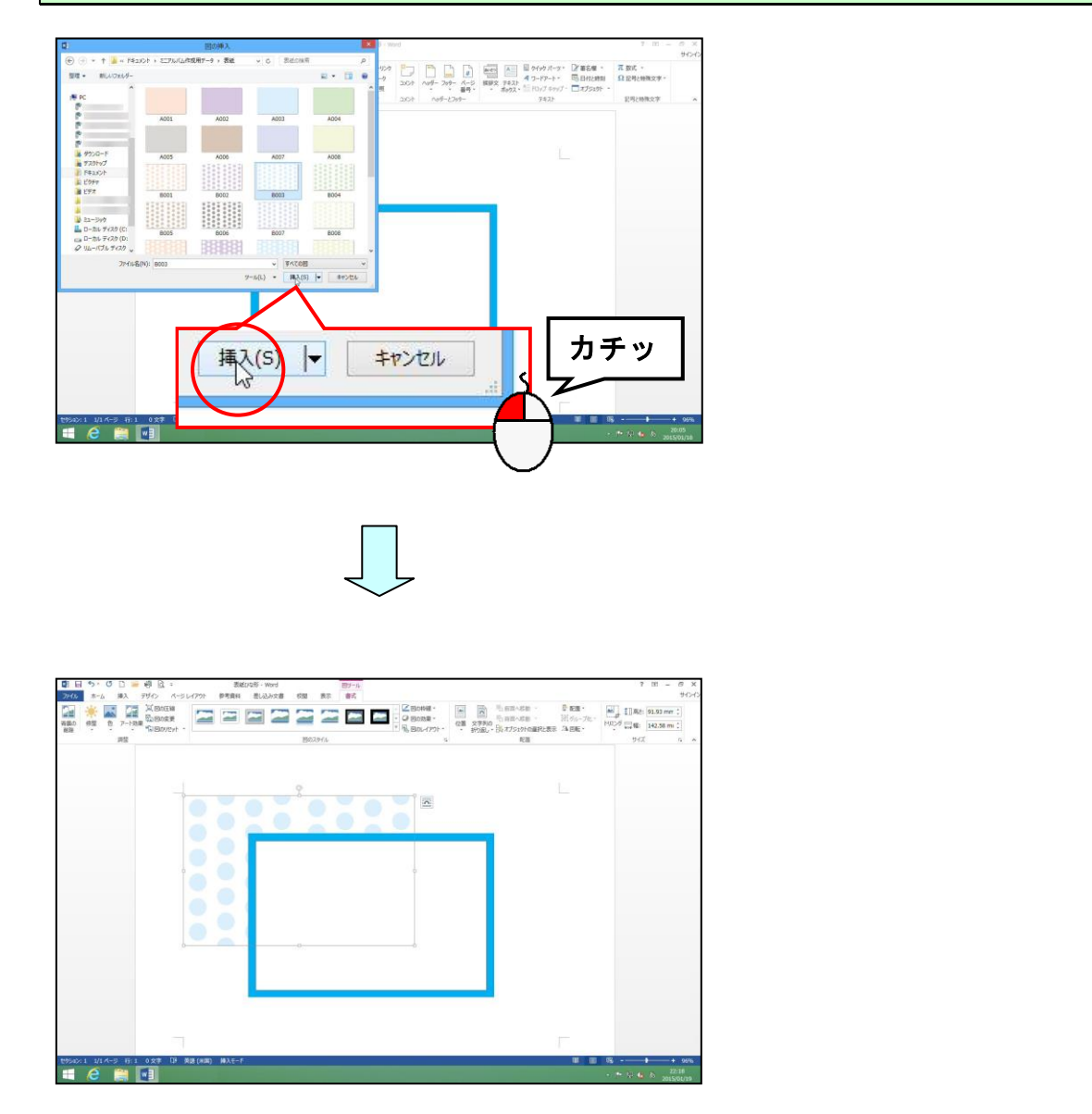

#### 文字列の折り返しを「前面」にします。

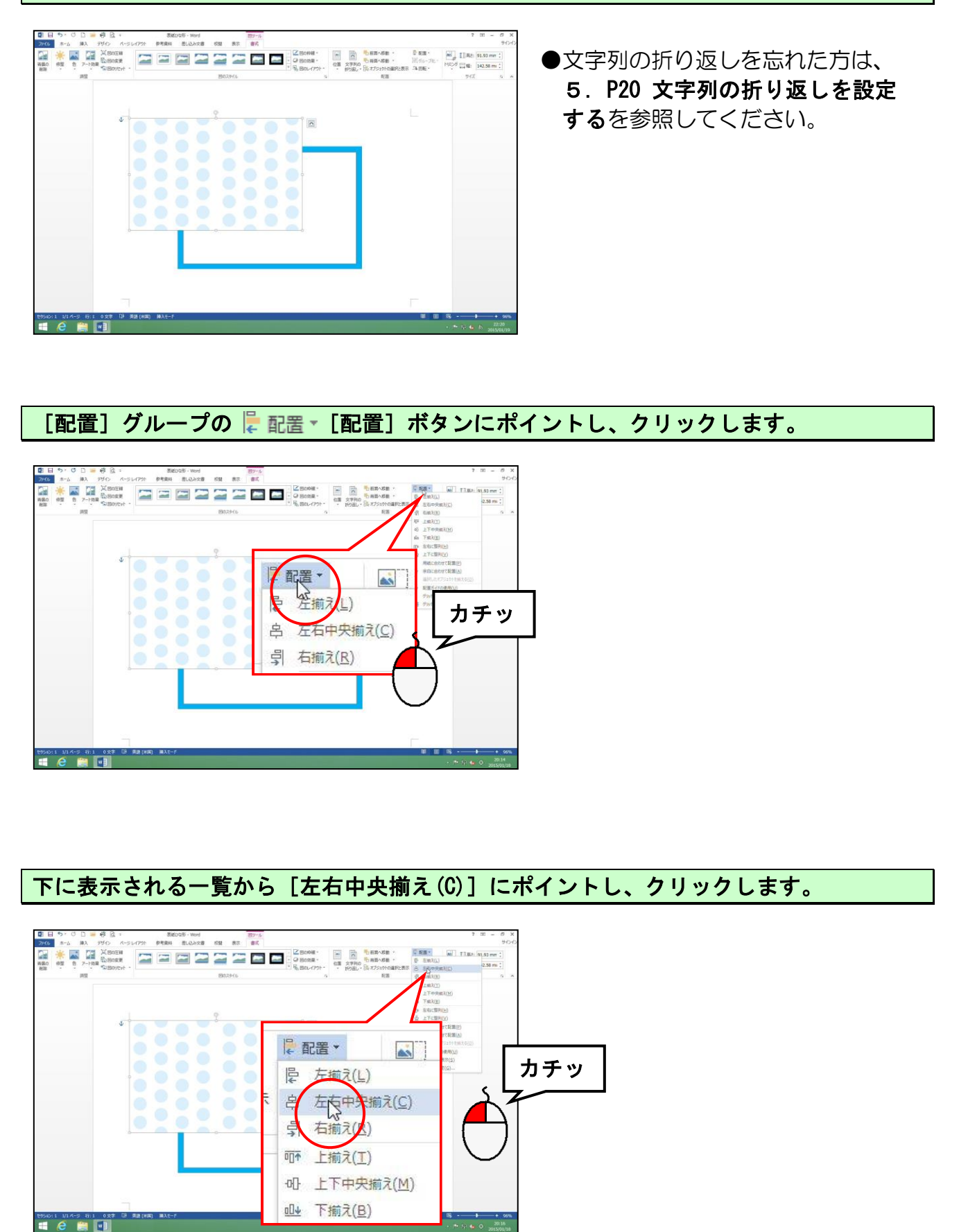

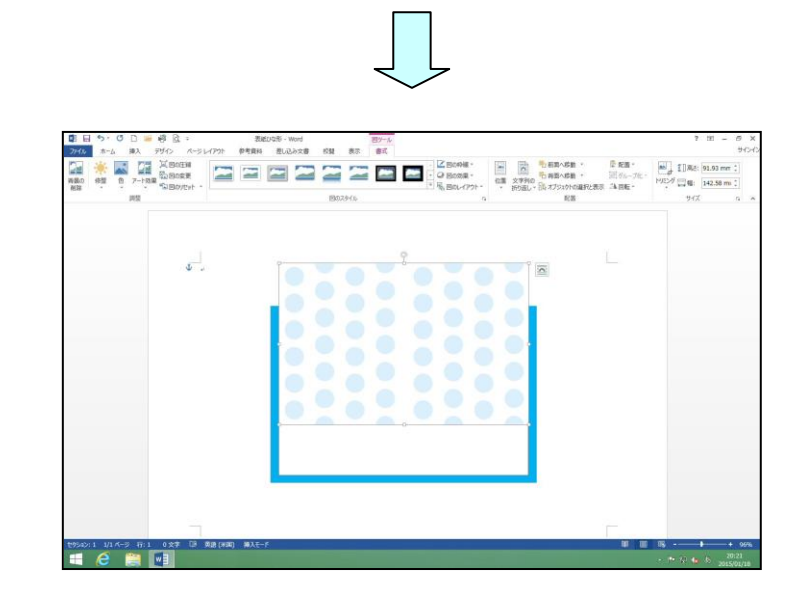

再度、 に 配置・ [配置] ボタンをクリックし、下に表示される一覧から [上下中央揃え(M)] にポイントし、クリックします。

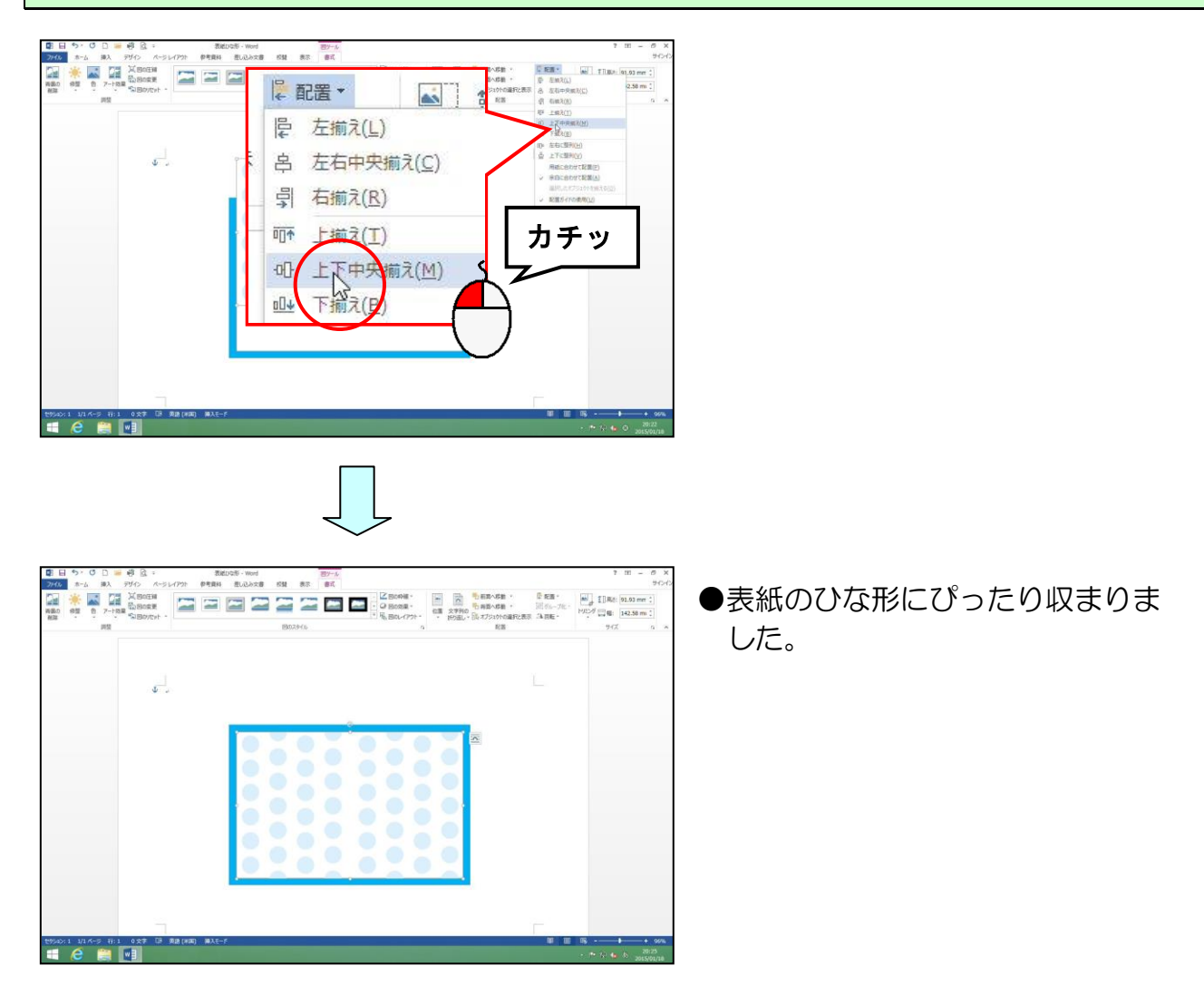

リムーバブルディスクに「表紙」と名前を付けて保存し、次の操作のためにファイルを閉 じておきましょう。

## 13. 印刷

完成したアルバムと表紙を印刷していきましょう。

アルバムは、普通紙ではなく、ここでは EPSON 写真用紙に、表紙は EPSON フォトマット紙を使用しております。プリンターによって表記が異なりますので、詳しくはインストラクターにお聞きください。

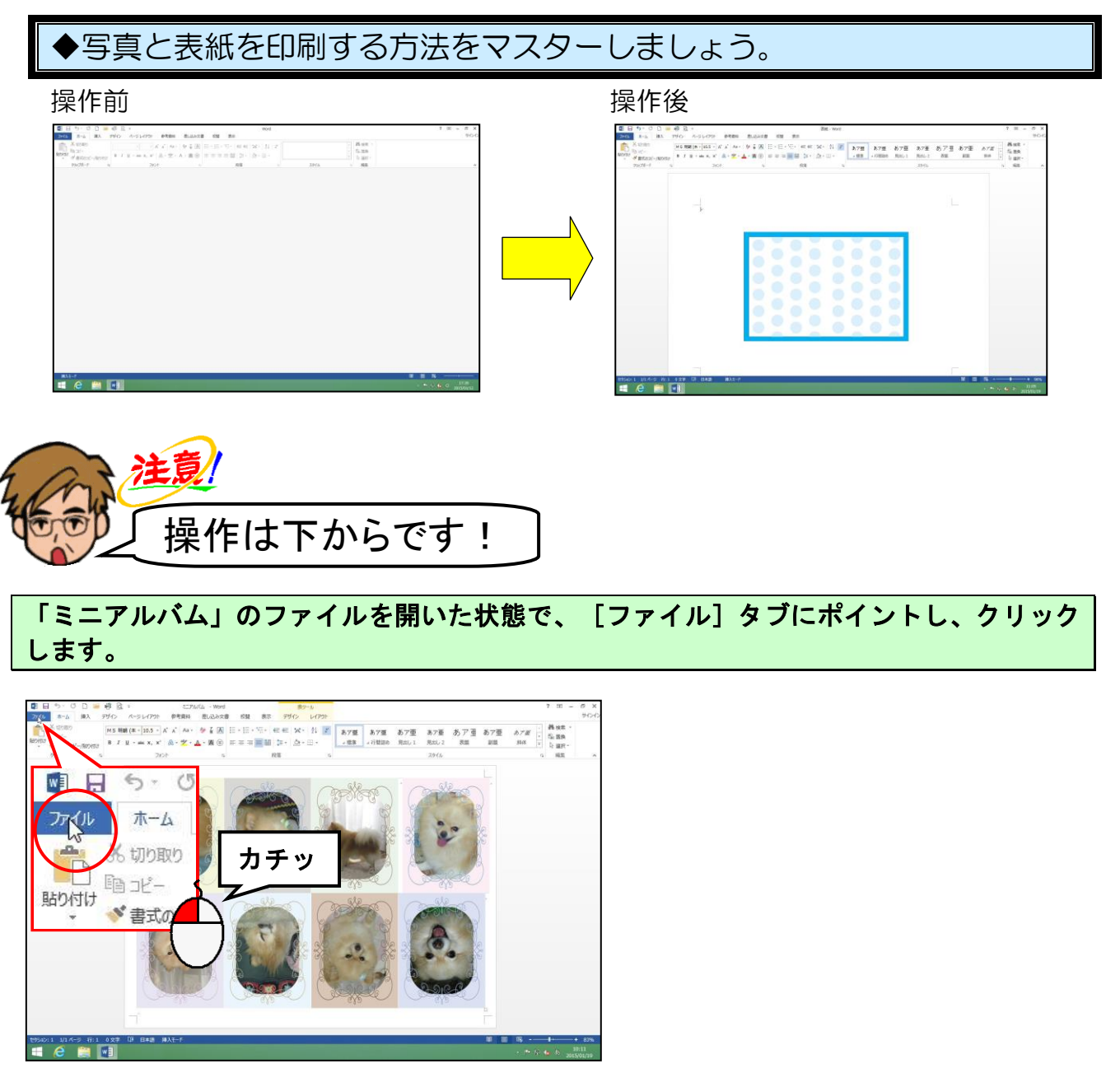

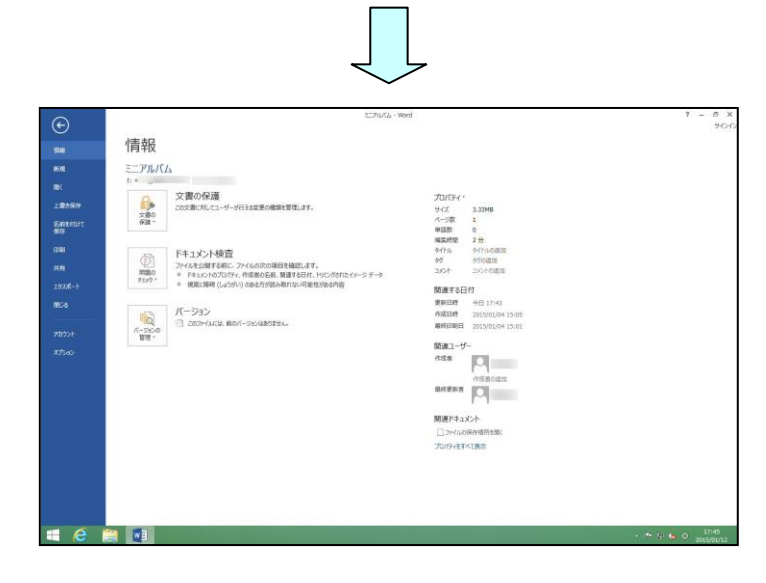

#### 表示された一覧から [印刷] にポイントし、クリックします。

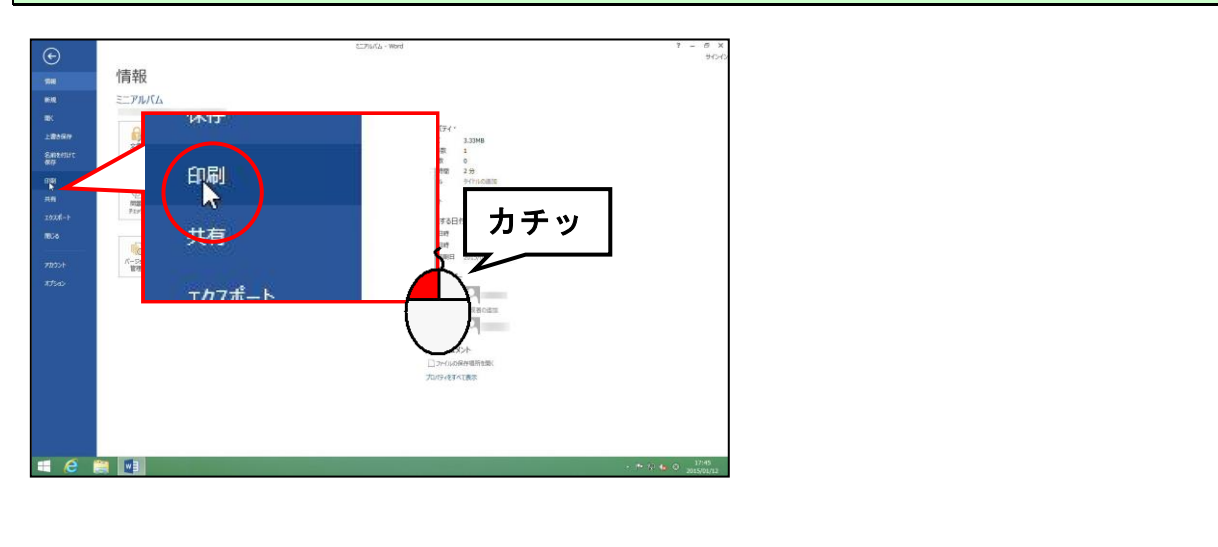

## [プリンターの<mark>プロパティ</mark>] にポイントし、クリックします。

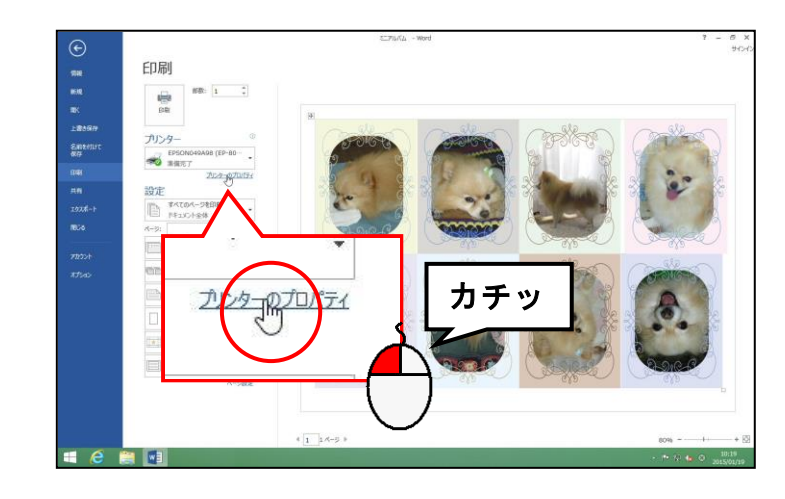

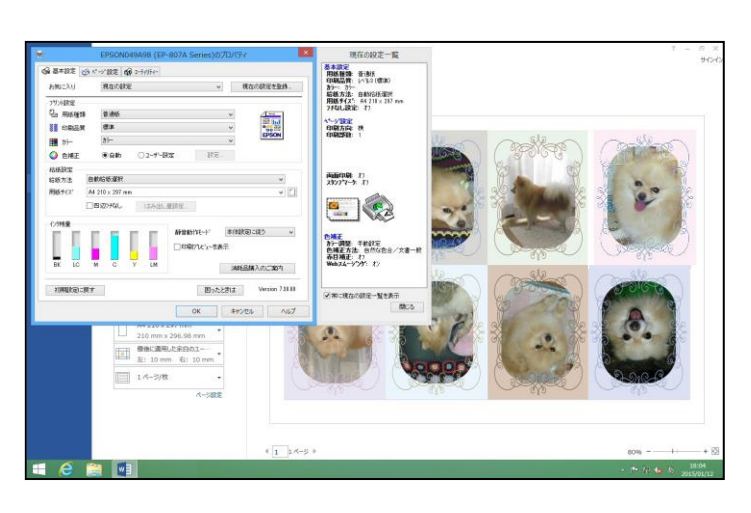

●クリックすると、 [EPS0N049A98 (EP-807A Series)の プロパティ]ダイアログボックス が表示されます。

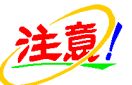

●使用されているプリンターの「メー カーや型番」によっては、左の画 面とは異なる場合があります。

[用紙種類] ボックスの右にある▼にポイントし、クリックします。

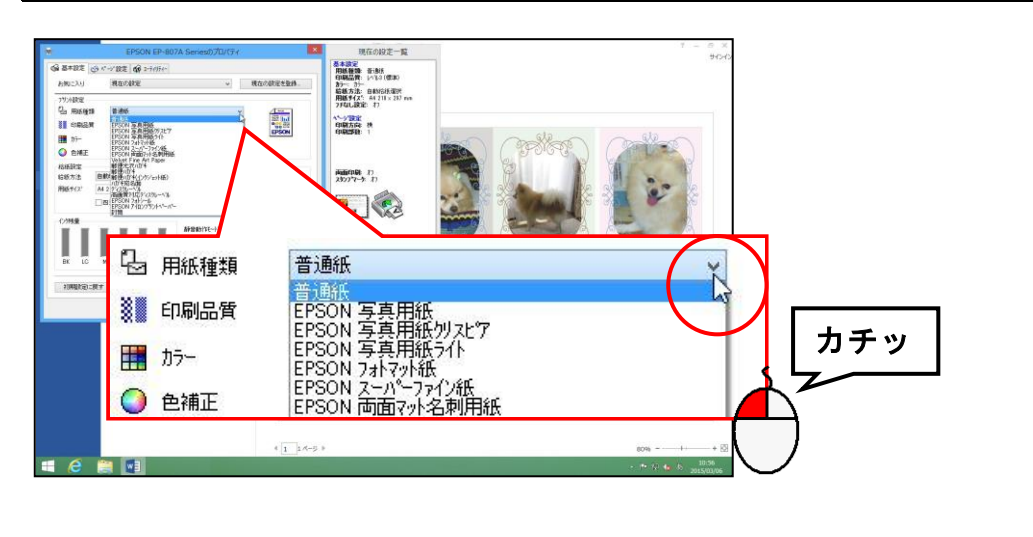

表示される用紙の種類から「EPSON 写真用紙」にポイントし、クリックします。

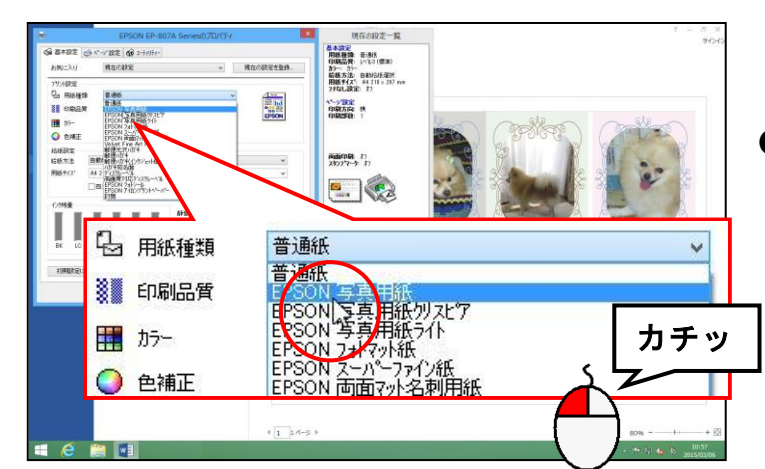

注意

●プリンターのメーカーや型番によっては、表記が異なります。詳しくはインストラクターにお聞きください。

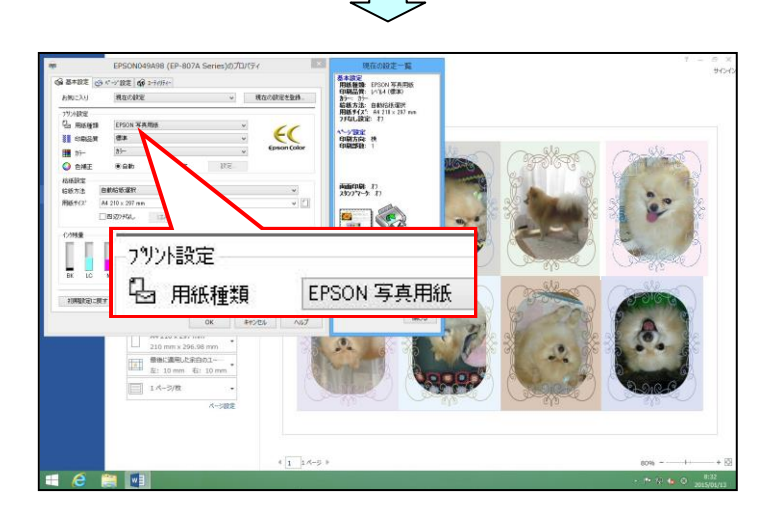

#### ダイアログボックス中央下にある [OK] ボタンにポ<mark>イントし、ク</mark>リックします。

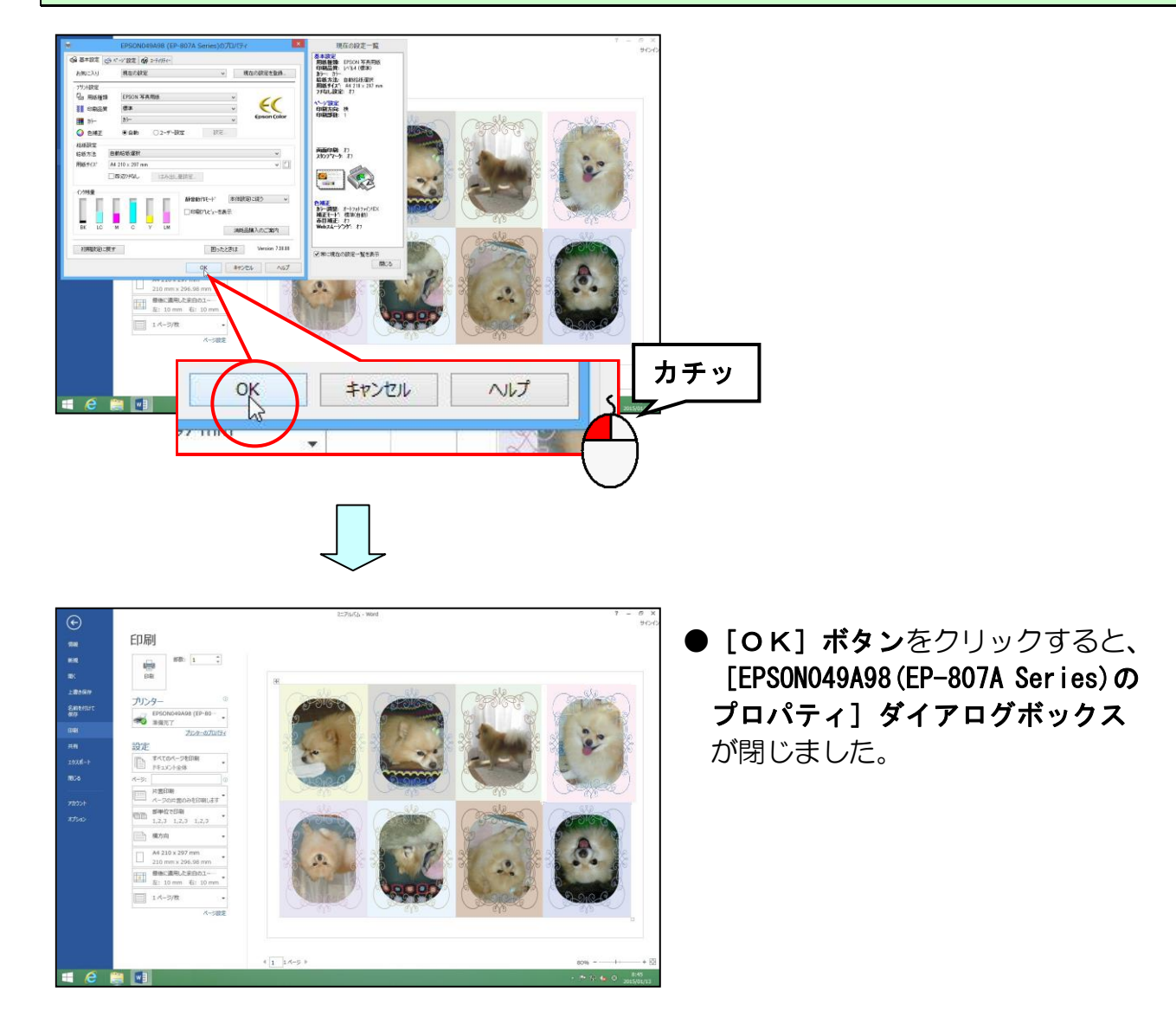

## [印刷] ボタンにポイントし、クリックします。

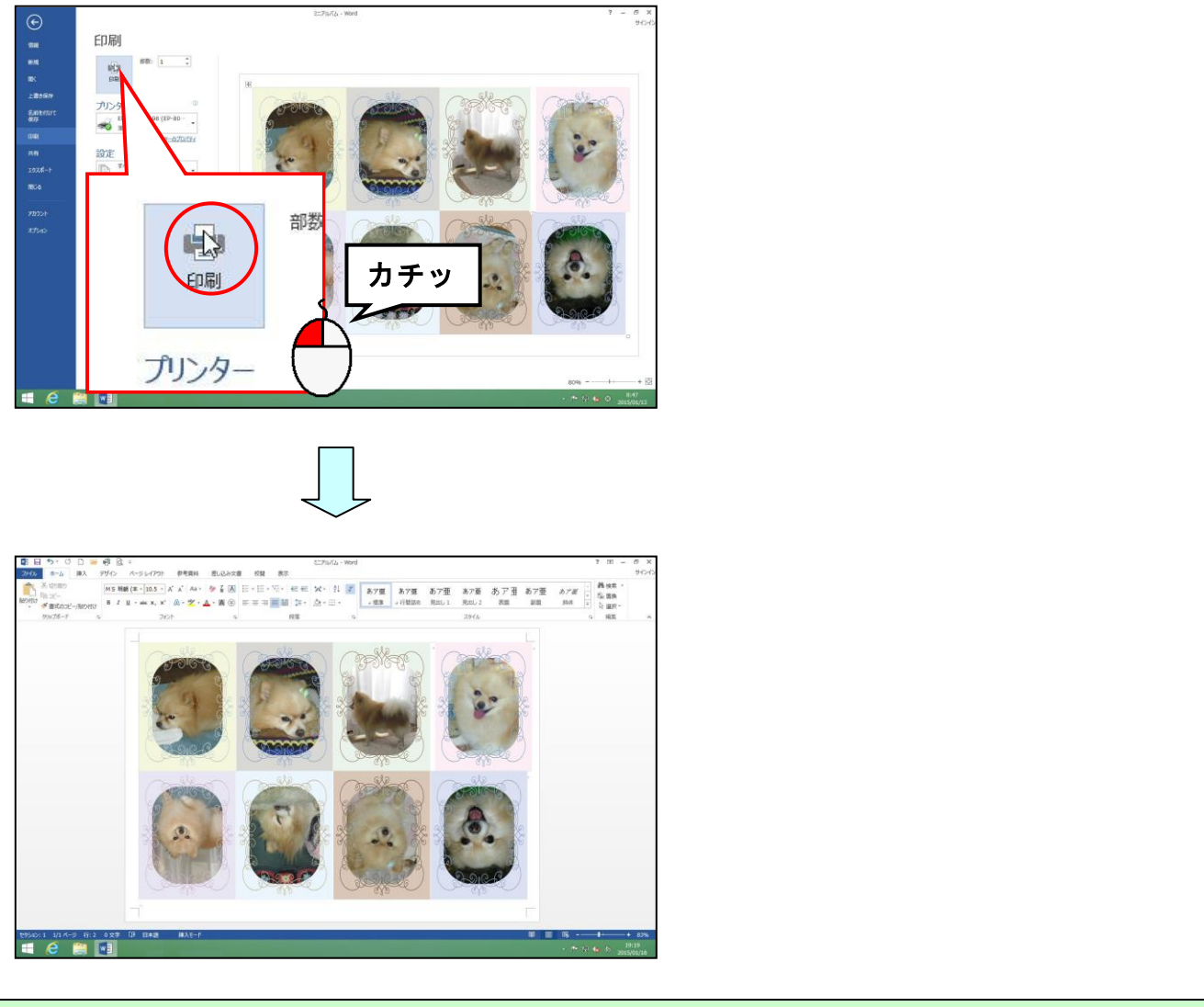

## ファイル「ミニアルバム」を閉じてお<mark>き</mark>ましょう。

次に表紙を印刷していきます。

フォトマット紙を印刷トレイに用意します。

リムーバブルディスクに保存している「表紙」を開きましょう。

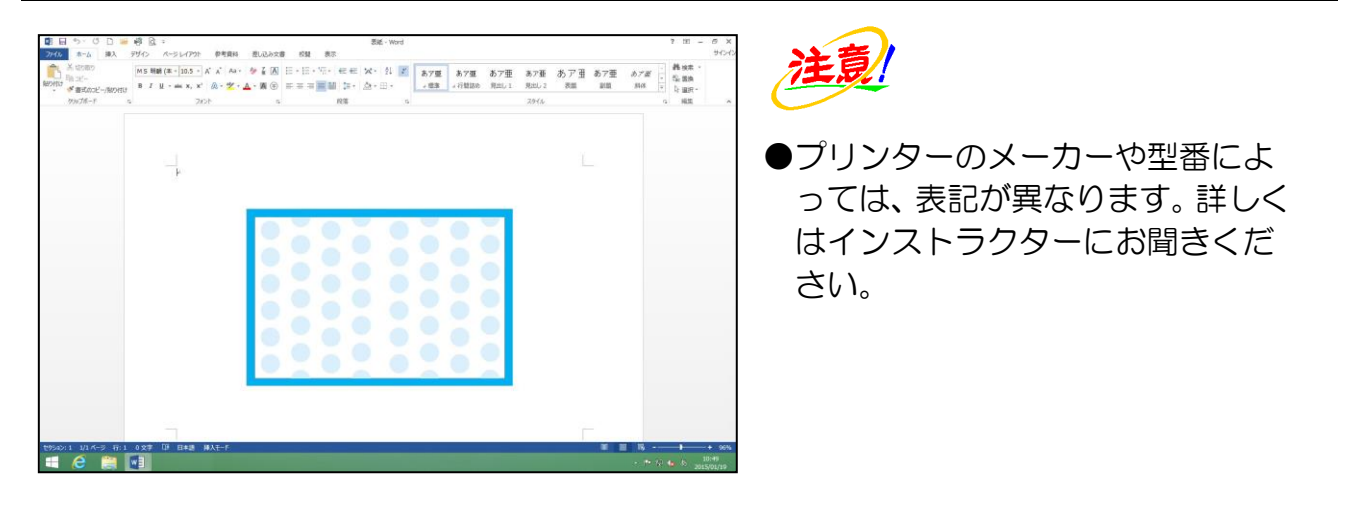

先ほどと同様に、印刷のところの「プリンターのプロパティ」まで進みましょう。

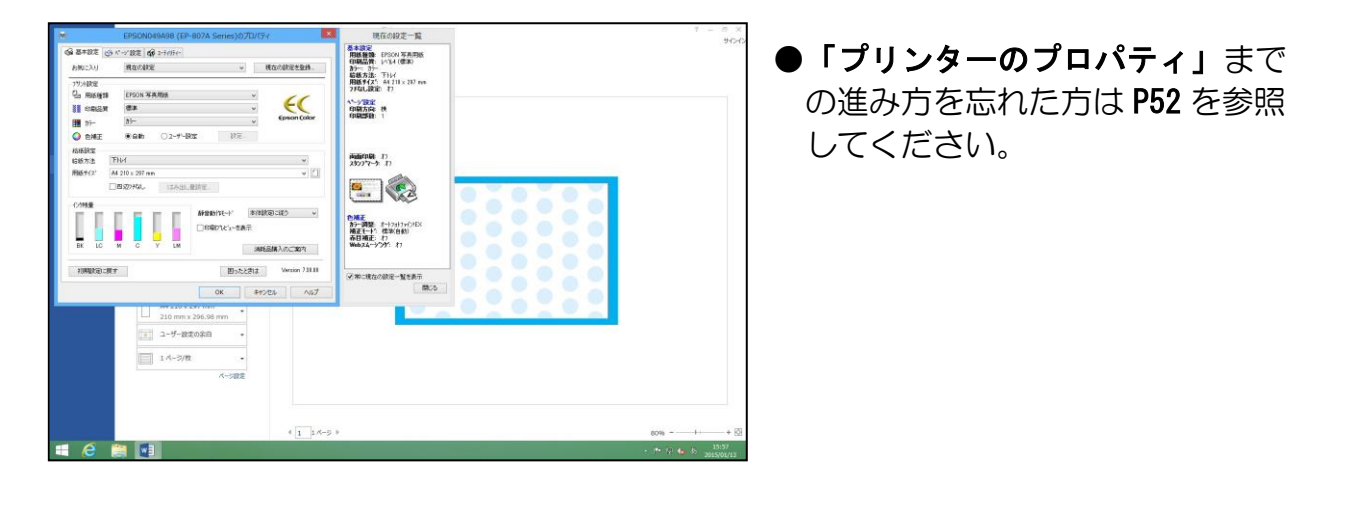

#### [用紙種類] ボックス右側にある 🗸 にポイントし、クリックします。

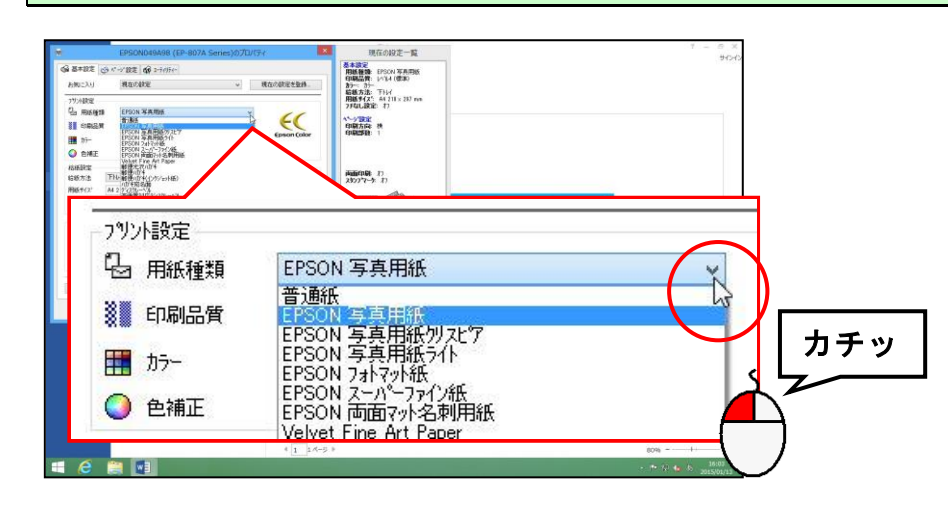

下に表示される一覧から [EPSON フォトマット紙] にポイントし、クリックします。

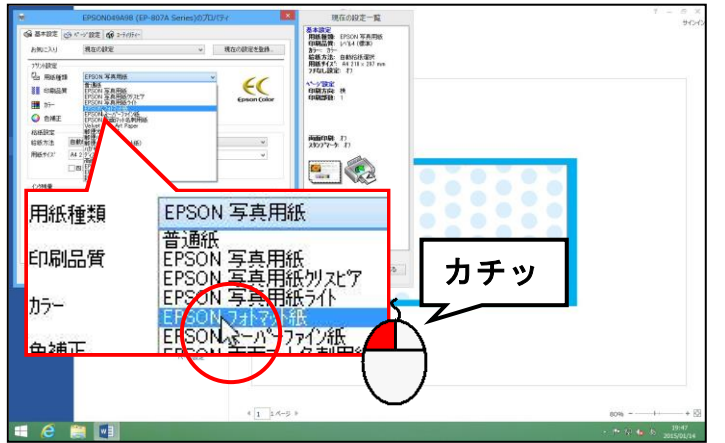

フォトマット紙は、このプリンターでは「EPSON フォトマット紙」という表記になっています。用紙種類は、プリンターのメーカーや型番によって、表記が異なります。

#### [OK] ボタンにポイントし、クリックします。

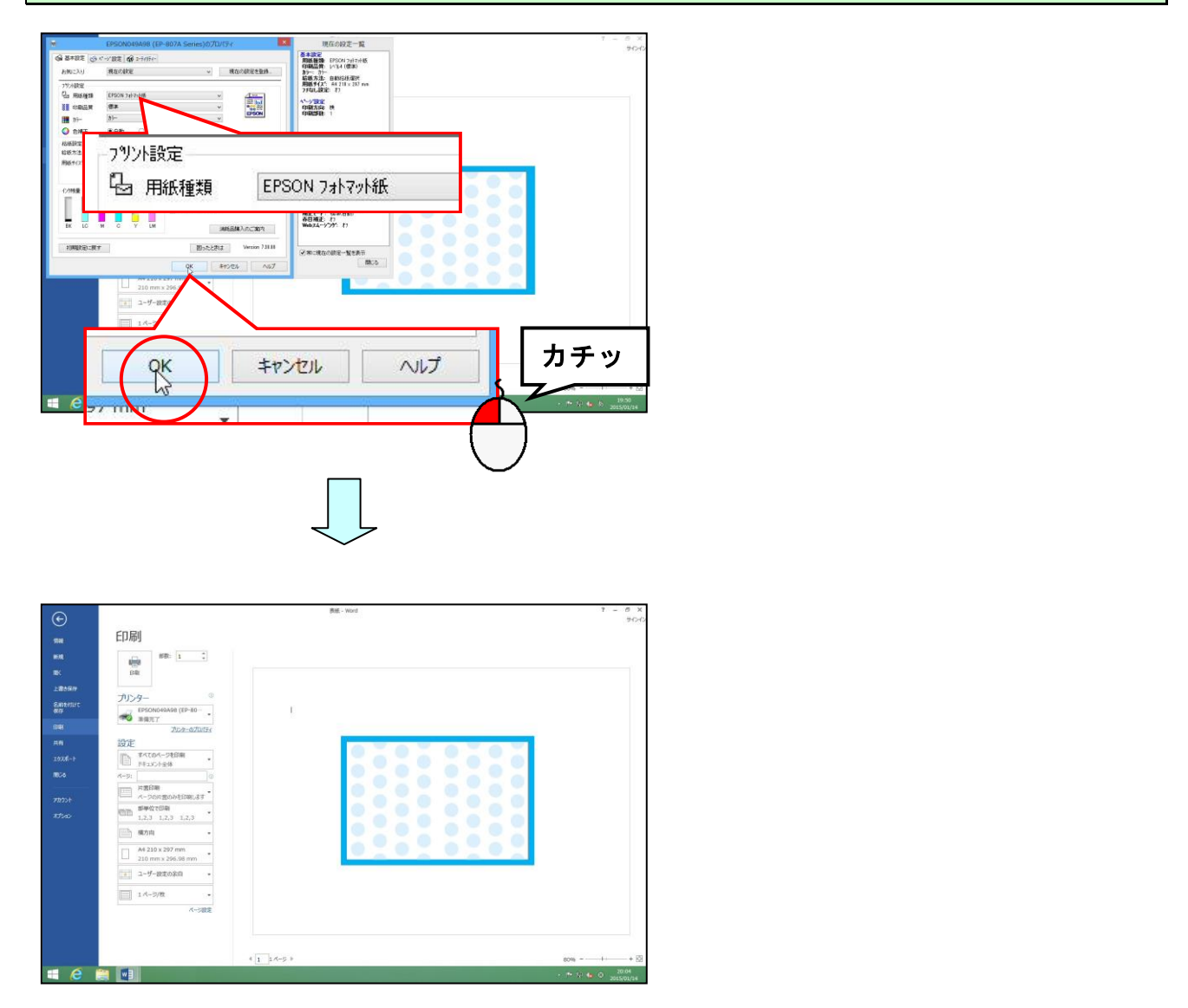

## [印刷] ボタンにポイントし、クリックします。

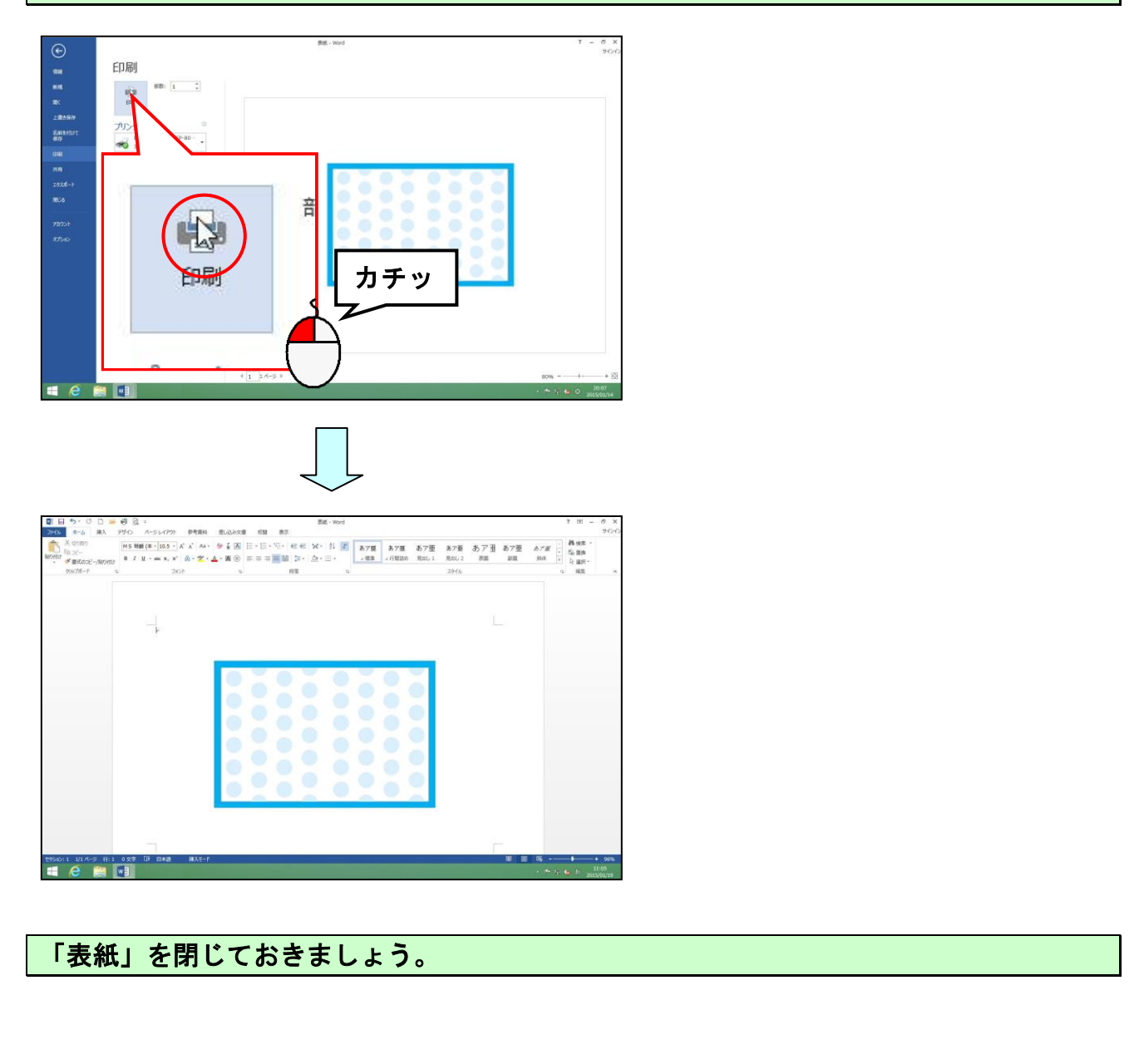

ミニアルバムと表紙が印刷できたところで、下図の文房具類を用意して、ミニアルバムを 組み立てていきましょう。

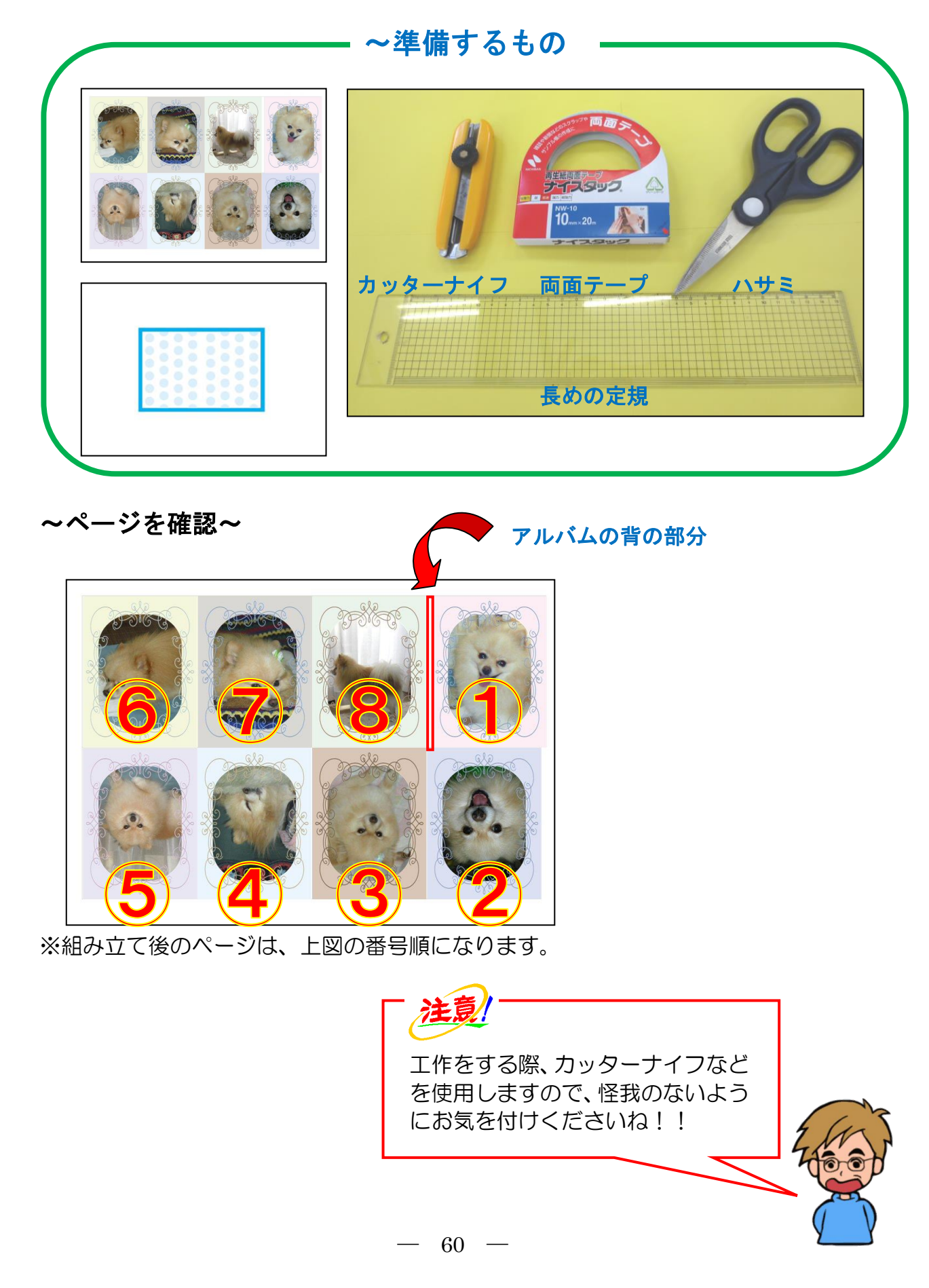

ハサミで切りやすくするために、枠をカッターナイフで筋を入れます。

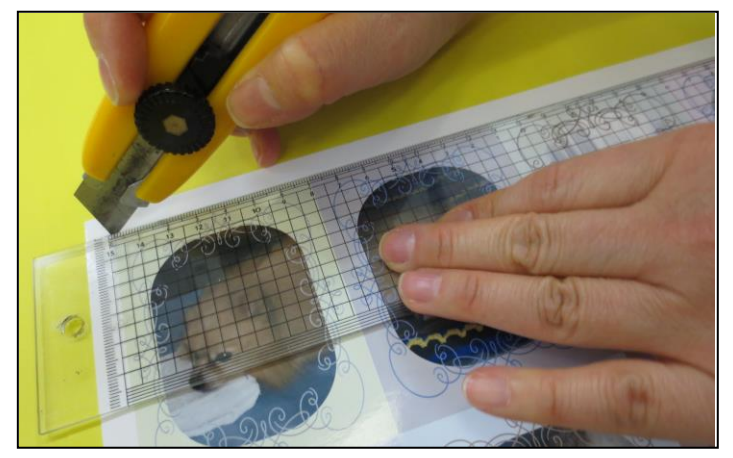

- ●アルバムの部分と白い部分の境界 に定規をあて、筋を入れます。
- そのままカッターで強く押さえつけ ながら切ることもできます。その場 合は、下に段ボール紙などを敷いて、 机に傷がつかないように注意しましょう。 そのままカッターで切られた方は、 この後 P62 まで進みましょう。

#### 外側に折り目を入れます。

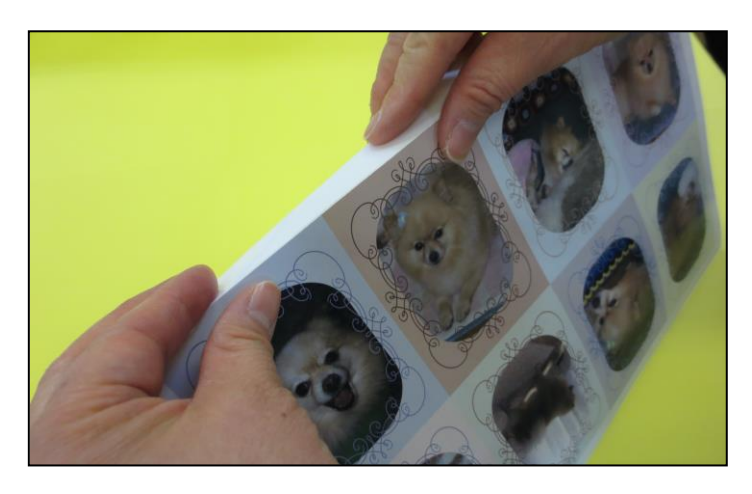

#### 枠をハサミで切ります。

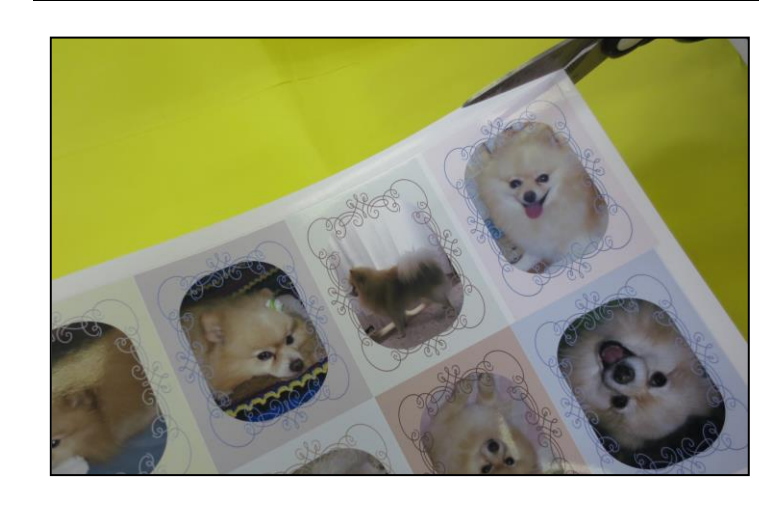

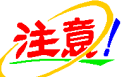

カッターナイフを縦に入れて切る
 方法もあります。怪我をしないよう
 に気を付けましょう。

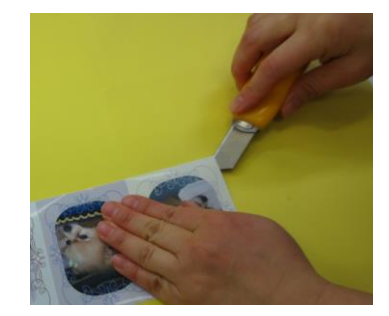

- 番左側を残して、真ん中に下図のようにはさみで切ります。

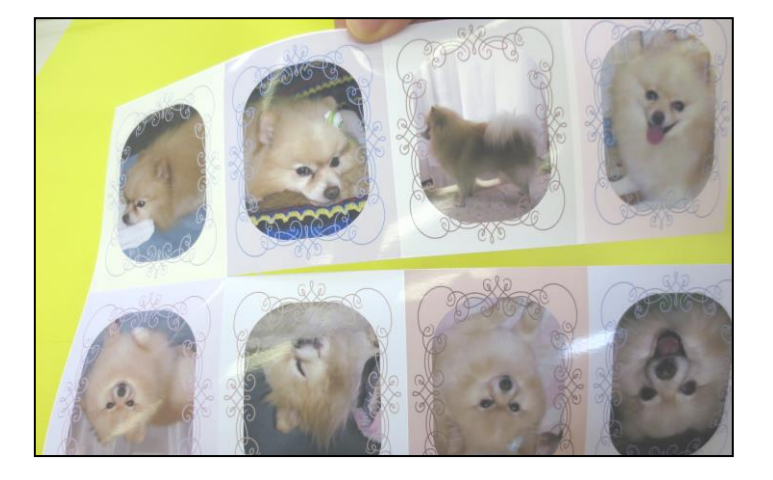

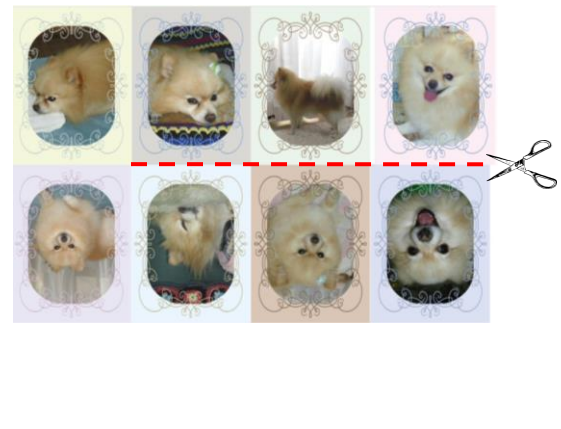

#### 折り目を付けるために、カッターナイフで軽く筋を入れます。

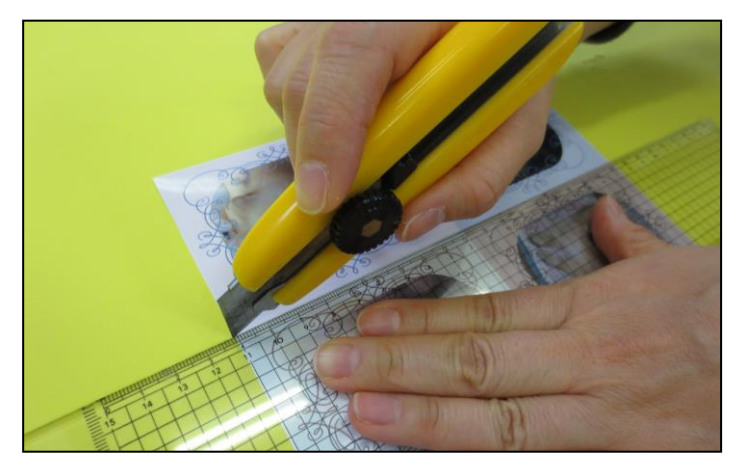

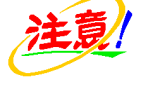

- ●力を入れ過ぎると、切れてしまいますので注意しましょう。カッターナイフを使う際は、怪我に気を付けましょう。
- ●筋を入れる部分は、下記の青い線の 部分です。

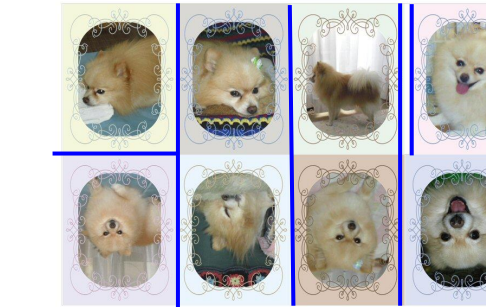

#### 中央で山折りにします。

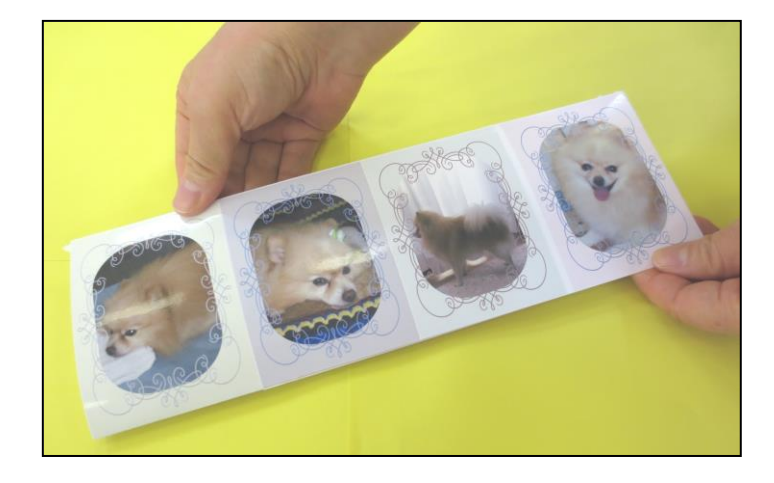

山折り、谷折りを繰り返します。

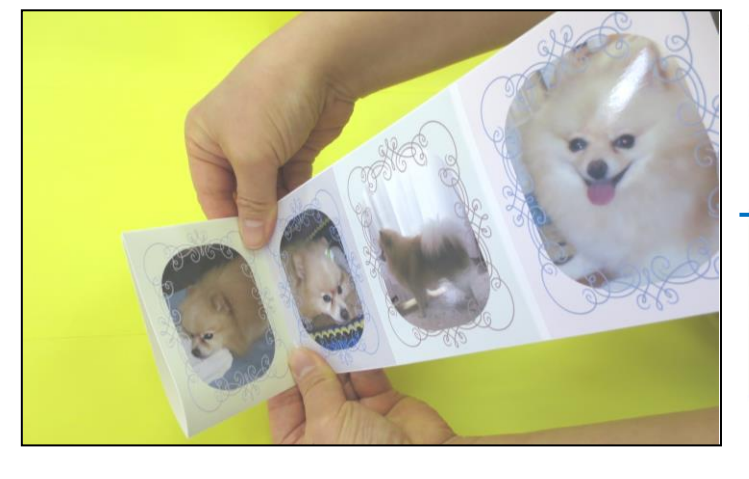

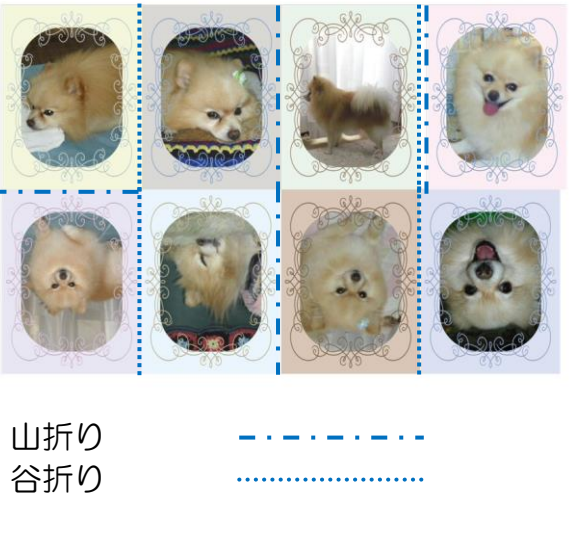

#### 背の部分も山折りと谷折りをして仕上げます。

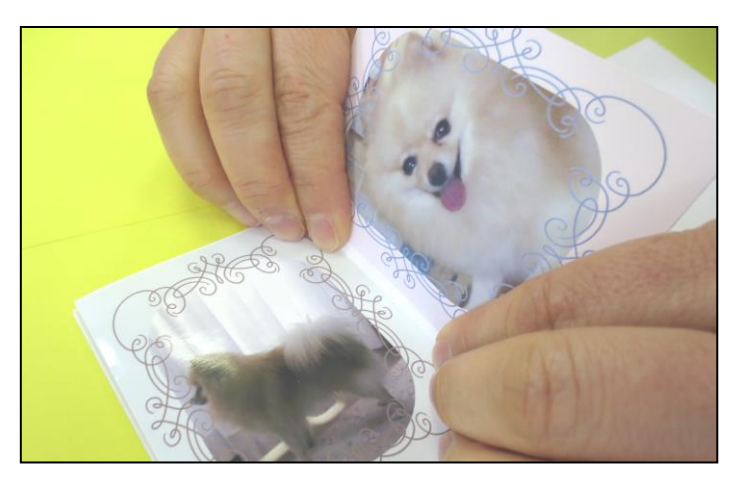

アルバムの背の部分は折りにくいので、カッターナイフで筋を入れる時に少し深めに筋を入れた方が折りやすいです。

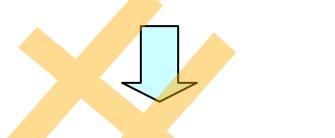

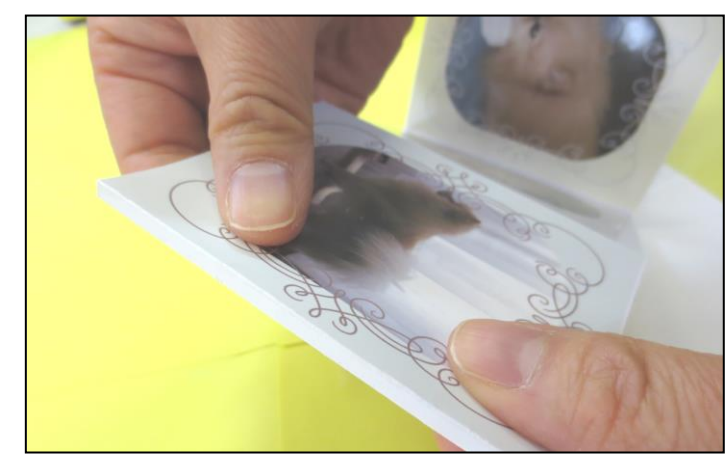

#### すべての折り目をつけると、下図のようになります。

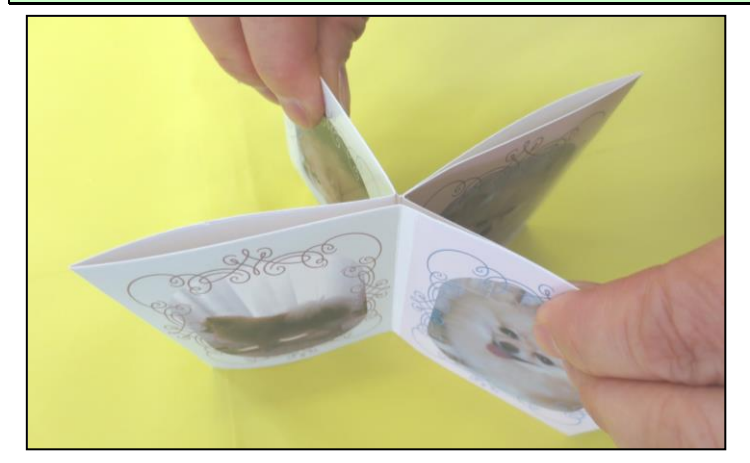

一度広げて、ミニアルバムを裏側にし、下図のように両面テープを付けます。

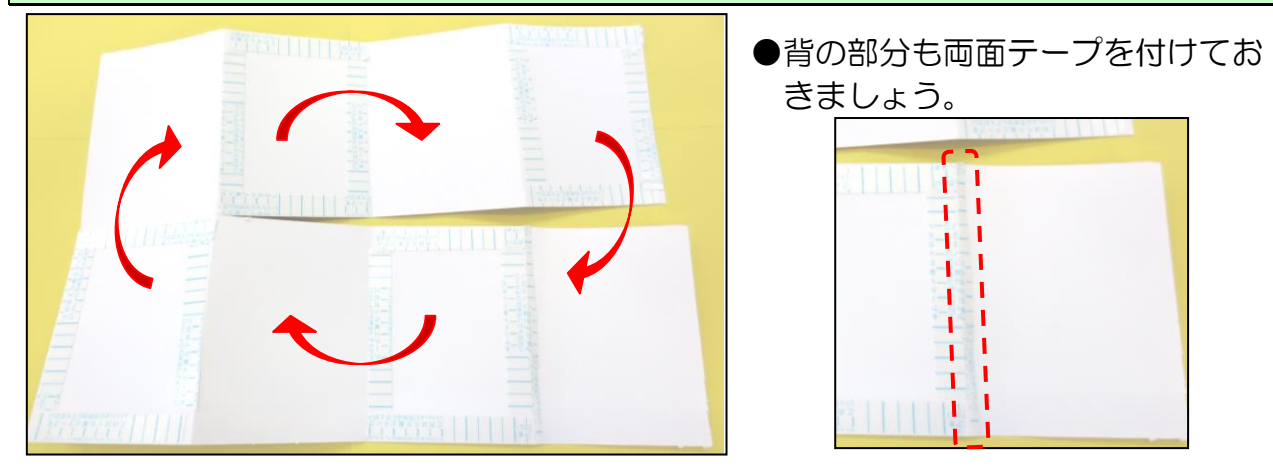

C 以外の両面テープの紙を剥がしてから、アルバムをくっつけていき、最後に C の両面テ ープの紙を剥がして C と C をくっつけます。

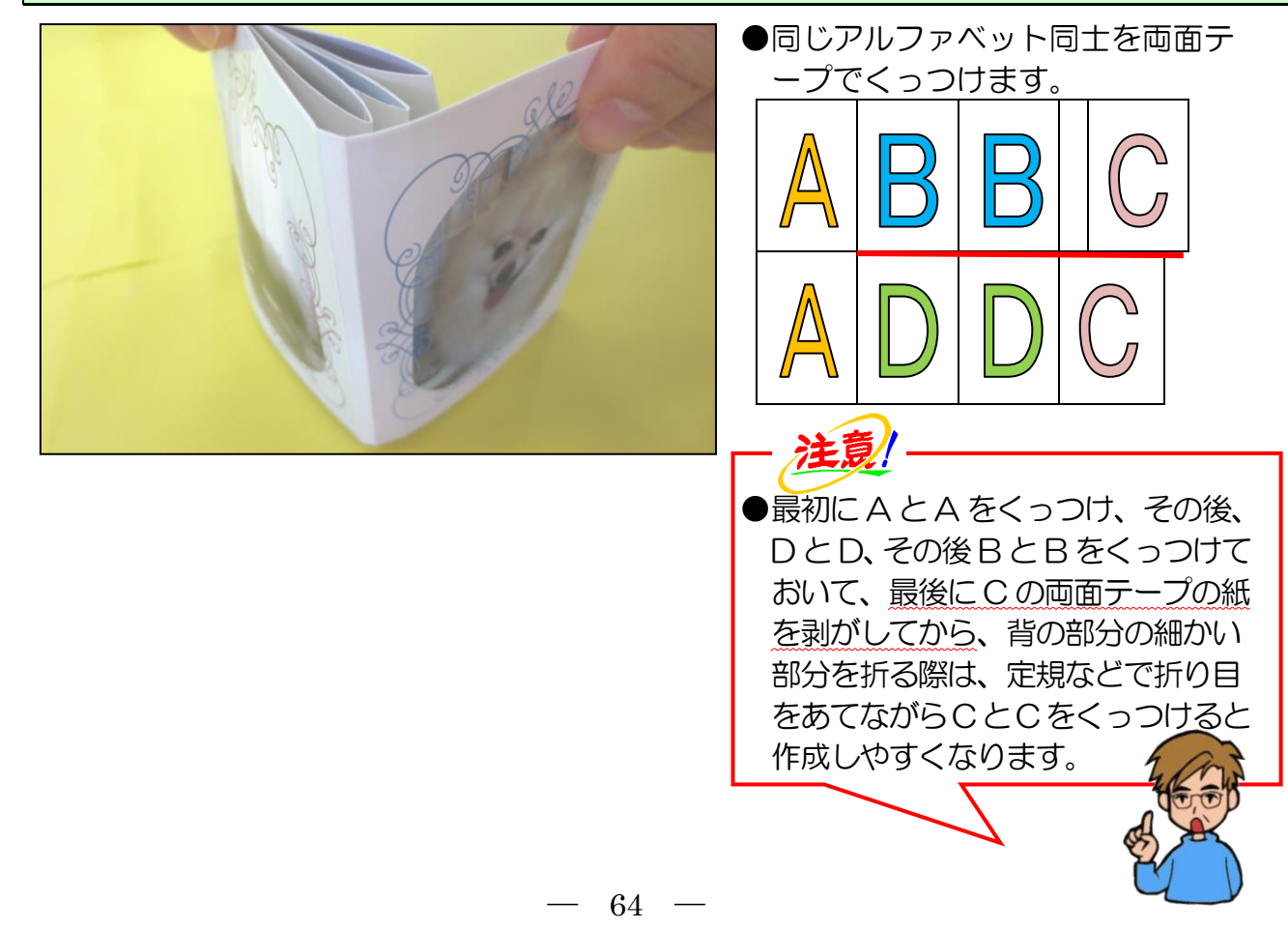

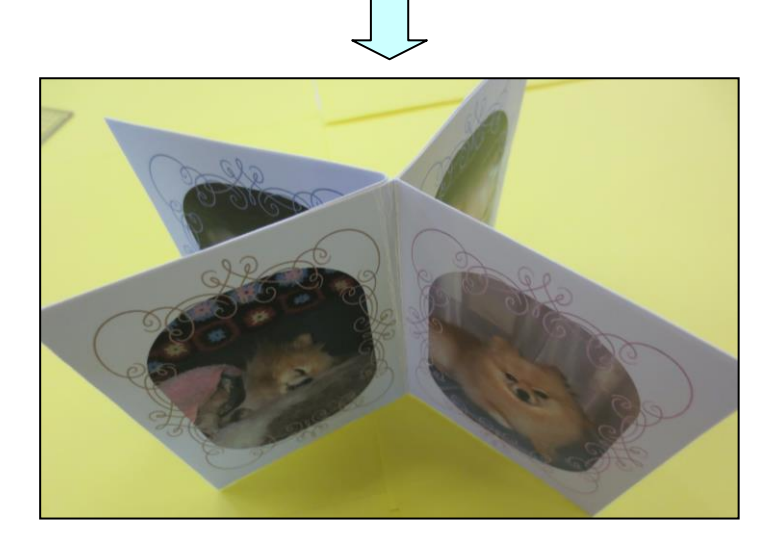

次に、表紙を作成します。

#### 表紙も同様に、ハサミで切る際に切りやすくするために、筋を入れます。

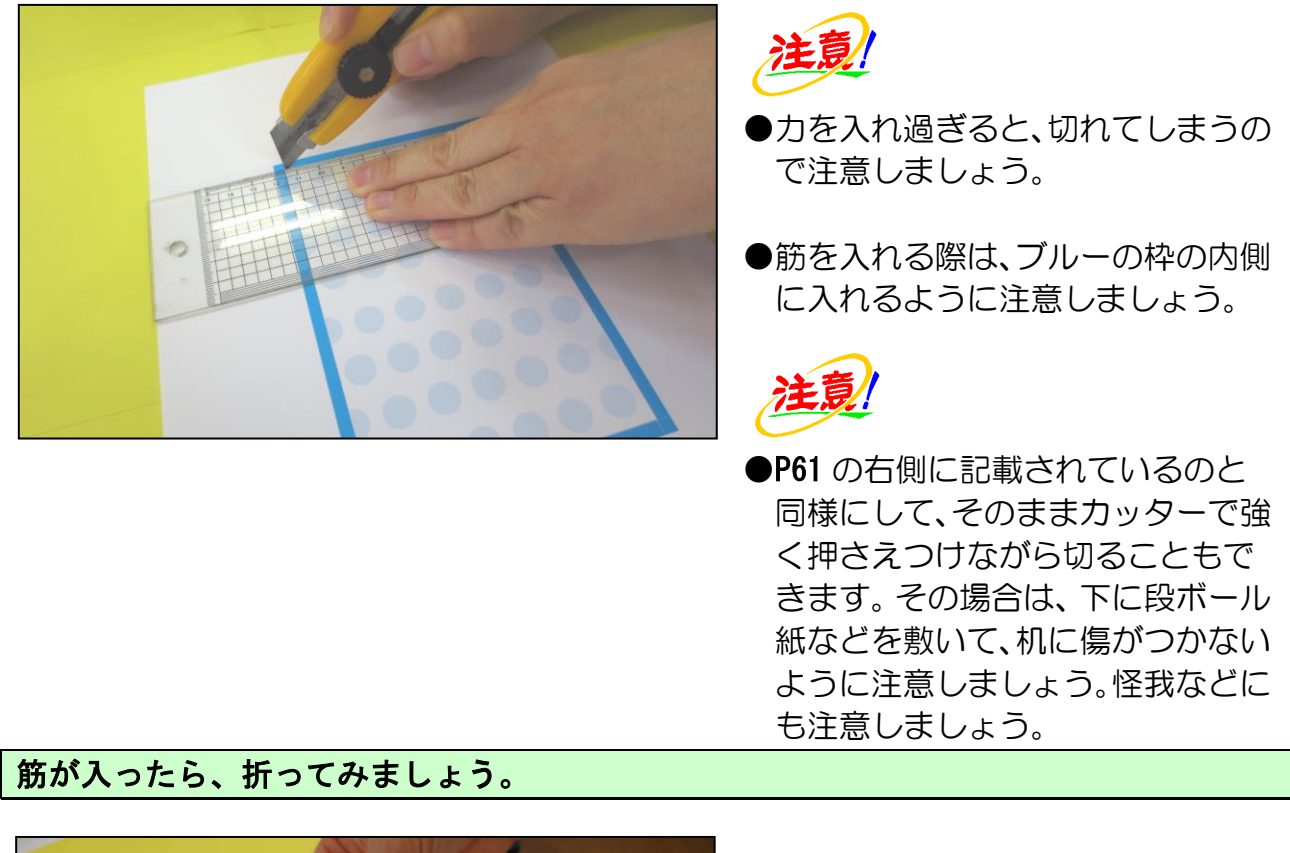

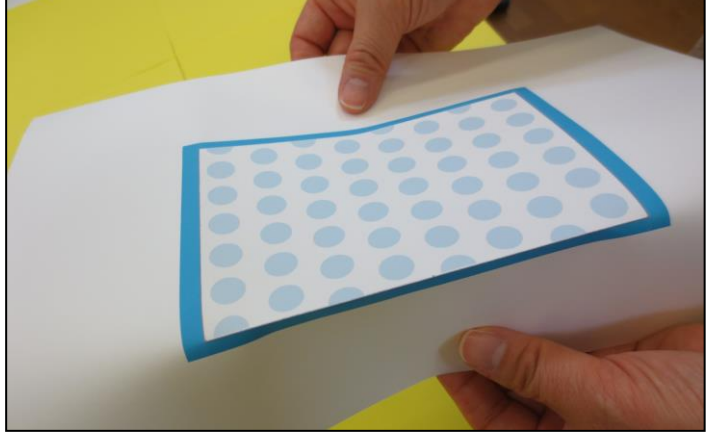

## ハサミで切ります。

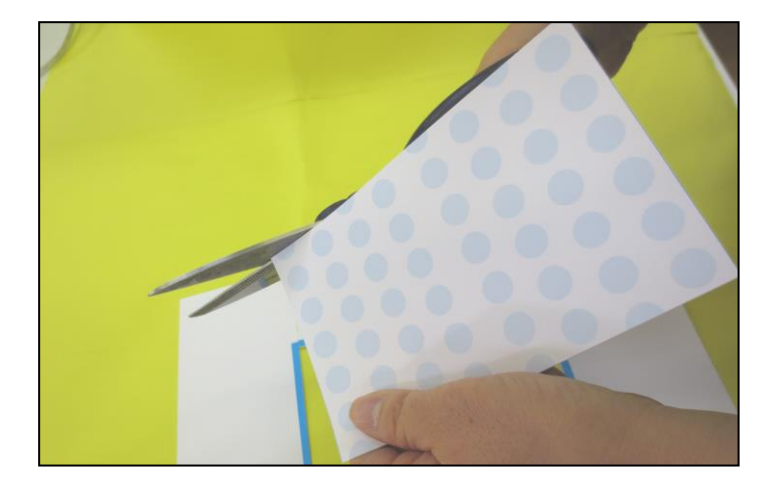

# 半分に山折りします。

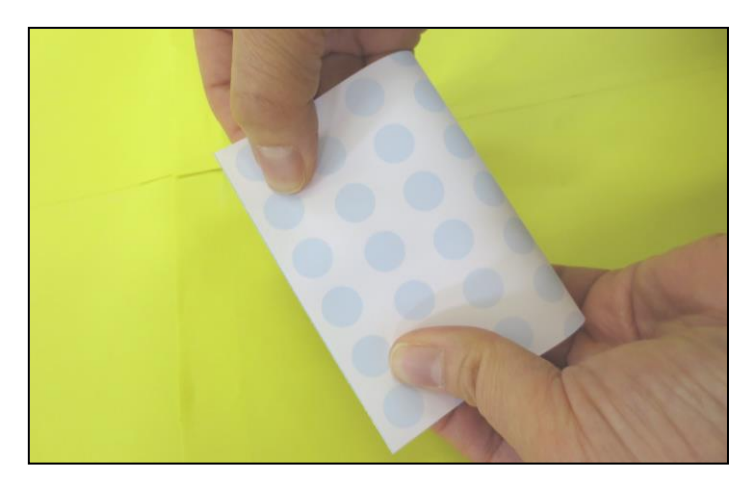

## 表紙を裏返し、真ん中に両面テープを貼ります。

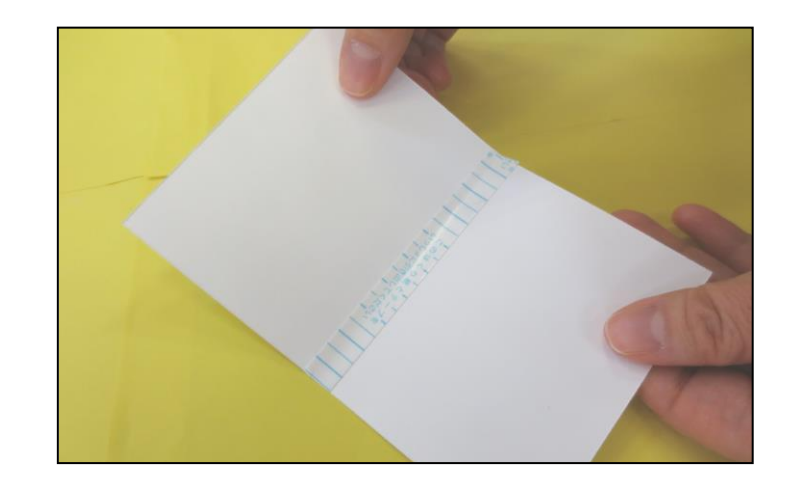

#### アルバムの背の部分に注意しながら表紙とくっつけます。

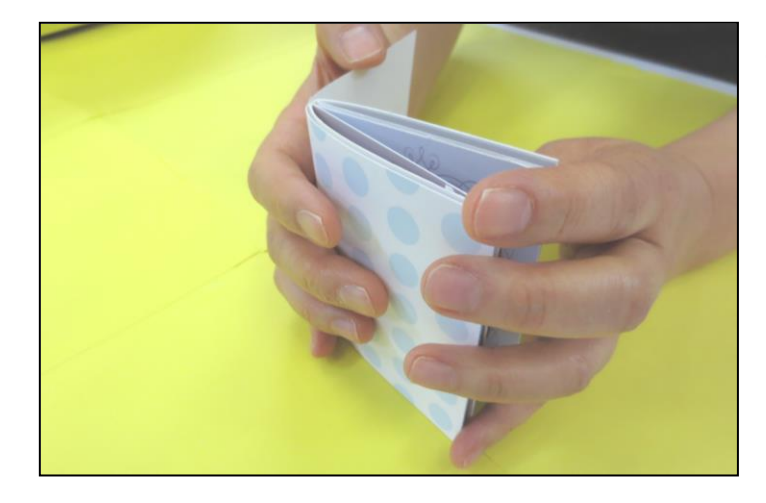

●表紙と本体をくっつけた時に、表の 表紙と裏の表紙が開きにくくなる ので、定規などで当てながら折り目 を付けましょう。

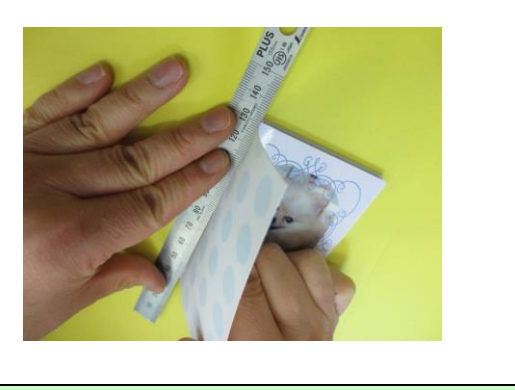

表紙とアルバムの中身を整えて仕上げます。

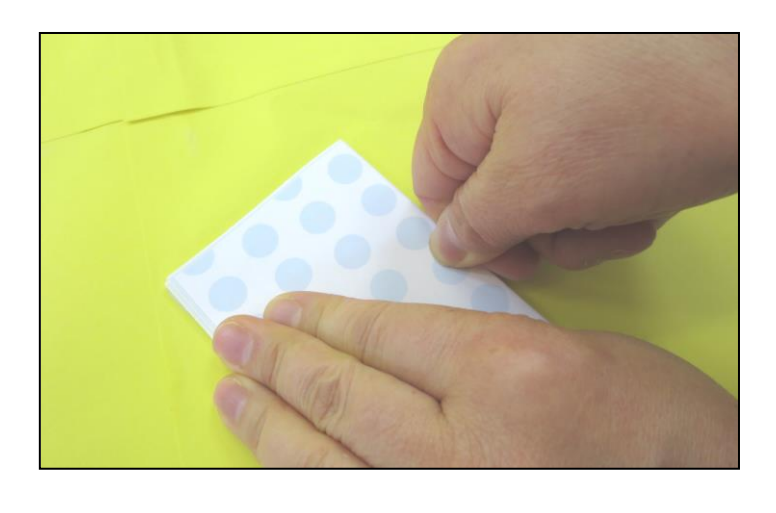

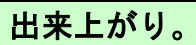

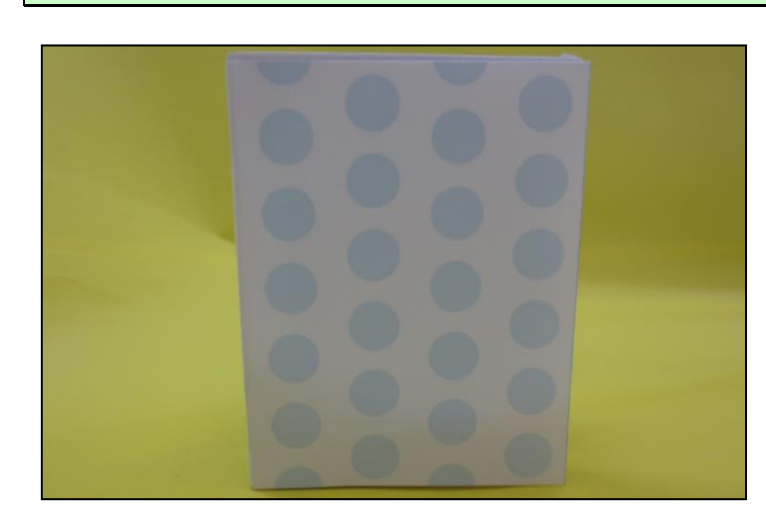

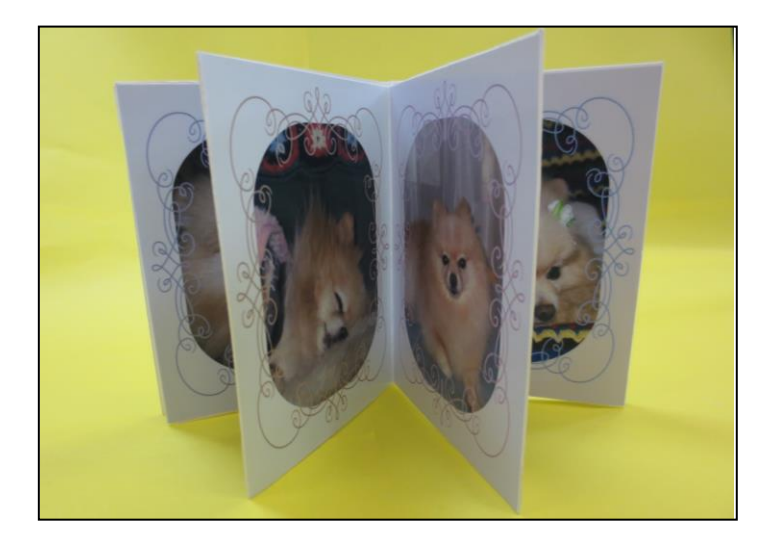

# ~おまけ~

## レースやボタンをくっつけて飾ることもできます。

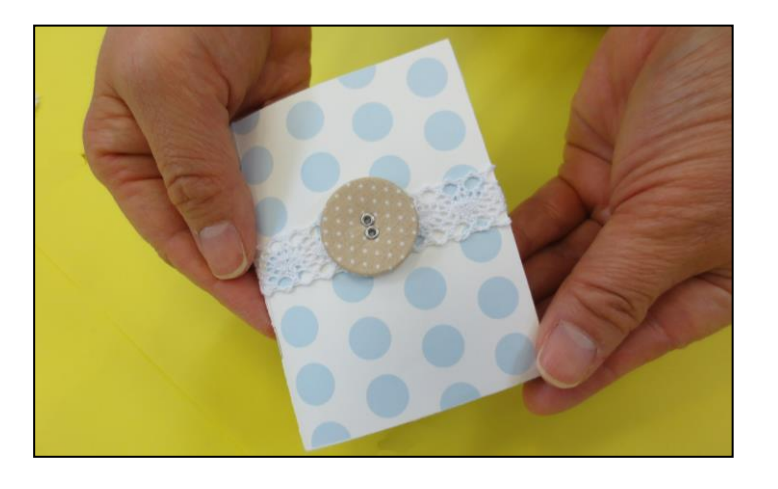

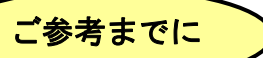

表紙を、マスキングテープ(左側)やボタンなどのアイテムを利用して飾ることも可能です。 これらは百円均一ショップでも販売されています。

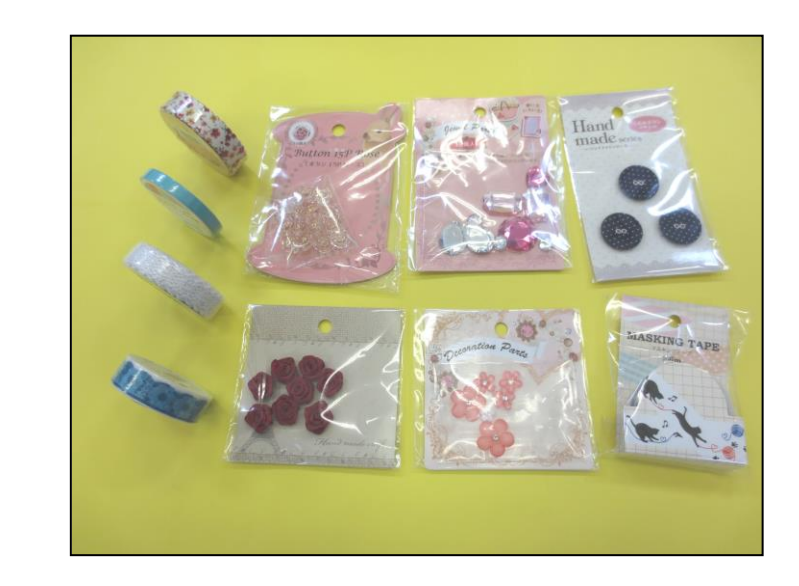

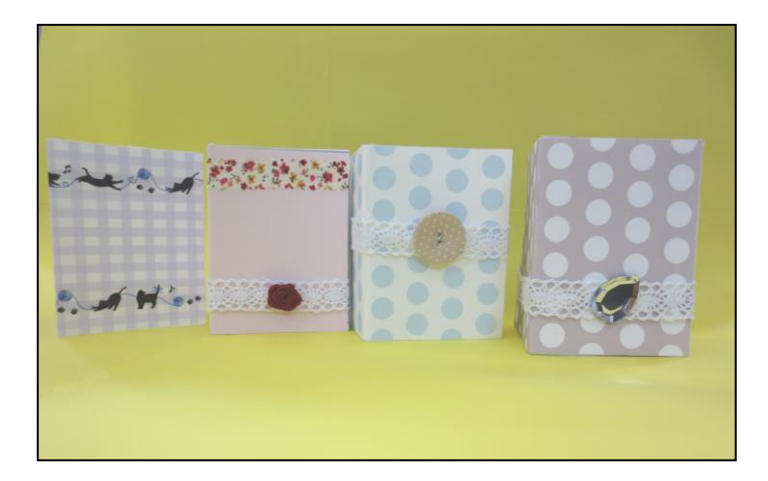

# お疲れ様でした。 これでミニアルバム作成は終了です!!

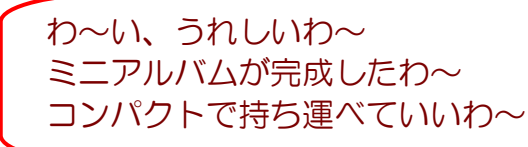

このテキストでは、予め写真データを用意して説明していきましたが、皆様はご自分で撮影された写真を利用して作ってみてくださいね。

- 69 -
## こだわりグッズを作ろう! ミニアルバム編(2013)

2015年3月31日 初版 第1刷発行

本書の無断複写複製(コピー)は、特定の場合を除き、著作者の権利侵害になります。

ご連絡先